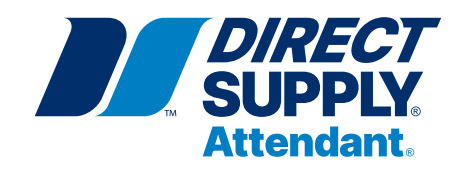

# Attendant® TOUCHSCREEN VITAL SIGNS MONITOR AVSM3 SNF

# Owner's Manual

Please keep and refer to this Owner's Manual.

Thank you for purchasing a Direct Supply<sup>®</sup> Attendant<sup>®</sup> Touchscreen Vital Signs Monitor. Please read this entire guide carefully and keep it for future reference. This guide will provide you with instructions, warnings, warranty information, and other important information about your Vital Signs Monitor. Share this information with those individuals who will be assembling, using, servicing, and/or cleaning the product to help ensure it is cared for properly.

1-800-634-7328 DirectSupply.com

# Table of Contents

| Definitions & Symbols                                                                                                    | 4                                                                                                    |
|----------------------------------------------------------------------------------------------------|----------------------------------------------------------------------------------------------------|
| Intended Use for the AVSM3 SNF                                                                                                    | 4                                                                                                    |
| Indications For Use                                                                                                    | 4                                                                                                    |
| About This Manual                                                                                                    | 5                                                                                                    |
| Identifying the AVSM3 SNF Configurations                                                                                                    | 5                                                                                                    |
| Features for the AVSM3 SNF                                                                                                    | 5                                                                                                    |
| SAFETY INFORMATION                                                                                                    | 6 - 9                                                                                                    |
| General Safety Information                                                                                                    | 6                                                                                                    |
| Warnings                                                                                                    | 6 - 8                                                                                                    |
| Cautions                                                                                                    | 8 - 9                                                                                                    |
| DESCRIPTION OF THE MONITOR                                                                                                    |                                                                                                    |
| Front Panel Components                                                                                                    |                                                                                                    |
| AVSM3 SNF Controls                                                                                                    |                                                                                                    |
| Rear Panel Components                                                                                                    |                                                                                                    |
| Left Panel Components                                                                                                    |                                                                                                    |
| Right Panel Components                                                                                                    |                                                                                                    |
| Panel and Label Symbols                                                                                                    | 27                                                                                                    |
| Displays                                                                                                    |                                                                                                    |
| SETTING UP THE MONITOR                                                                                                    |                                                                                                    |
| Unpacking and Inspection                                                                                                    |                                                                                                    |
| List of Components                                                                                                    |                                                                                                    |
| Power Cable Connections                                                                                                    |                                                                                                    |
| Battery Operation                                                                                                    |                                                                                                    |
| Measurement Cable Connections                                                                                                    |                                                                                                    |
| External Interface                                                                                                    |                                                                                                    |
| USING THE MONITOR                                                                                                    |                                                                                                    |
| Power On/Off                                                                                                    |                                                                                                    |
| Resident List Button                                                                                                    | 43                                                                                                    |
| Locally Saved Readings Button                                                                                                    |                                                                                                    |
| Settings Button                                                                                                    |                                                                                                    |
| Help Button                                                                                                    | 50                                                                                                    |
| SPOT CHECK & CONTINUOUS MODE                                                                                                    | 51 - 47                                                                                                    |
| General                                                                                                    | 51                                                                                                    |
| Changing the Mode                                                                                                    | 51                                                                                                    |
| Spot Chook Mada                                                                                                    | 52 - 53                                                                                                    |
| Spot Check Mode                                                                                                    |                                                                                                    |
| Continuous Mode                                                                                                    |                                                                                                    |
| Continuous Mode<br>Comparison between Spot Check Mode and Continuous Mode                                                                                                    |                                                                                                    |
| Continuous Mode<br>Comparison between Spot Check Mode and Continuous Mode<br>RESIDENT MANAGEMENT                                                                                                    |                                                                                                    |
| Continuous Mode<br>Comparison between Spot Check Mode and Continuous Mode<br>RESIDENT MANAGEMENT<br>General.                                                                                                    |                                                                                                    |
| Continuous Mode<br>Comparison between Spot Check Mode and Continuous Mode<br>RESIDENT MANAGEMENT<br>General<br>Accessing the Resident List                                                                                                    |                                                                                                    |
| Continuous Mode<br>Comparison between Spot Check Mode and Continuous Mode<br>RESIDENT MANAGEMENT<br>General<br>Accessing the Resident List<br>Resident List Screen Options                                                                                                    |                                                                                                    |
| Continuous Mode<br>Comparison between Spot Check Mode and Continuous Mode<br><b>RESIDENT MANAGEMENT</b><br>General<br>Accessing the Resident List<br>Resident List Screen Options<br><b>MONITORING NIBP</b>                                                                                                    | .53 - 54<br>.55<br>                                                                                                    |
| Continuous Mode<br>Comparison between Spot Check Mode and Continuous Mode<br>RESIDENT MANAGEMENT<br>General<br>Accessing the Resident List<br>Resident List Screen Options<br>MONITORING NIBP<br>Setup Connections.                                                                                                    | .53 - 54<br>.55<br>.56 - 57<br>.56<br>.56<br>.57<br>.57<br>.58 - 62<br>.59 - 60                                                             |
| Continuous Mode<br>Comparison between Spot Check Mode and Continuous Mode<br>RESIDENT MANAGEMENT<br>General<br>Accessing the Resident List<br>Resident List Screen Options<br>MONITORING NIBP<br>Setup Connections.<br>Description of NIBP Operation.                                                                                                    | .53 - 54<br>.55<br>.56 - 57<br>.56<br>.56<br>.56<br>.57<br>.58 - 62<br>.59 - 60<br>.60 - 61                                                 |
| Continuous Mode<br>Comparison between Spot Check Mode and Continuous Mode<br><b>RESIDENT MANAGEMENT</b><br>General<br>Accessing the Resident List<br>Resident List Screen Options<br><b>MONITORING NIBP</b><br>Setup Connections.<br>Description of NIBP Operation.<br>Principle of Measurement.                                                                                                    | .53 - 54<br>.55<br>.56 - 57<br>.56<br>.56<br>.56<br>.57<br>.58 - 62<br>.59 - 60<br>.60 - 61<br>.62                                          |
| Continuous Mode<br>Comparison between Spot Check Mode and Continuous Mode<br><b>RESIDENT MANAGEMENT</b><br>General<br>Accessing the Resident List<br>Resident List Screen Options<br><b>MONITORING NIBP</b><br>Setup Connections.<br>Description of NIBP Operation.<br>Principle of Measurement.<br><b>MONITORING SpO</b> <sub>2</sub>                                                                        | .53 - 54<br>.55<br>.56 - 57<br>.56<br>.56<br>.57<br>.58 - 62<br>.59 - 60<br>.60 - 61<br>.62<br>.63 - 68                                     |
| Continuous Mode<br>Comparison between Spot Check Mode and Continuous Mode<br><b>RESIDENT MANAGEMENT</b><br>General<br>Accessing the Resident List<br>Resident List Screen Options<br><b>MONITORING NIBP</b><br>Setup Connections.<br>Description of NIBP Operation.<br>Principle of Measurement.<br><b>MONITORING SpO</b> <sub>2</sub><br>Setup Connections.                                                  | .53 - 54<br>.55<br>.56 - 57<br>.56<br>.56<br>.57<br>.58 - 62<br>.59 - 60<br>.60 - 61<br>.62<br>                                             |
| Continuous Mode<br>Comparison between Spot Check Mode and Continuous Mode<br><b>RESIDENT MANAGEMENT</b><br>General<br>Accessing the Resident List<br>Resident List Screen Options<br><b>MONITORING NIBP</b><br>Setup Connections.<br>Description of NIBP Operation.<br>Principle of Measurement.<br><b>MONITORING SpO</b> <sub>2</sub><br>Setup Connections.<br>Principle of measurement.                     | .53 - 54<br>.55<br>.56 - 57<br>.56<br>.56<br>.57<br>.58 - 62<br>.59 - 60<br>.60 - 61<br>.62<br>.63 - 68<br>.64 - 66<br>.66 - 67             |
| Continuous Mode<br>Comparison between Spot Check Mode and Continuous Mode<br><b>RESIDENT MANAGEMENT</b><br>General<br>Accessing the Resident List<br>Resident List Screen Options<br><b>MONITORING NIBP</b><br>Setup Connections.<br>Description of NIBP Operation.<br>Principle of Measurement.<br><b>MONITORING SpO</b> <sub>2</sub><br>Setup Connections.<br>Principle of measurement.<br>Clinical Studies | .53 - 54<br>.55<br>.56 - 57<br>.56<br>.56<br>.57<br>.58 - 62<br>.59 - 60<br>.60 - 61<br>.62<br>.63 - 68<br>.64 - 66<br>.66 - 67<br>.67 - 68 |

2

| MONITORING TEMPERATURE                           | 71      | - 78  |
|--------------------------------------------------|---------|-------|
| Setup Connections                                | 71      | - 72  |
| Filac 3000 Thermometer                           | 72      | - 74  |
| ACTT-1 Thermometer                               |         | 75    |
| ACTT-1 Thermometer                               |         | 76    |
| Description of the Temp Operation                |         | 77    |
| Principle of measurement                         |         | 77    |
| Measurement Mode                                 |         | 78    |
| SAVED READINGS                                   |         | 79    |
| General                                          |         | 79    |
| Saving the Data                                  |         | 79    |
| Management of Locally Saved Data                 |         | 79    |
| PRINTING                                         |         | 80    |
| General                                          |         | 80    |
| Measurement Data Printing                        |         | 80    |
| Locally Saved Data Printing                      |         | 80    |
| ALARMS AND LIMITS                                | 81      | - 85  |
| General                                          |         | 81    |
| Alarm Priority                                   | 81      | - 82  |
| Visual Alarm Indication                          |         | 83    |
| Audible Alarm Indication                         |         |       |
| Changing Alarm Limits                            | 84      | - 85  |
| Pausing Audio Alarms/Turning Audio Alarms On/Off |         | 85    |
| MENU STRUCTURE                                   | 86      | - 90  |
| MAINTENANCE                                      | 91      | - 93  |
| Recycling and Disposal                           |         | 91    |
| Returning the Monitor and System Components      |         | 91    |
| Service                                          |         | 91    |
| Periodic Safety Checks                           |         | 91    |
| Cleaning                                         | 91      | - 92  |
| Battery Maintenance                              |         | 92    |
| Loading Printer Paper                            |         | 93    |
| TROUBLESHOOTING                                  | 94      | - 96  |
| General                                          |         | 94    |
| Corrective Action                                | 94      | - 95  |
| EMI (Electromagnetic Interference)               |         | 96    |
| Obtaining Technical Assistance                   |         | 96    |
| FACTORY DEFAULTS                                 | 97      | - 99  |
| General                                          |         | 97    |
| Parameter Ranges and Default Settings            | 97      | - 99  |
| SPECIFICATION                                    | . 100 - | · 111 |
| Display                                          |         | . 100 |
| Controls                                         |         | . 100 |
| Alarms                                           |         | . 100 |
| Wireless Communication                           |         | . 100 |
| Physical Characteristics and Printer             |         | . 101 |
| Electrical Characteristics                       |         | . 101 |
| Environmental Conditions                         |         | . 102 |
| Alarm Tone Definition                            | . 103 - | 104   |
| Measurement Parameters                           | 105 -   | - 110 |
| Manufacturer's EMC Declaration                   | 111 -   | - 115 |
| LIMITED WARRANTY                                 |         | . 118 |
| CUSTOMER SERVICE                                 |         | . 119 |

### Introduction

The content of this manual is subject to change without notice. Contact Direct Supply with any questions you might have.

### **Definitions & Symbols**

**NOTE:** Indicates a helpful tip.

**CAUTION:** Indicates correct operating or maintenance procedures in order to prevent damage to or destruction of the equipment or other property.

**WARNING:** Calls attention to a potential danger that requires correct procedures or practices in order to prevent personal injury.

 $\Delta$ : Attention! Read the instructions.

**MONITOR or Device:** Your Attendant<sup>®</sup> Touchscreen Vital Signs Monitor AVSM3 SNF. **YOU and YOUR:** The facility, community or other person or entity that has purchased the product. **WE, US, and OUR:** Direct Supply Manufacturing, Inc.

#### Intended Use for the AVSM3 SNF

The monitor is intended to be used to monitor noninvasive blood pressure (NIBP) - systolic, diastolic and mean arterial pressures, functional arterial oxygen saturation (SpO<sub>2</sub>), pulse rate (PR) and temperature (Temp) for adult residents in all areas of a hospital and hospital-type facilities. Monitor users should be skilled at the level of a technician, doctor, nurse or medical specialist. The vital sign monitor AVSM3 SNF is suitable for spot checks as well as continuous measurement.

**NOTE:** Hospital use typically includes general care floors, operating rooms, special procedure areas, intensive and critical care area within the hospital. Hospital-type facilities include ambulance, physician office-based facilities, sleep labs, skilled nursing facilities, surgical centers, and sub-acute care centers.

**NOTE:** The medically skilled and trained user can be clinicians like doctors and nurses who know how to take and interpret a resident's vital signs. These clinicians must take direct responsibility for the resident's life. This can include care-givers or medically trained interpreters who are authorized under the appropriate clinical facility procedures to support resident care. Any inappropriate setting, especially the alarm limit or alarm notification settings, can lead to a hazardous situation that injures the resident, harms the resident, or threatens the resident's life. This equipment should only be operated by trained users who can adjust the settings of the vital signs monitor.

|                                  | Indications                                                                                                    | Contraindications                                                                                                    |
|----------------------------------|----------------------------------------------------------------------------------------------------|----------------------------------------------------------------------------------------------------|
| Noninvasive<br>Blood<br>Pressure | Noninvasive blood pressure monitoring is<br>intended for detection of hypertension or<br>hypotension and monitoring BP trends in<br>resident conditions. | Noninvasive blood pressure is not intended<br>for use with severe arrhythmia. Noninvasive<br>blood pressure monitoring is not intended<br>for residents who are experiencing<br>convulsion or tremors. |
| Pulse<br>Oximetry                | Pulse oximetry monitoring is intended<br>to be used to monitor functional arterial<br>oxygen saturation and pulse rate.                                  | Pulse oximetry monitoring is not intended<br>for use with severe peripheral vascular<br>disease and severe anemia (decreased<br>hemoglobin).                                                           |
| Temperature                      | Temperature monitoring is indicated for<br>use in residents who require continuous<br>monitoring of body temperature.                                    | No known contraindications                                                                                                    |

#### **Indications For Use**

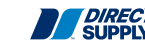

### **About This Manual**

This manual explains how to set up and use the monitor.

Read the entire manual including the Safety Information section, before you operate the monitor.

### Identifying the AVSM3 SNF Configurations

The following table identifies AVSM3 SNF configurations and how they are indicated. The reference number and serial number are located on the bottom of the monitor.

All information in this manual, including the illustrations, is based on the monitor configured with the SunTech NIBP module, Battery, Nellcor/MD1 SpO<sub>2</sub> module, Printer module, Exergen/Filac 3000/ACIT-1/ ACTT-1 thermometer, or Bluetooth communication module. If the relevant functions do not exist, please verify your unit configuration.

#### **Reference Number**

| Product   | dash | Battery | Printer | Communication | SpO <sub>2</sub> | Temp                 | National |
|-----------|------|---------|---------|---------------|------------------|----------------------|----------|
| Brand     |      | Pack    | Module  | Module        | Module           | Module               | Code     |
| AVSM3 SNF | _    | 3       | P<br>X  | B<br>X        | N<br>C           | F<br>T<br>A, B, D, E | U        |

**NOTE:** The first character can be *P* or *X* depending on whether the installed printer. (*P*: Printer, *X*: Not installed)

**NOTE:** The second character can be B or X, depending on whether the Bluetooth communication module is installed. (B: Bluetooth, X: Not installed)

**NOTE:** The third character is N or C, depending on which  $SpO_2$  module is installed (N: Nellcor  $SpO_{2'}$  C: MD1  $SpO_2$ )

**NOTE:** The fourth character can be F or T, depending on the temperature module installed (F: Filac 3000, T: Exergen), A: ACTT-1, B: ACIT-1, D: Dual Temp Filac 3000 + ACTT-1, E: Dual Temp Filac 3000 + ACIT-1. For example, AVSM3 SNF-3XBNTU means the following configuration: AVSM3 SNF + 3S3P battery pack + no printer + Bluetooth + Nellcor SpO<sub>2</sub> module + Exergen temperature module + US region code

#### Features for the AVSM3 SNF

#### **Physical**

The monitor is lightweight and compact vital signs monitor measuring  $249 \times 211 \times 176$  (mm) (W×H×D) for Standard configuration and weighting 3.1 kg. Its carrying handle is designed for instrument transport while battery-powered monitoring.

#### Electrical

The monitor is powered by an internal battery pack that typically provides 8 hours of monitoring from a fully charged new battery. The batteries are continuously recharged when the monitor is connected to AC power source. Refer to the *Battery Operation* section for details. **Display** 

The monitor display is a color LCD touch screen that shows numeric resident vitals information as well as device status conditions.

#### Auxiliary Input / Output(s)

The monitor provides USB ports, RJ11 port as standard outputs. Bluetooth is also available as a standard output.

## Safety Information

#### **General Safety Information**

This section contains important safety information related to general use of the AVSM3 SNF. Other important safety information appears throughout the manual. The AVSM3 SNF will be referred to as the monitor throughout this manual.

Important! Before use, carefully read this manual, accessory directions for use, all precautionary information and specifications.

#### Warnings

Warnings alert you to potential serious outcomes (death, injury, or adverse events) to the resident or user.

|                  | Do not take into or use the monitor in locations where highly combustible anesthetics<br>or flammable gases are used or in high-pressure oxygen rooms or inside oxygen<br>tents, as this may cause a flammable explosion.                                                                                                    |
|------------------|----------------------------------------------------------------------------------------------------|
|                  | When using the monitor with a commercial electric power source, use the monitor with an electric power wall socket with a grounding wire for medical use. Not doing so could cause electric shock.                                                                                                    |
|                  | Do not connect grounding wire to gas pipes. This could cause fire.                                                                                                    |
|                  | Only doctors and officially certified personnel should use this monitor. Do not allow residents to touch this monitor. Allowing residents to touch this monitor could cause accidents.                                                                                                    |
|                  | This monitor cannot be used when MRI is in progress. If MRI is in use, keep resident attachments away from residents to prevent accidents.                                                                                                    |
| <b>▲ WARNING</b> | The monitor conforms to the requirements of the EMC standard (IEC60601-1-2),<br>and may therefore be used simultaneously with pacemakers and other electrical<br>simulators. It should, however, be noted that the monitor may be affected by<br>electrical scalpels and microwave therapeutic apparatus. Please check operation of<br>the monitor during and after use of such equipment. |
| <b>▲ WARNING</b> | Do not take mobile phones or transceivers into a room where this monitor is installed, as such devices may cause accidents.                                                                                                    |
|                  | In order to avoid accidents, do not use any unauthorized accessories or options.                                                                                                    |
|                  | Thoroughly read the instruction manuals supplied with accessories and options to<br>ensure correct use. This instruction manual does not carry the caution selections for<br>such equipment.                                                                                                    |
|                  | Do not open cover or disassemble this monitor. Doing so could cause electric shock or fire. It is prohibited by law to modify the monitor without authorization.                                                                                                    |
|                  | Do not use power source other than the specified voltage, (100-240V~50/60Hz) as this may cause fire or electric shock.                                                                                                    |
|                  | Pre-use inspection and preventive maintenance must be performed for safe use.                                                                                                    |
|                  | The monitor may be used with electrical surgical equipment.                                                                                                    |
|                  | Follow the instruction manuals for medical instruments – notably electrosurgical and diathermy instruments – when used, as their high–frequency energy units may cause burns to residents via attachments.                                                                                                    |

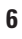

|                  | This monitor is protected against the discharge of a defibrillator. However, do not touch the monitor when a defibrillator is being discharged (electrified), as doing so may cause electric shock.                                                                                                    |
|------------------|----------------------------------------------------------------------------------------------------|
| <b>▲ WARNING</b> | <ul> <li>The following cautions apply when connecting the monitor with other equipment.</li> <li>1. Ensure that the connected equipment is in accordance with the IEC60601-1 or IEC safety standards, so that the system complies with IEC60601-1.</li> <li>2. Employ additional protective measures (e.g. additional protective earthing) as necessary.</li> </ul>                                                                    |
| <b>▲ WARNING</b> | Do not connect devices that do not meet medical safety standards (such as commercial PCs), as they may cause electric shock. This monitor meets the restricted level of leakage required for medical devices. Therefore, this monitor cannot be connected to a device that would give a combined total of leakage beyond the restricted level.                                                                                         |
|                  | Do not place anything on top of this monitor. If something is spilled over the monitor<br>or gets into it, such spillage may cause fire or electric shock. If fluid spills on the<br>monitor accidentally, disconnect power cord, wipe dry immediately, and have the<br>monitor serviced to make sure that no hazard exists.                                                                                                    |
|                  | Do not place heavy objects on the power cord, as doing so may cause fire or electric shock.                                                                                                    |
|                  | Before conducting maintenance work, turn the power OFF and unplug the power cord from the wall socket to prevent electric shock.                                                                                                    |
| <b>▲ WARNING</b> | <ul> <li>When the following occur, turn the power OFF immediately and unplug the power cord from the wall socket. Continued use in such situations may cause fire or electric shock.</li> <li>There is smoke or a strange odor leaking out of the monitor.</li> <li>The monitor has been dropped or impacted by an object.</li> <li>Liquid or foreign matter gets inside the monitor.</li> <li>Device failure has occurred.</li> </ul> |
|                  | <ol> <li>Check to see that the power cord has been unplugged from the wall socket.</li> <li>Place an "Out of Order" sign on the monitor and do not use it.</li> </ol>                                                                                                    |
|                  | Do not connect more than one resident to the monitor. Do not connect more than one monitor to a resident.                                                                                                    |
|                  | The vital signs monitor is a prescription device and is to be operated by qualified personnel only.                                                                                                    |
|                  | As with any medical equipment, carefully route resident cabling to reduce the possibility of resident entanglement or strangulation.                                                                                                    |
|                  | Never lift the monitor by the sensor cable, blood pressure hose, power cord, or<br>any other accessory. Such accessories could detach, causing the monitor to fall<br>on the resident.                                                                                                    |
|                  | Do not position the monitor so it is difficult to operate the disconnection device when a separable plug is used as isolation.                                                                                                    |
|                  | Do not touch signal input, signal output or other connectors, and the resident simultaneously.                                                                                                    |

# Safety Information (cont.)

| The monitor may remain attached to the patient during defibrillation or during use of an electrosurgical unit; the monitoring system is defibrillator-proof, however, readings may be inaccurate during defibrillation and shortly thereafter. |  |  |
|----------------------------------------------------------------------------------------------------|--|--|
| Do not cover the vent holes to not to generate heat matter.                                                                                                    |  |  |
| Do not cover the speaker.                                                                                                    |  |  |
| Keep the monitor out of reach of babies and children to avoid any accidents.                                                                                                    |  |  |
| The monitor might be damaged due to improper grounding of electrosurgical equipment when the monitor is used with an electrosurgical equipment.                                                                                                |  |  |
| In order to avoid accidents, do not use the leadwire or a probe if its cable is damaged.                                                                                                    |  |  |
| In order to avoid accidents, do not use the device if cables, device, or connectors are damaged.                                                                                                    |  |  |
| Ensure a minimum distance between portable and mobile RF communications equipment (transmitters) and the monitor are maintained.                                                                                                    |  |  |
| The monitor is significantly ferromagnetic and pose a clear and direct threat to user and/or patient and equipment within the magnet room.                                                                                                    |  |  |

**NOTE:** AVSM3 SNF meets electromagnetic interference standards.

### Cautions

Caution statements identify conditions or practices that could result in damage to the equipment or other property.

| <b>▲</b> CAUTION | Federal law restricts this device to sale by or on the order of a physician.                                                                                                    |
|------------------|----------------------------------------------------------------------------------------------------|
|                  | The monitor may not operate properly if it is operated or stored at conditions outside<br>the ranges stated in this manual, or subjected to excessive shock or dropping.                                                                                                    |
|                  | When connecting the vital signs monitor to any instrument, verify proper operation before clinical use. Both the monitor and the instrument connected to it must be connected to a grounded outlet.                                                                                                    |
|                  | Accessory equipment connected to the monitor's data interface must be certified according to IEC60950 for data-processing equipment or IEC60601-1 for electromedical equipment. All combinations of equipment must be in compliance with IEC60601-1 system requirements. Anyone who connects additional equipment to the signal input or signal output port configures a medical system and is therefore responsible that the system complies with the requirements of IEC 60601-1 and the electromagnetic compatibility system standard IEC60601-1-2. If in doubt, consult Direct Supply Technical Support Representative. |
| <b>▲</b> CAUTION | Risk of explosion if battery is replaced with an incorrect type.                                                                                                    |
|                  | Where the integrity of the external protective conductor in the installation or its arrangement is in doubt, equipment shall be operated from its internal electrical power source.                                                                                                    |
|                  | Do not rely entirely on the monitor readings for resident clinical assessment.                                                                                                    |

|                  | Pulling the cable could cause the disconnection of the cable from the monitor and can cause the error for the measurement.                                                                                                |
|------------------|----------------------------------------------------------------------------------------------------|
|                  | The battery may be depleted due to self-discharge for a long storage. Recharge the battery when the device is initially installed.                                                                                        |
| <b>▲</b> CAUTION | The partial charge of a battery results in a shortened battery life.                                                                                                    |
|                  | The existence of obstacles (such as wall) will exert impact on data transferring or even cause network interruption.                                                                                                    |
| <b>▲</b> CAUTION | Check the network connection status before use.                                                                                                    |
| <b>▲</b> CAUTION | If wireless network signal is poor, there may be a risk of CMS-destined data loss.                                                                                                    |
|                  | If there are any problems with the network connection, contact the service personnel<br>and ensure that the monitor IP address settings is correct. Changing the network<br>settings may result in network disconnection. |
| <b>▲</b> CAUTION | RF Interference may result in wireless network disconnection.                                                                                                    |

### Description of the Monitor

#### **Front Panel Components**

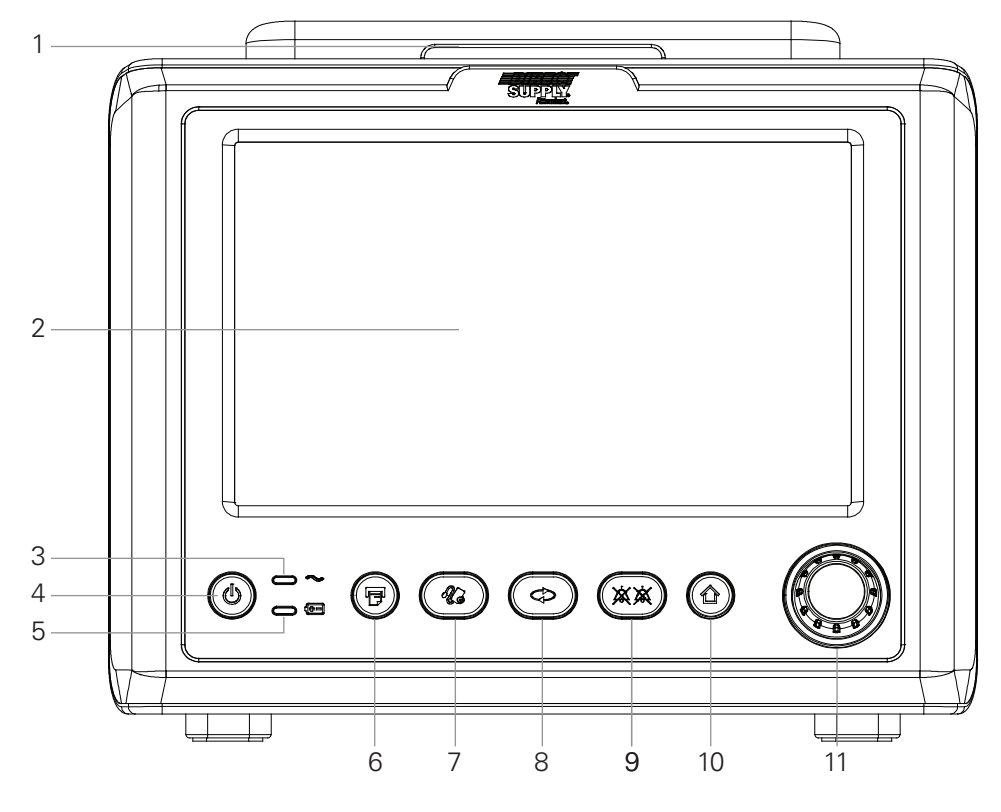

Figure 1. Front Panel Components

- 1 Alarm Window
- 2 LCD (Touch)
- 3 AC Power Indicator
- 4 Power Button
- 5 Battery Indicator
- 6 Print Start/Stop Button
- 7 NIBP Start/Stop Button
- 8 NIBP Interval Setting Button
- 9 Audio Alarm Pause/Off Button
- 10 Home Button
- 11 Knob

10

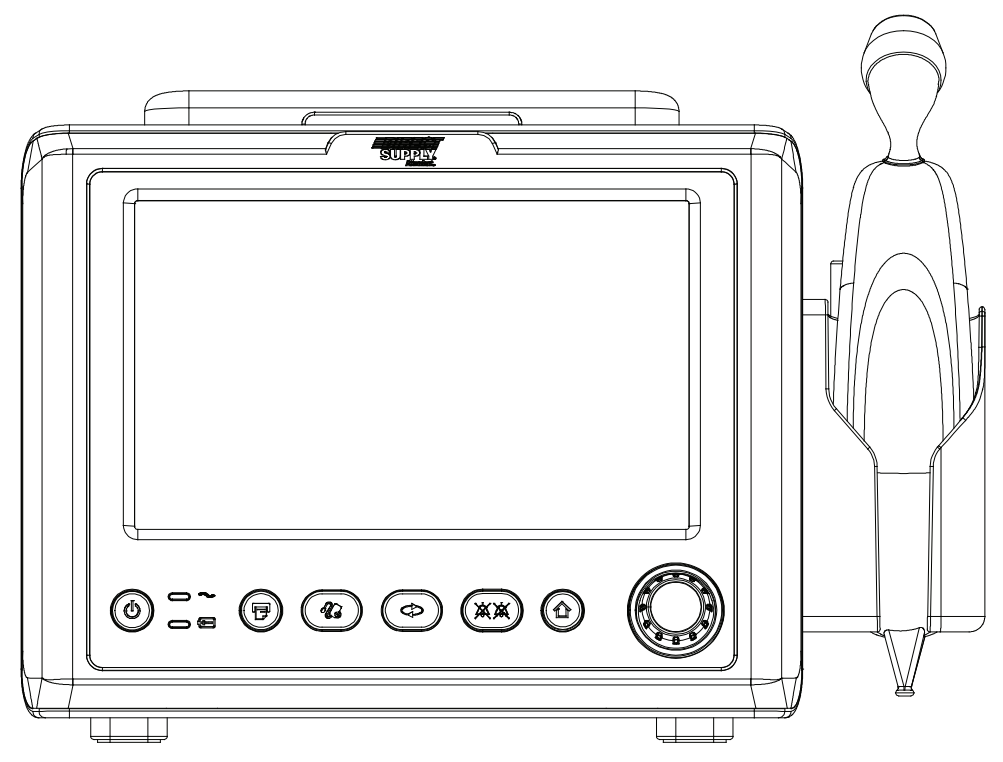

Figure 2. Front Panel Components (Exergen Thermometer option is installed)

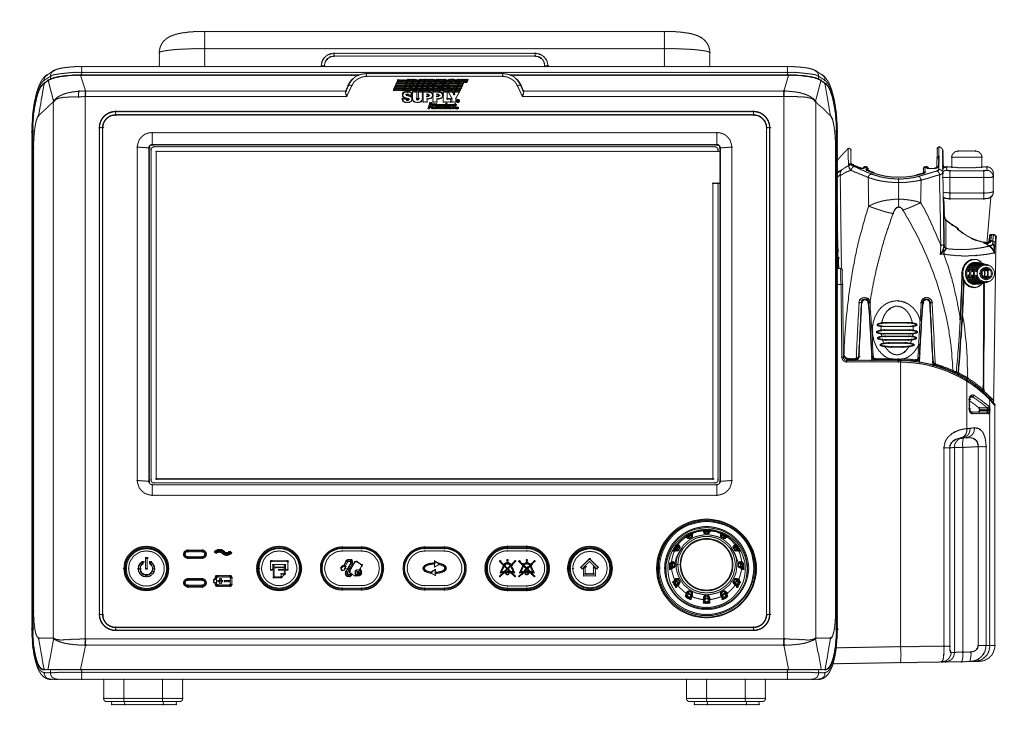

Figure 3. Front Panel Components (Filac 3000 Thermometer option is installed)

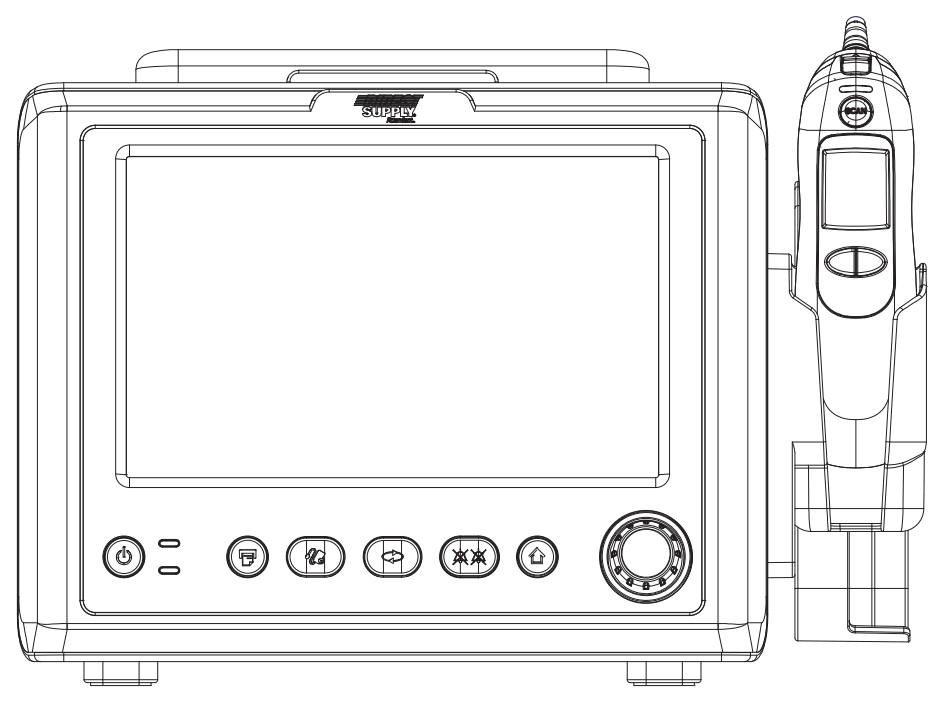

Figure 4. Front Panel Components (ACTT-1 Thermometer option is installed)

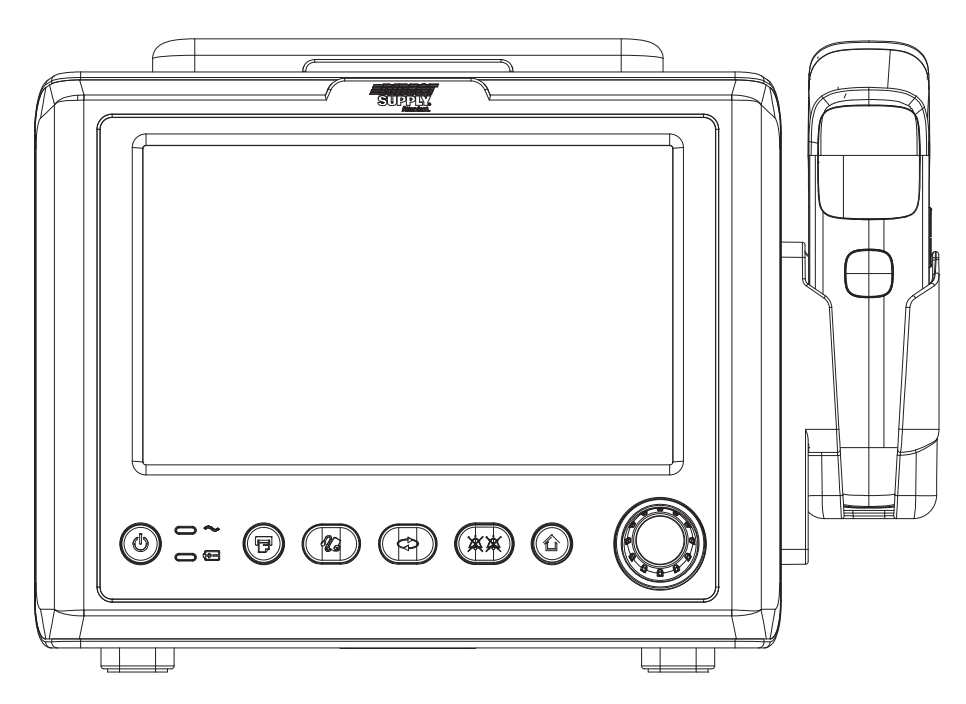

Figure 5. Front Panel Components (ACIT-1 Thermometer option is installed)

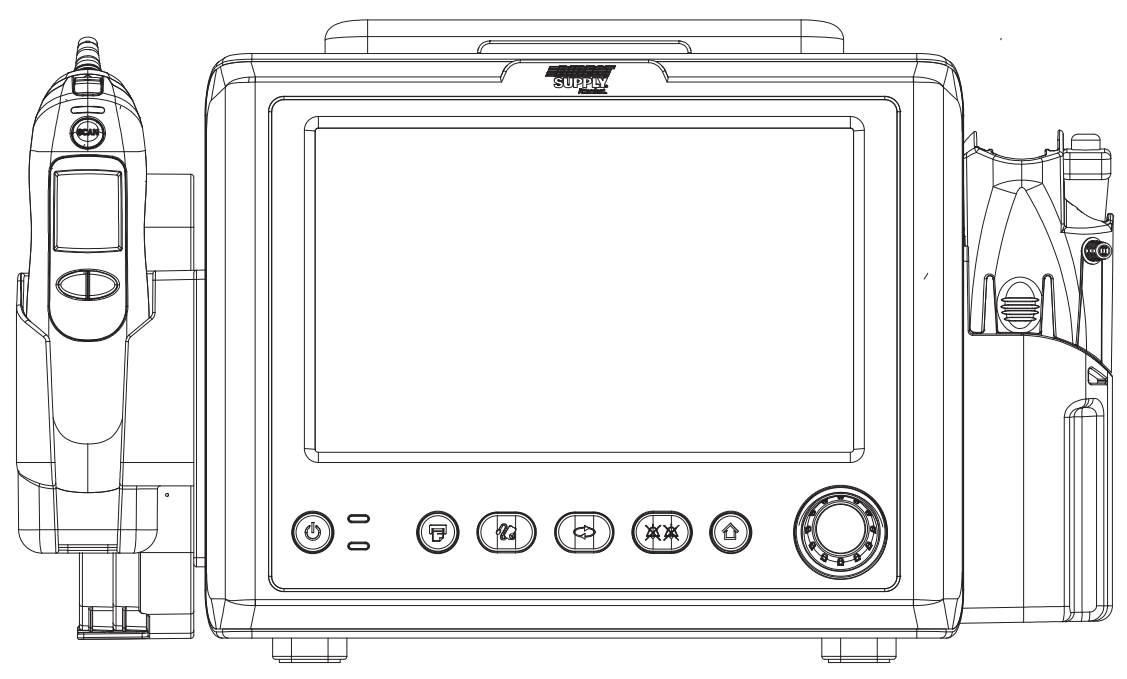

Figure 6. Front Panel Components (Filac 3000 & ACTT-1 Thermometer option is installed)

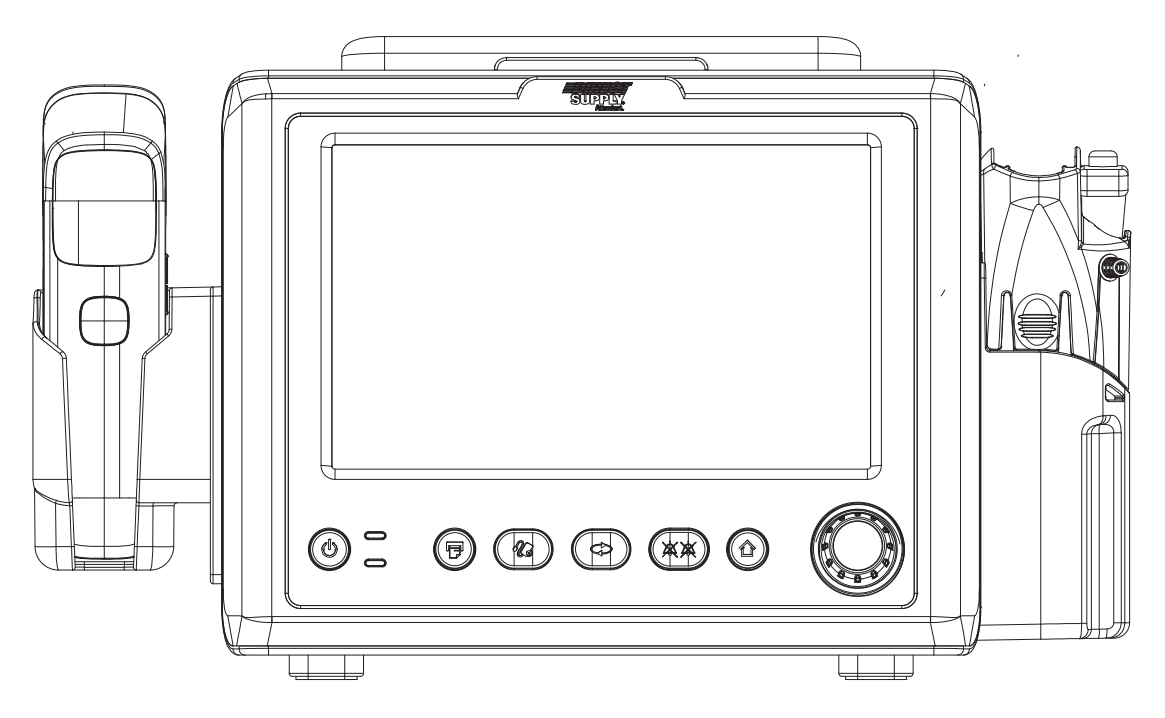

Figure 7. Front Panel Components (Filac 3000 & ACIT-1 Thermometer option is installed)

### **AVSM3 SNF Controls**

| Controls   | Description                                                                                                    |
|------------|----------------------------------------------------------------------------------------------------|
| Ċ          | <b>Power Button</b><br>Turn on the monitor by pressing and holding the <b>Power Button</b> for<br>approximately 1 second.<br>Turn off the monitor by pressing and holding the <b>Power Button</b> for<br>approximately 1 second. |
|            | <b>Print Start/Stop Button</b><br>Print measured data if an optional printer is installed.                                                                                                    |
| N.         | <b>NIBP Start/Stop Button</b><br>Initiate NIBP measurement when pressed. If the <b>NIBP Start/Stop Button</b> is<br>pressed again during the measurement, it will stop the measurement process<br>and deflate the cuff.          |
| $\diamond$ | <b>NIBP Interval Setting Button</b><br>Displays the NIBP interval setting.                                                                                                    |
| XX         | <b>Audio Alarm Pause/Off Button</b><br>Pause the audio alarm on the monitor, or mutes an active audio alarm.                                                                                                    |
| 合          | Home Button<br>Return to the home screen.                                                                                                    |
|            | <b>Knob</b><br>Move the area on the display in order when rotate the <b>Knob</b> .<br>Operates in the same manner as a screen touch when the <b>Knob</b> is pressed.                                                             |

#### **Rear Panel Components**

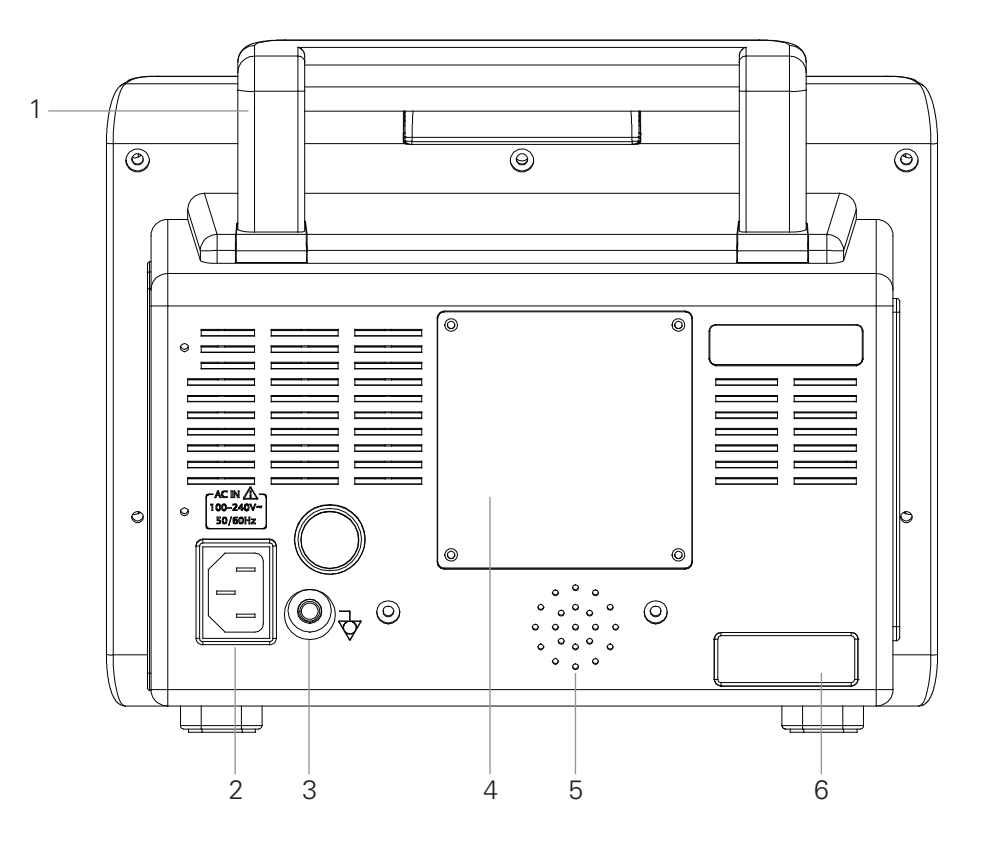

Figure 8. Rear Panel Components

- 1 Handle
- 2 AC Power Connector
- 3 Equipotential Terminal (Ground)
- 4 Battery Cover
- 5 Speaker
- 6 External Communication Module

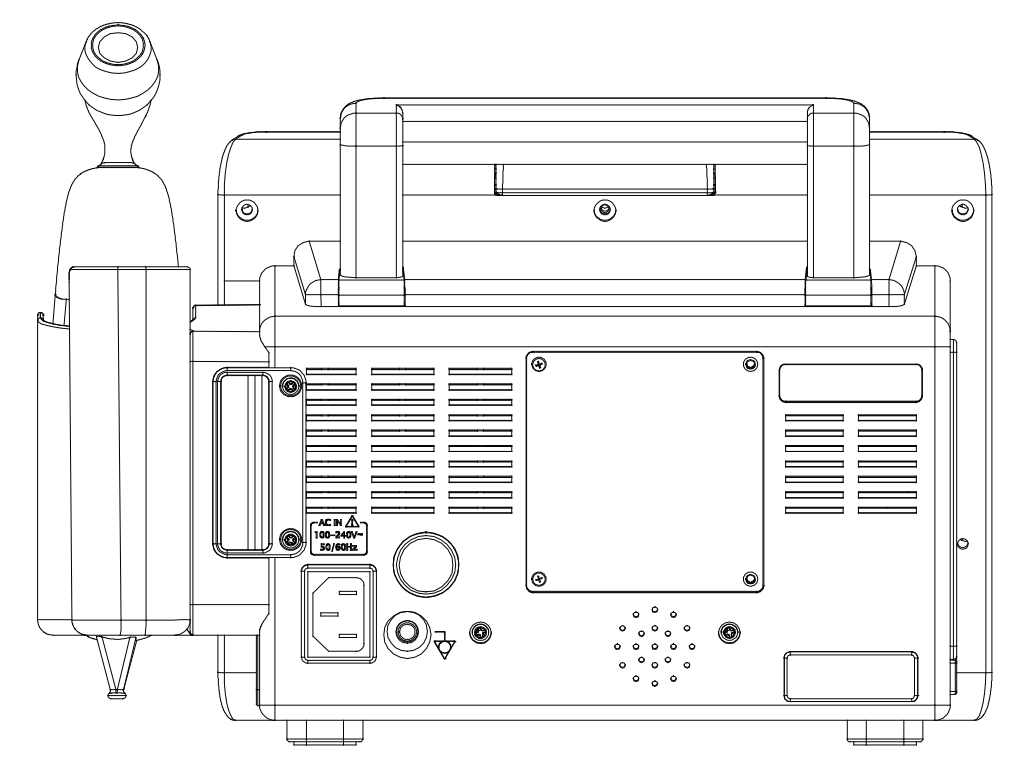

Figure 9. Rear Panel Components (Exergen Thermometer option is installed)

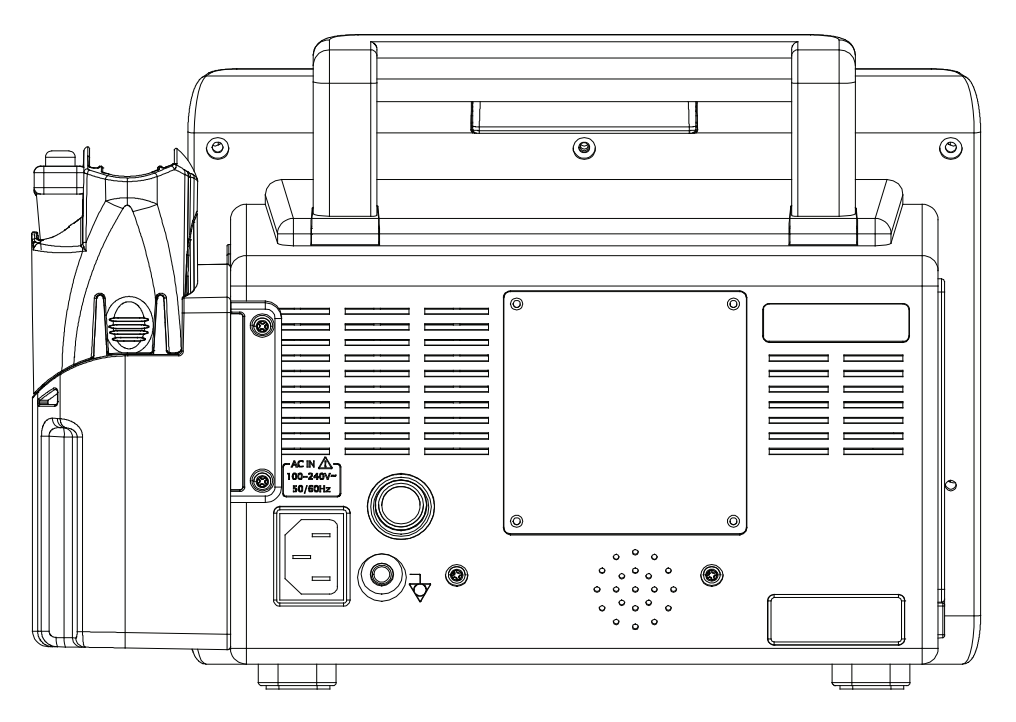

Figure 10. Rear Panel Components (Filac 3000 Thermometer option is installed)

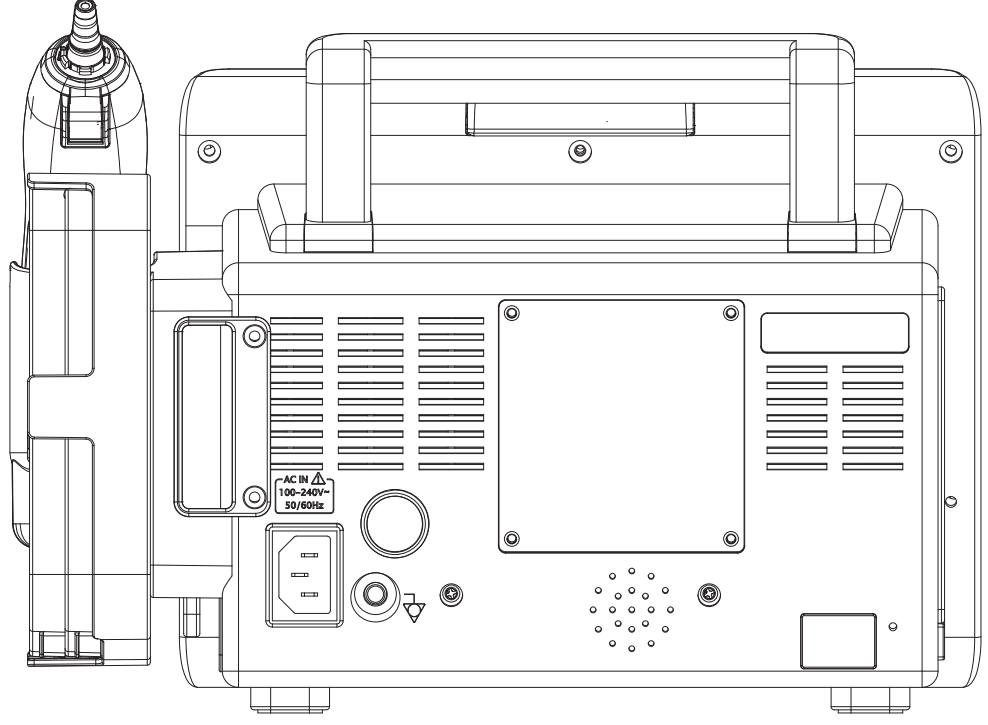

Figure 11. Rear Panel Components (ACTT-1 Thermometer option is installed)

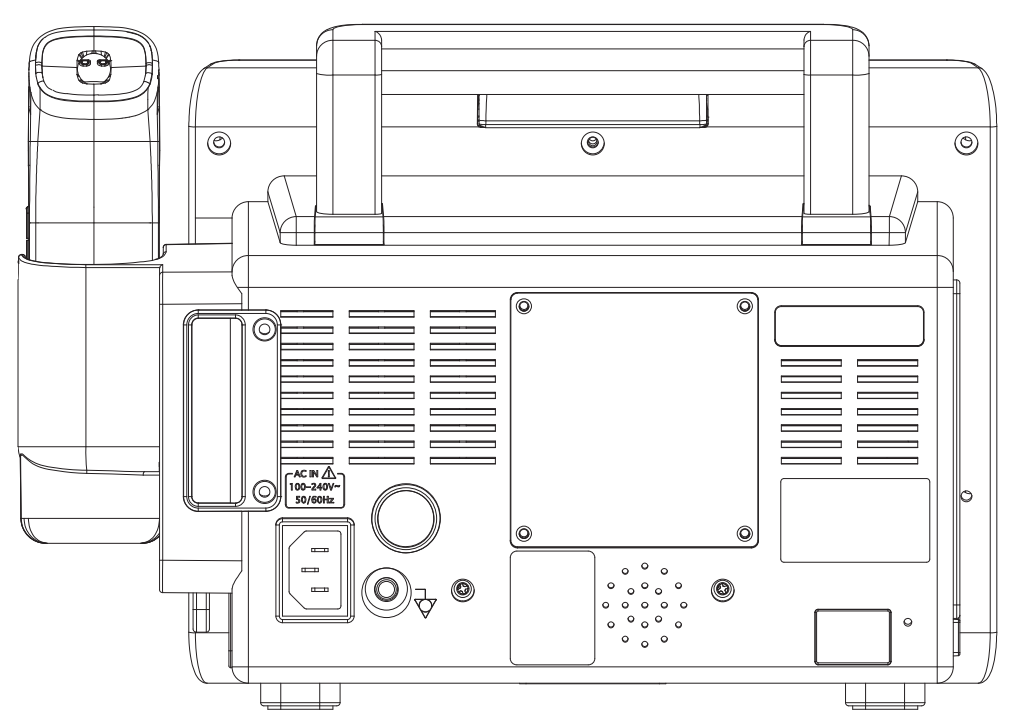

Figure 12. Rear Panel Components (ACIT-1 Thermometer option is installed)

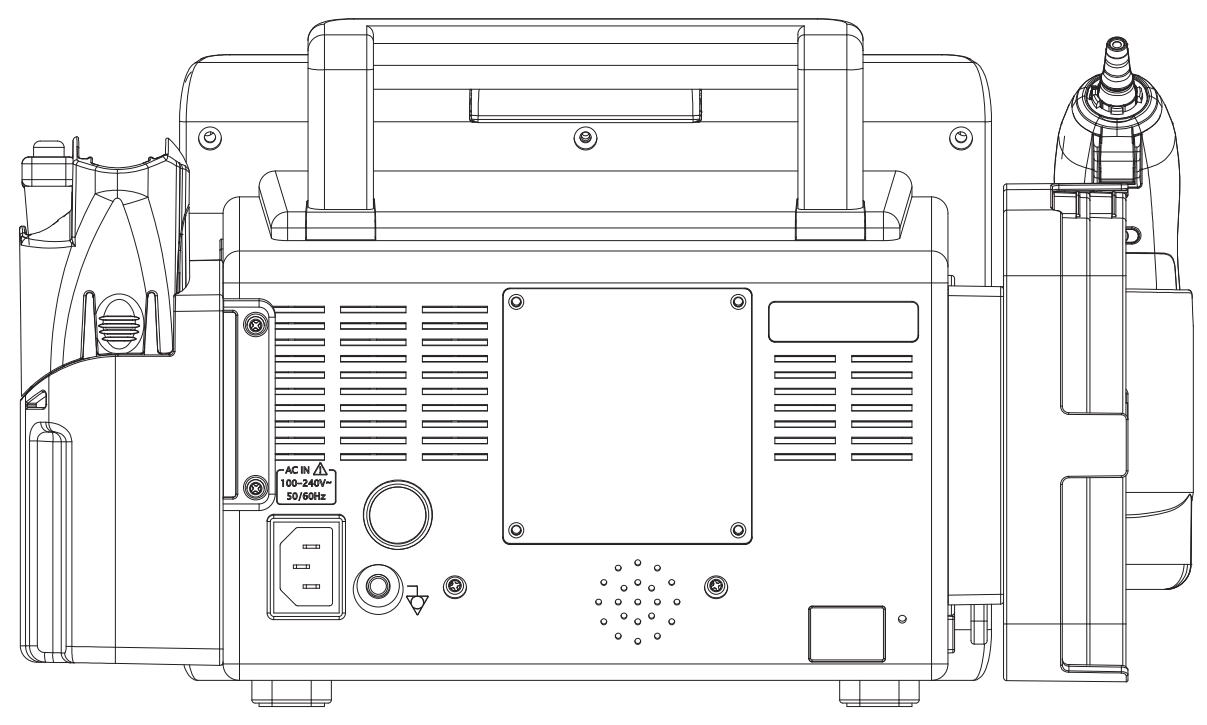

Figure 13. Rear Panel Components (Filac 3000 & ACTT-1 Thermometer option is installed)

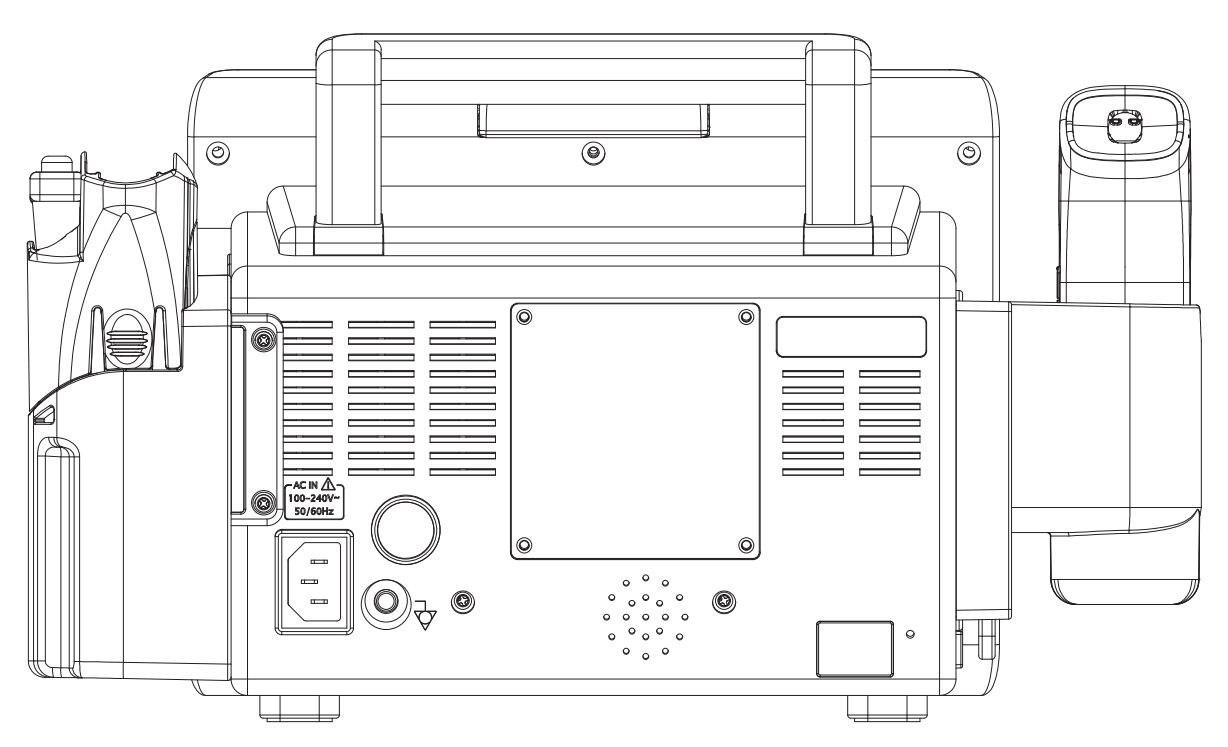

Figure 14. Rear Panel Components (Filac 3000 & ACIT-1 Thermometer option is installed)

18

**Left Panel Components** 

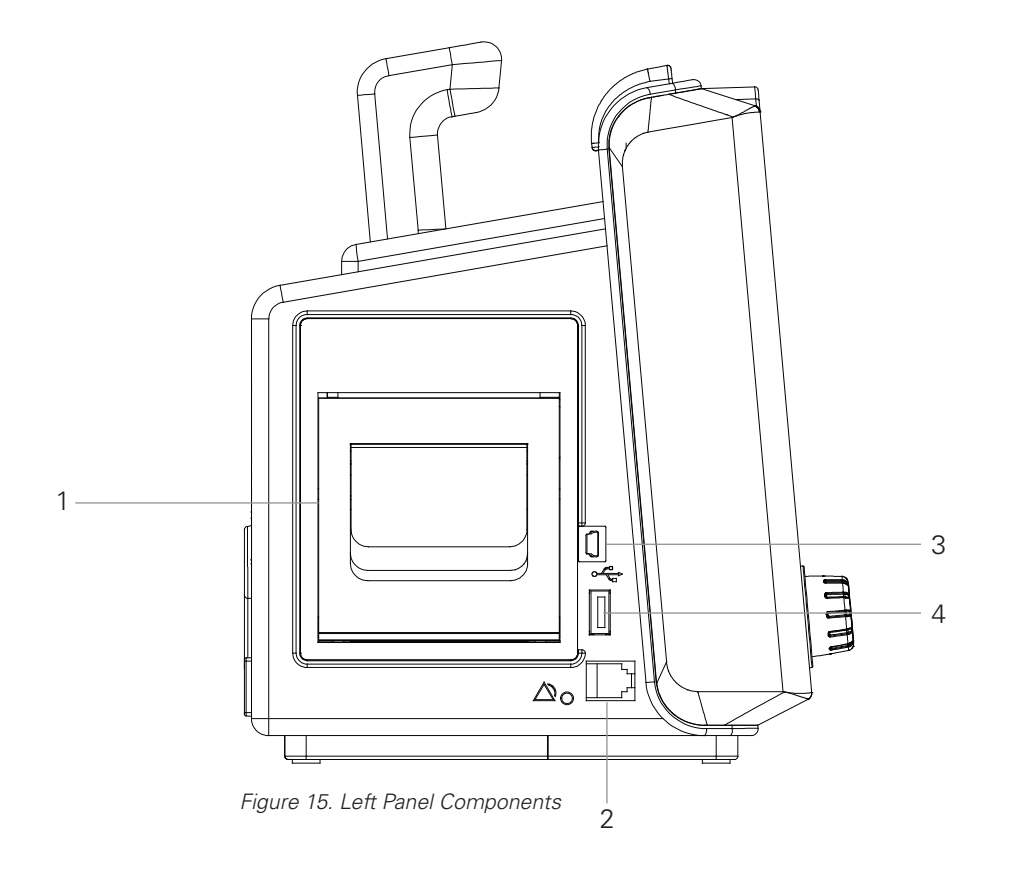

- 1 Printer
- 2 Nurse call Port (RJ11 Type)
- 3 USB Port (mini USB B Type)
- 4 USB Port (USB A Type)

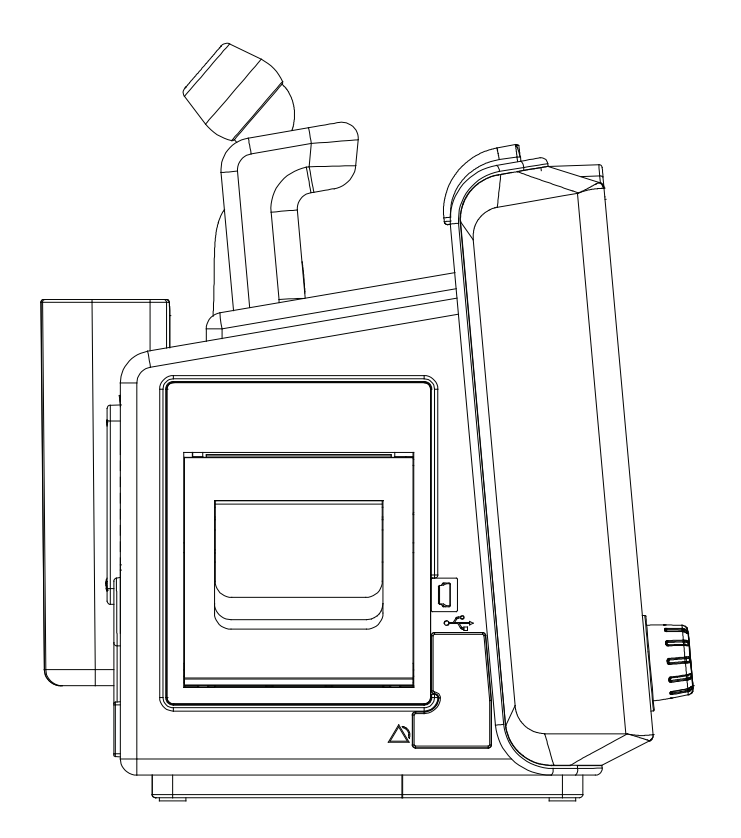

Figure 16. Left Panel Components (Exergen Thermometer option is installed)

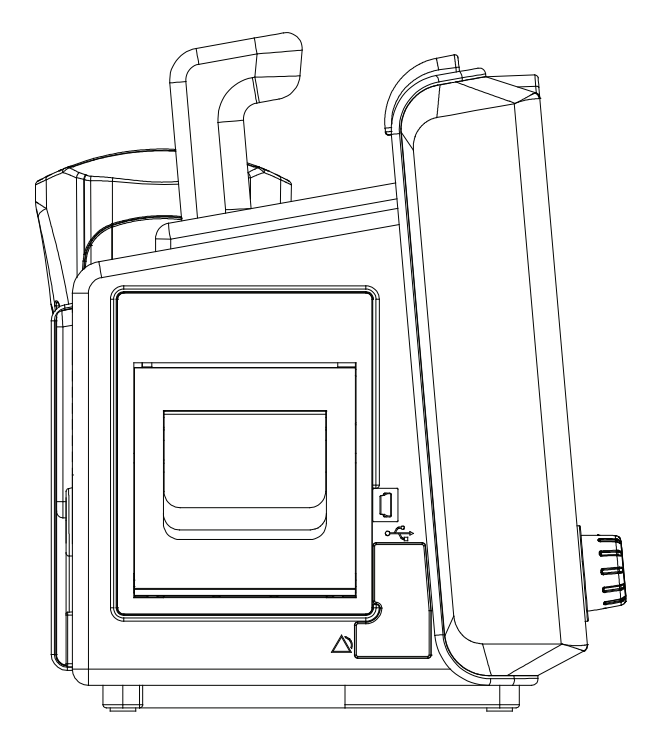

Figure 17. Left Panel Components (Filac 3000 Thermometer option is installed)

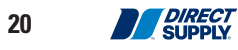

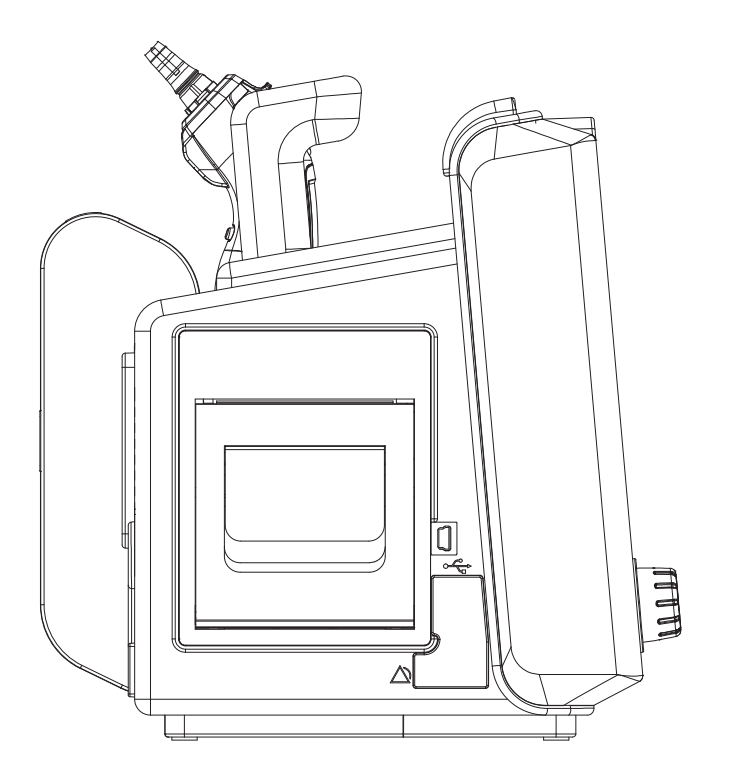

Figure 18. Left Panel Components (ACTT-1 Thermometer option is installed)

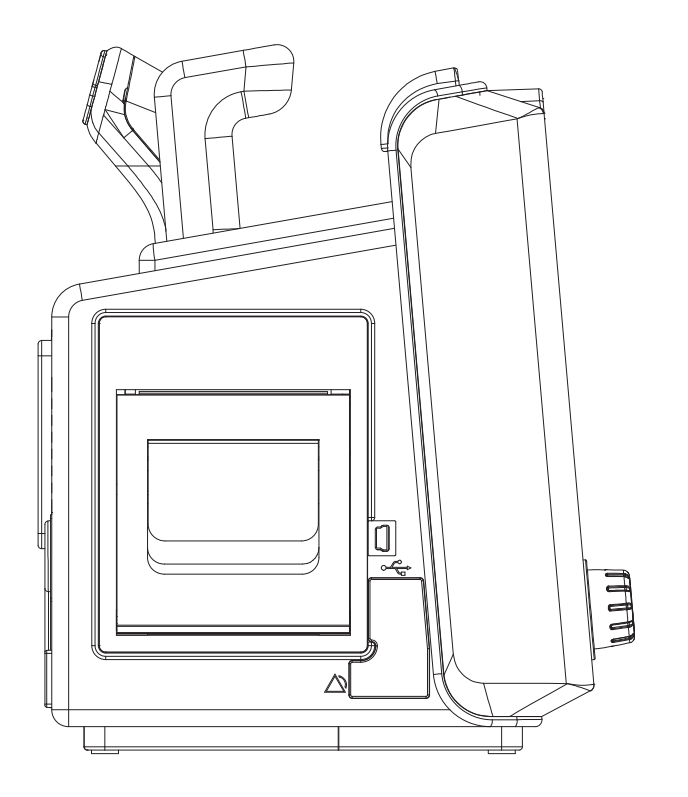

Figure 19. Left Panel Components (ACIT-1 Thermometer option is installed)

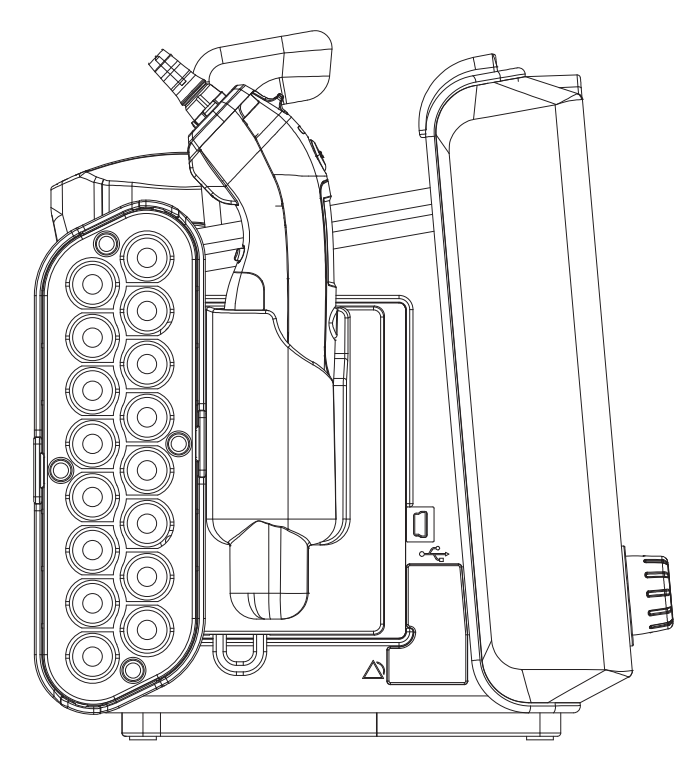

Figure 20. Left Panel Components (Filac 3000 & ACTT-1 Thermometer option is installed)

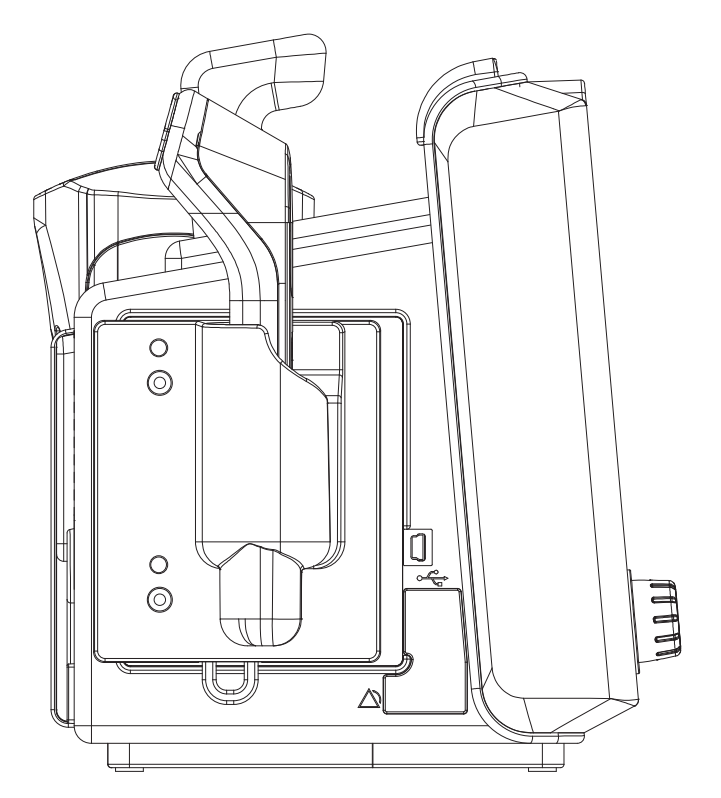

Figure 21. Left Panel Components (Filac 3000 & ACIT-1 Thermometer option is installed)

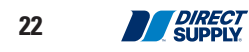

### **Right Panel Components**

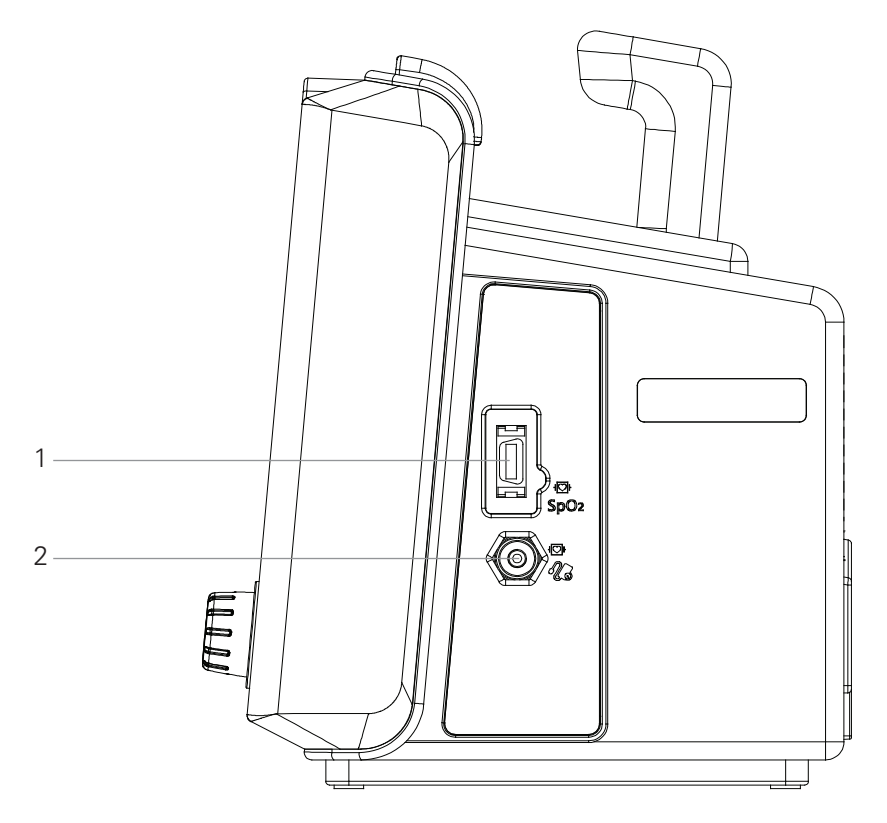

Figure 22. Right Panel Components

SpO<sub>2</sub> Connector
 NIBP Connector

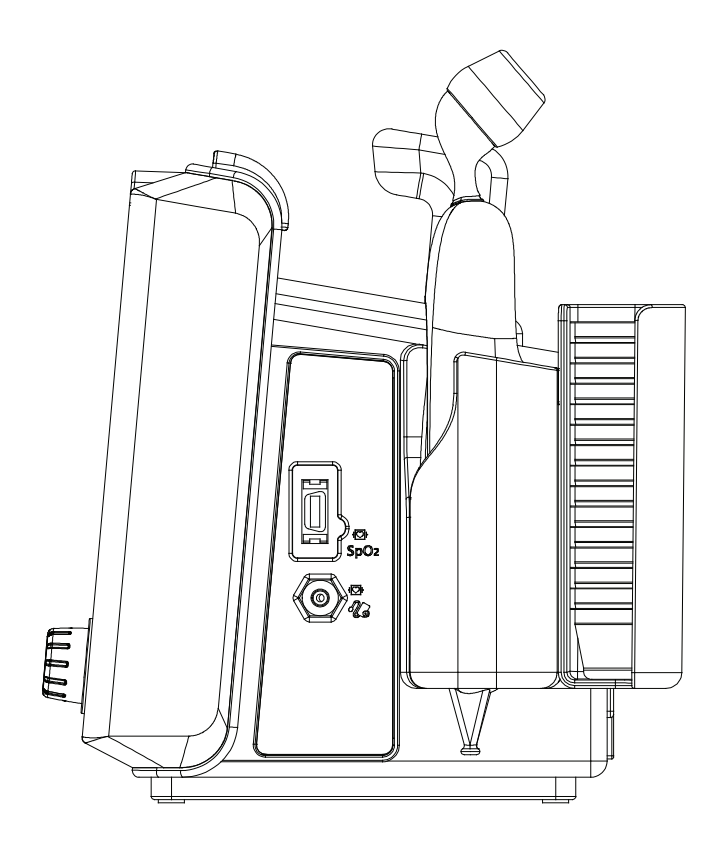

Figure 23. Right Panel Components (Exergen Thermometer option is installed)

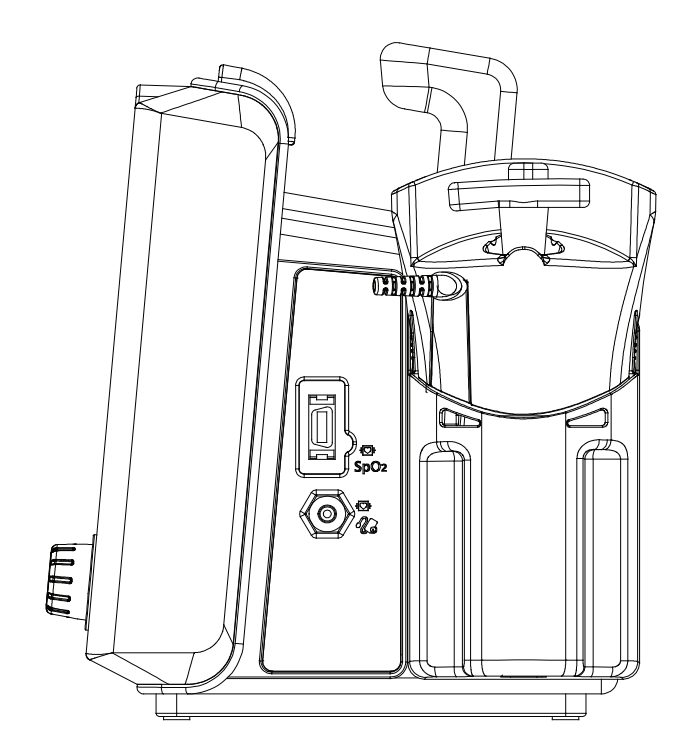

Figure 24. Right Panel Components (Filac 3000 Thermometer option is installed)

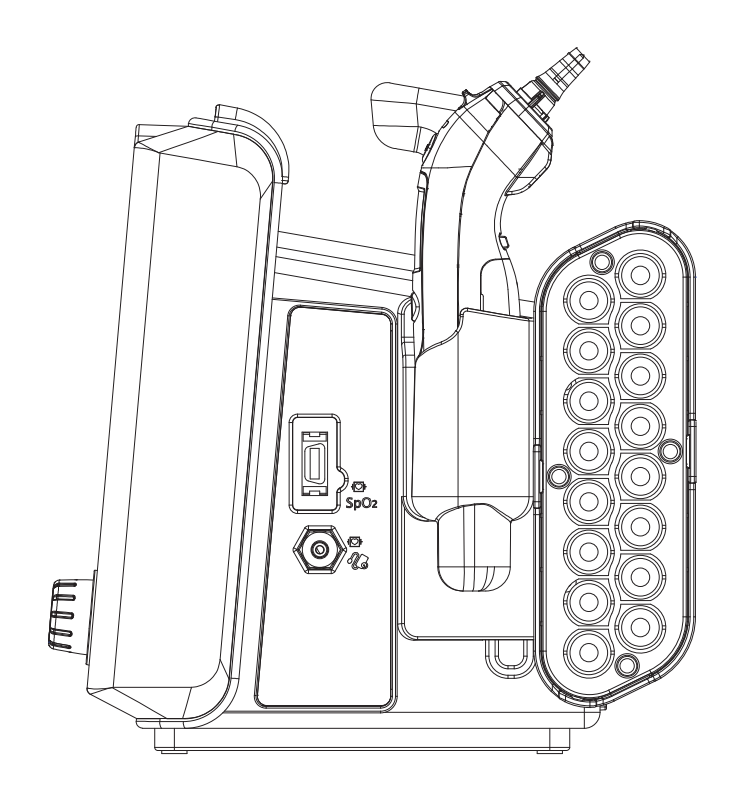

Figure 25. Right Panel Components (ACTT-1 Thermometer option is installed)

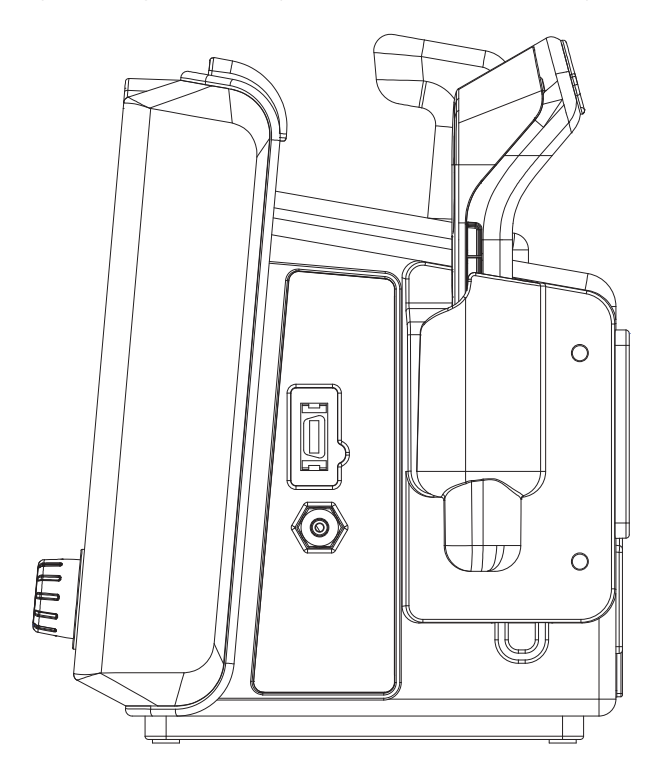

Figure 26. Right Panel Components (ACIT-1 Thermometer option is installed)

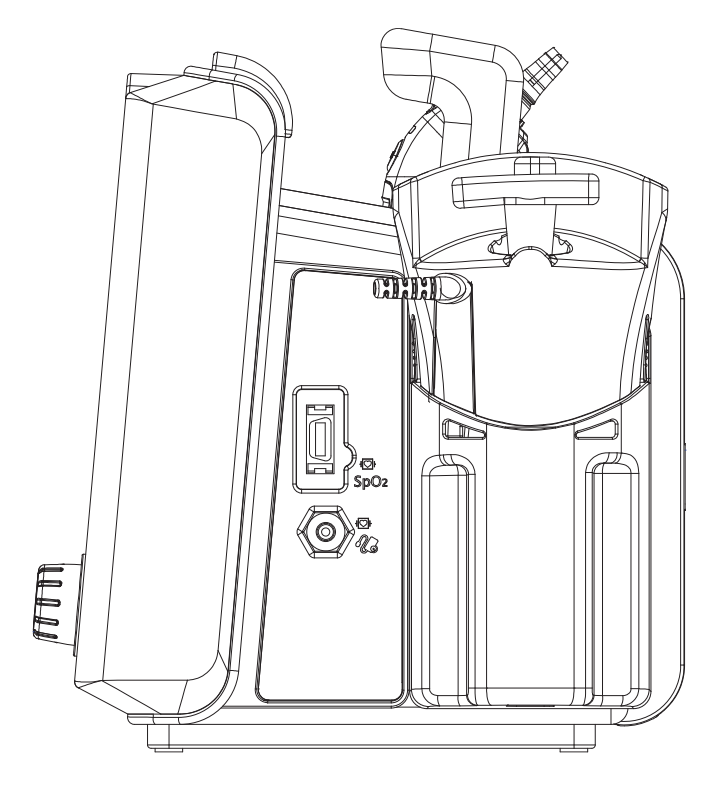

Figure 27. Right Panel Components (Filac 3000 & ACTT-1 Thermometer option is installed)

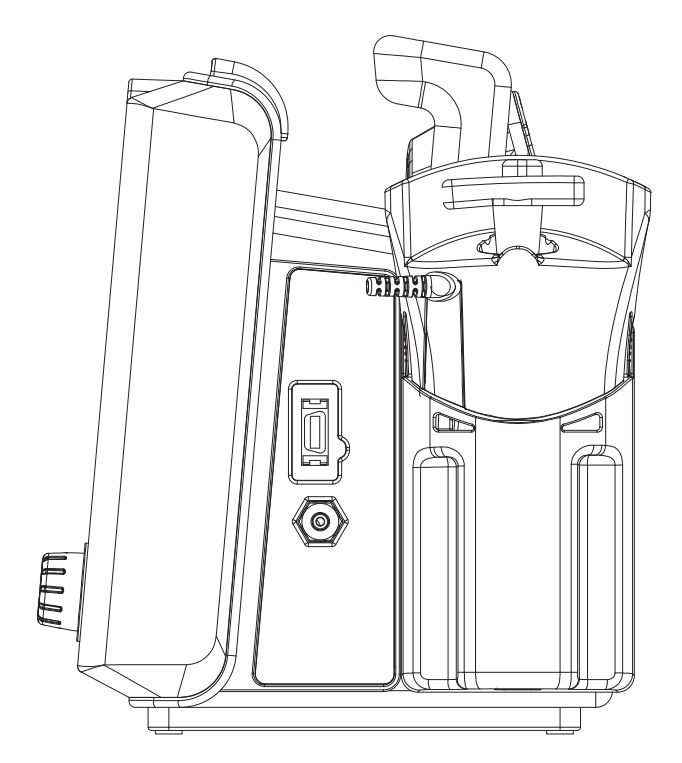

Figure 28. Right Panel Components (Filac 3000 & ACIT-1 Thermometer option is installed)

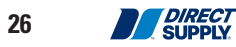

#### Panel and Label Symbols

| Symbols                         | Description                  | Symbols     | Description                                                                                    |
|---------------------------------|------------------------------|-------------|------------------------------------------------------------------------------------------------|
| <b>(+-</b> )                    | Battery Charging indicator   | EC REP      | EU representative                                                                              |
| $\sim$                          | AC power indicator           | IPX2        | Dust and water resistance                                                                      |
| $\nabla$                        | Equipotential stud           |             | Follow instructions for use                                                                    |
| AC IN A<br>100-240V~<br>50/60Hz | AC power input rating        | X           | Disposal instructions                                                                          |
| 4 <b>•</b> F                    | Type CF- Defibrillator proof |             | Manufacturer                                                                                   |
| -  <b>†</b>  -                  | Type BF- Defibrillator proof | $\sim$      | Date of manufacture                                                                            |
| *                               | Type BF                      | 500hPa      | Environmental shipping/storage<br>atmospheric limitations                                      |
| N.                              | NIBP connector               | 93%<br>15%- | Environmental shipping/storage<br>humidity limitations                                         |
| SpO₂                            | SpO <sub>2</sub> connector   | -20°C       | Environmental shipping/storage temperature limitations                                         |
|                                 | Temp connector               |             | Fragile-handle with care                                                                       |
| •                               | USB A and Mini USB B type    | <u>↑</u> ↑  | This way up                                                                                    |
| $\bigtriangleup$                | Nurse call signal symbol     | J.          | Keep dry                                                                                       |
| REF                             | Reference number             | Rx          | ▲ <b>CAUTION:</b> Federal law restricts this device to sale by or on the order of a physician. |
| SN                              | Serial number                |             |                                                                                                |

#### Displays

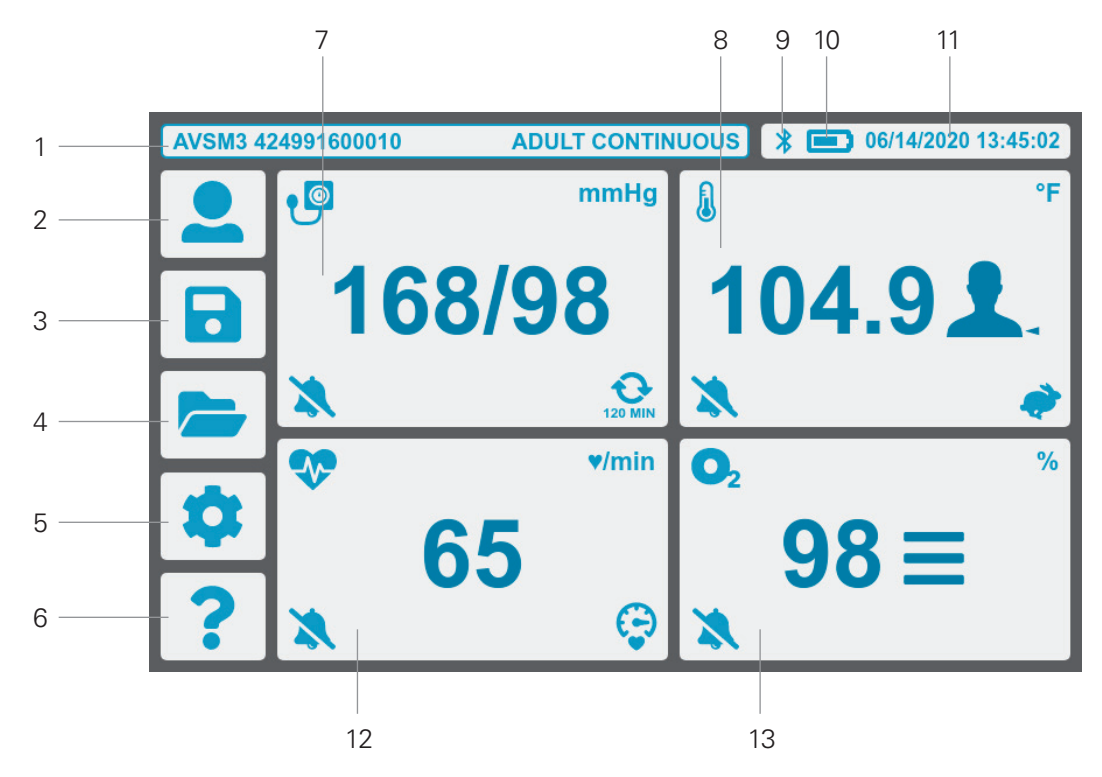

Figure 29. Home Screen (with 5 buttons)

- 1 Message/Mode Tile
- 2 Resident List Button
- 3 Save Button
- 4 Locally Saved Readings Button
- 5 Settings Button
- 6 Help Button
- 7 NIBPTile

- 8 Temperature Tile
- 9 Bluetooth Indicator
- 10 Power Status Indicator
- 11 Date/Time Tile
- 12 Pulse Rate Tile
- 13 SpO<sub>2</sub>Tile

**NOTE:** The display may differ depending on the monitor configuration, or mode.

| AVSM3 42 | 24991600010 | ADULT CONTIN | UOUS | * 💼 06/14/2020 13:45:02 |
|----------|-------------|--------------|------|-------------------------|
|          | P           | mmHg         | J    | °F                      |
|          | 168         | /98          | 1    | 04.9                    |
|          | *           | 120 min      | *    | <b>*</b>                |
| \$       | <b>\$</b>   | ♥/min        | 02   | %                       |
| ?        | ► 63        | )<br>Ģ       | *    | 98≡                     |

Figure 30. Home Screen (with 4 buttons)

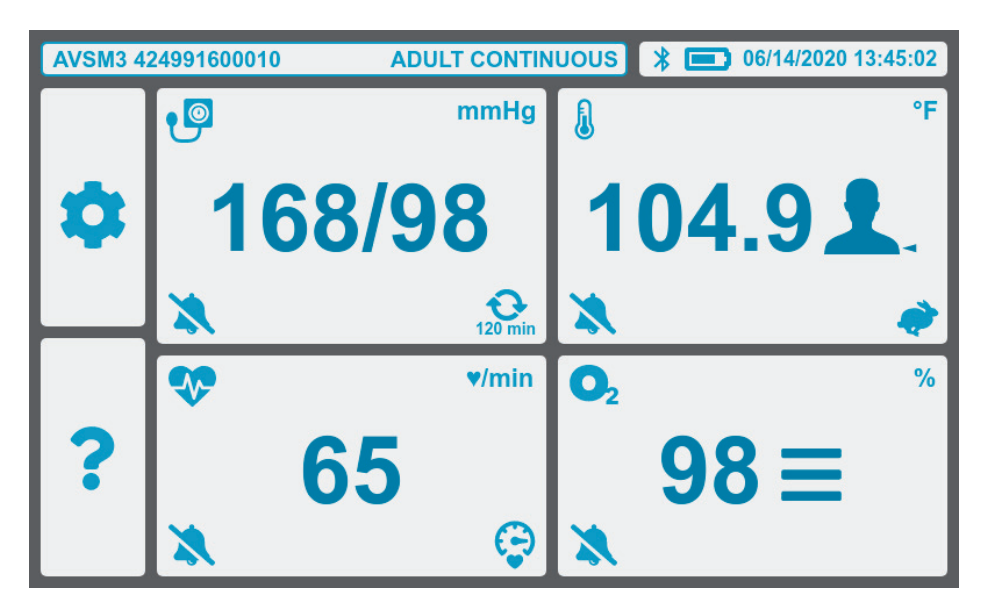

Figure 31. Home Screen (with 2 buttons)

**NOTE:** the default screen is spot check mode with 2 buttons.

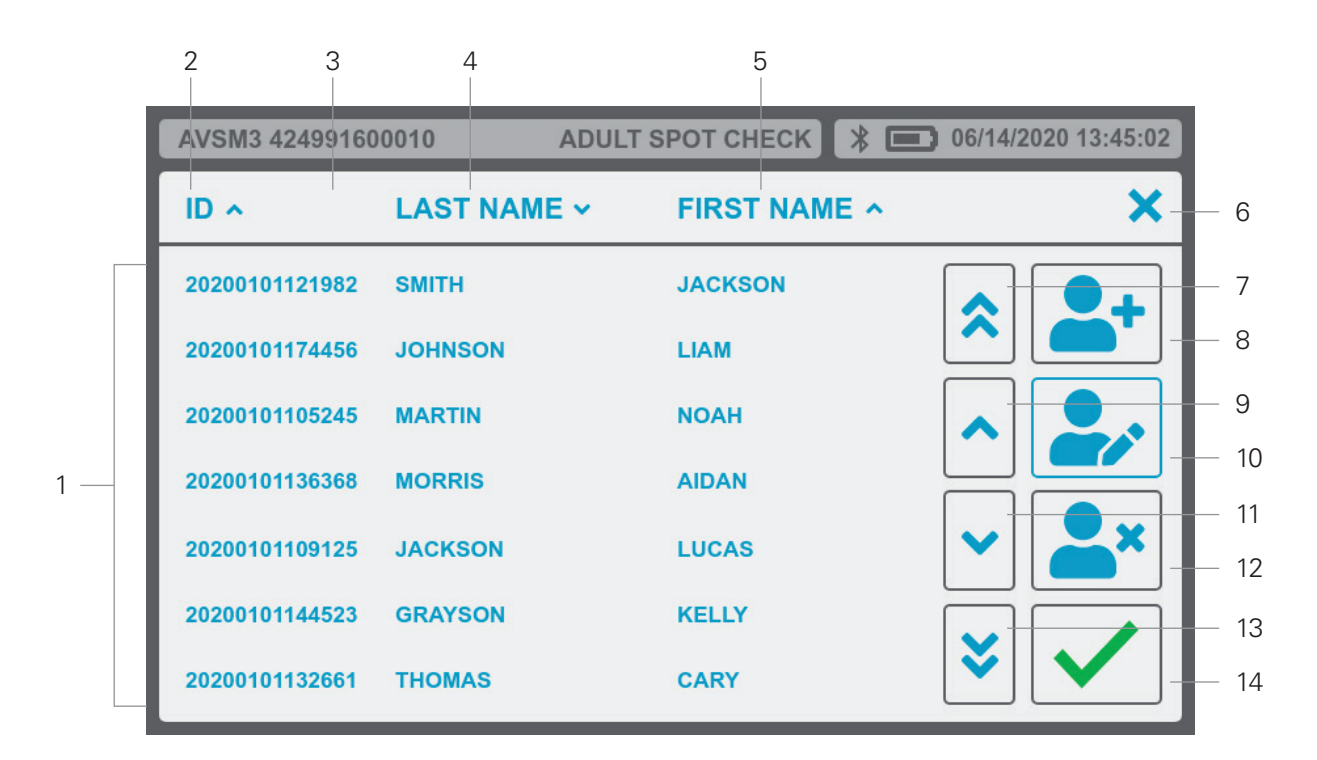

Figure 32. Resident List Screen

- 1 Resident List
- 2 Resident ID
- 3 Sort Icon
- 4 Resident Last Name
- 5 Resident First Name
- 6 Close Button
- 7 Scroll to Top Button

- 8 New Resident Button
- 9 Scroll Up Button
- 10 Modify Button
- 11 Scroll Down Button
- 12 Delete Button
- 13 Scroll to Bottom Button
- 14 Select Resident Button

30

|     | 2    | 3                | 4   | 5                      | 6                | 7     | 8     | 9     |            |             |              |
|-----|------|------------------|-----|------------------------|------------------|-------|-------|-------|------------|-------------|--------------|
|     | AVSM | 13 424991600     | 010 | AD                     |                  | от сн | ЕСК 🖁 |       | 12/31/2020 | 13:45:02    |              |
|     |      | NAME             | ^   | TIME                   | NIBP             | PR    | SPO2  | TEMP  |            | ×           | — 10         |
|     |      | CARY<br>THOMAS   |     | 12/28/2019<br>06:29:11 | 152/101<br>(131) | 57    | 99    | 101.2 |            |             | — 11         |
|     |      | JACKSON<br>SMITH |     | 12/12/2019<br>04:23:17 | 144/98<br>(122)  | 65    | 99    | 102.5 |            |             |              |
|     |      | JACKSON<br>SMITH |     | 11/22/2019<br>09:38:44 | 99/65<br>(80)    | 73    | 98    | 99.0  |            |             | - 12         |
| 1 — |      | JACKSON<br>SMITH |     | 10/29/2019<br>11:09:51 | 130/85<br>(108)  | 89    | 97    | 98.4  |            |             | — 13<br>— 14 |
|     |      | NOAH<br>MARTIN   |     | 10/29/2019<br>10:19:01 | 112/76<br>(95)   | 48    | 98    | 97.9  |            | <u>,   </u> |              |
|     |      | KELLY<br>GRAYSON |     | 10/28/2019<br>07:00:22 | 120/80<br>(100)  | 55    | 100   | 98.6  |            |             | — 15         |
|     |      | LIAM<br>JOHNSON  |     | 10/27/2019<br>15:33:08 | 169/127<br>(146) | 102   | 96    | 104.1 |            |             | — 16         |

Figure 33. Locally Saved Readings Screen

- 1 Select Checkbox
- 2 Select All Checkbox
- 3 Resident Name
- 4 Sort Icon
- 5 Time Stamp
- 6 NIBP Measurement Value
- 7 PR Measurement Value
- 8 SpO<sub>2</sub> Measurement Value

- 9 Temp Measurement Value
- 10 Close Button
- 11 Scroll to Top Button
- 12 Scroll Up Button
- 13 Print Button
- 14 Scroll Down Button
- 15 Scroll to Bottom Button
- 16 Delete Button

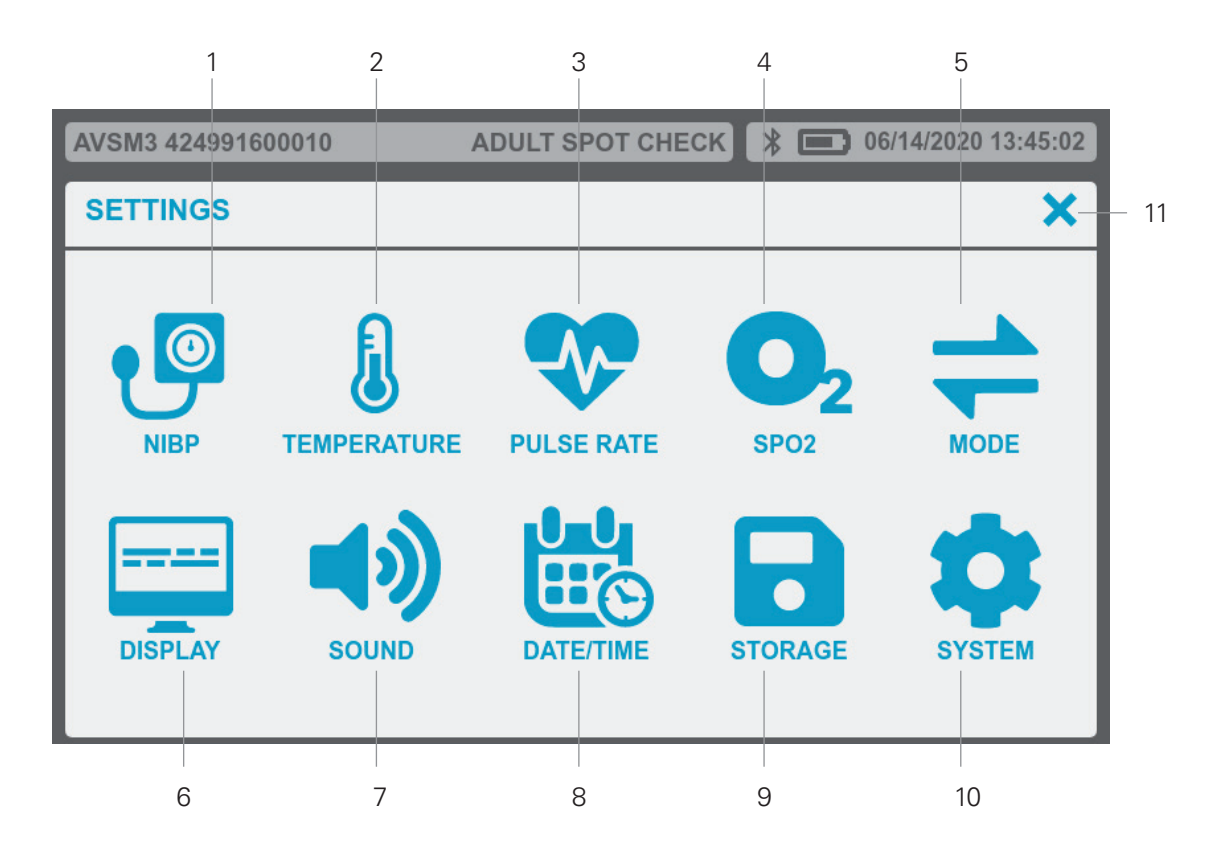

Figure 34. Settings Screen

- 1 NIBP
- 2 Temperature
- 3 Pulse Rate
- 4 SpO<sub>2</sub>
- 5 Mode
- 6 Display

- 7 Sound
- 8 Date/Time
- 9 Storage
- 10 System
- 11 Close Button

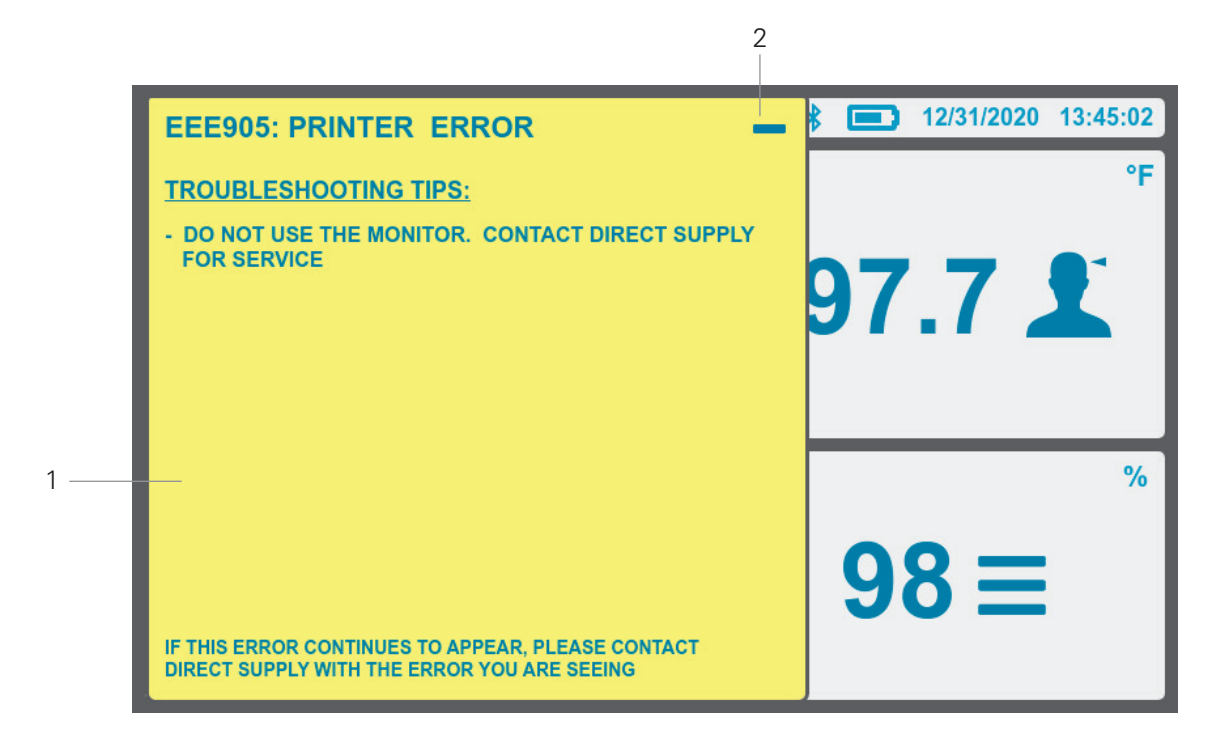

Figure 35. Alert Window

1 Alert Window

2 Minimize Alert Window

### **Display Icons**

| Symbols  | Description                          | Symbols | Description                        |
|----------|--------------------------------------|---------|------------------------------------|
| ø        | NIBP Parameter                       | X       | Audio Alarm Paused (Blinking Icon) |
| Ð        | NIBP Interval                        | X       | Alarm Audio Off                    |
| mmHg     | NIBP Unit: mmHg                      | 02      | SpO <sub>2</sub> Parameter         |
| kPa      | NIBP Unit: kPa                       | %       | SpO <sub>2</sub> Unit              |
| •        | PR Parameter                         |         | Resident List Icon                 |
| ♥/min    | PR Unit                              |         | Save Icon                          |
| æ        | Pulse Rate Source : NIBP             |         | Locally Saved Readings Icon        |
| ¥        | Pulse Rate Source : SpO <sub>2</sub> | \$      | Settings/System Icon               |
| J        | Temp Parameter                       | ?       | Help Icon                          |
| °F       | Temperature in degrees Fahrenheit    |         | Battery Full Icon                  |
| °C       | Temperature in degrees Celsius       |         | Battery Three Quarters Icon        |
| Ð        | Temp Mode : Continuous               |         | Battery Half Icon                  |
| <i>र</i> | Temp Mode : Fast Predict             |         | Battery Quarter Icon               |
| -        | Temp Mode : Cold Predict             |         | Battery Low Icon                   |
| blank    | Temp Mode : Predict                  |         | Battery Critically Low Icon        |
| *        | Bluetooth Icon                       |         |                                    |

| To ensure accurate performance and prevent device failure, do not expose the monitor to extreme moisture, including direct exposure to rain. Such exposure may cause inaccurate performance or device failure. Refer to <i>Specification</i> section. |
|----------------------------------------------------------------------------------------------------|
| The monitor should not be used adjacent to or stacked with other equipment. If adjacent or stacked use is necessary, the monitor should be observed to verify normal operation in the configuration it is to be used.                                 |
| Make sure that the monitor speaker is not obstructed. Failure to do so could result in an inaudible alarm tone.                                                                                                    |
| Recharging the battery is strongly recommended when the battery has not been recharged for 2 or more months.                                                                                                    |
| Follow local government ordinances and recycling instructions regarding disposal or recycling of device components, including battery.                                                                                                    |
| If the case appears damaged, do not use the monitor and contact Direct Supply.                                                                                                    |

#### **Unpacking and Inspection**

The monitor is shipped in one carton. Examine the carton carefully for evidence of damage. Contact Direct Supply immediately if any damage is discovered. Refer to the *Maintenance* section for instructions on returning damaged items.

NOTE: Refer to the Performance Verification section in the service manual for detailed information.

Set the monitor so the user can easily see the screen. Normally it is recommended to set at a distance of 1 meter from the user, with the user within 60° of the center of the display.

If the buttons or touchscreen do not work, or produce incorrect function, contact Direct Supply.

#### **List of Components**

The following items are standard in the package.

#### Standard Accessories

| Items                                                                                                    | Qty | Items                                                                   | Qty |
|----------------------------------------------------------------------------------------------------|-----|-------------------------------------------------------------------------|-----|
| AVSM3 SNF monitor                                                                                                    |     | For Filac 3000 thermometer:                                             | 1   |
| Owner's manual                                                                                                    |     | Filac 3000 Oral Isolation Chamber                                       |     |
| AC power cord                                                                                                    |     | Filac 3000 Probe Cover                                                  |     |
| NIBP Connector Hose (1.2m)                                                                                                    |     | * Only when Filac 3000 thermometer option is installed                  |     |
| NIBP Cuff one piece durable cuff for<br>Adult (18-29 cm)                                                                                                    | 1   | Exergen thermometer * Only when Exergen thermometer option is installed | 1   |
| NIBP Cuff one piece durable cuff for<br>Adult (28-40 cm)                                                                                                    | 1   | ACTT-1 thermometer  * Only when ACTT-1 thermometer is installed         | 1   |
| For MD1 SpO <sub>2</sub> module:                                                                                                    |     | ACIT-1 thermometer * Only when ACIT-1 thermometer is installed          | 1   |
| SpO <sub>2</sub> <sup>2</sup> extension cable MEX03<br>* Only when MD1 SpO <sub>2</sub> module option is installed                                                                           | 1   | 8-hour Li-ion battery                                                   | 1   |
| For Nellcor SpO <sub>2</sub> module<br>SpO <sub>2</sub> reusable sensor DS100A<br>SpO <sub>2</sub> extension cable DOC-10<br>* Only when Nellcor SpO <sub>2</sub> module option is installed | 1   |                                                                         |     |

Optional items may be ordered if needed. Contact your local supplier for pricing and ordering information.

# Setting Up the Monitor (cont.)

#### **Optional Accessories**

| Items                                                                                  | Qty |
|----------------------------------------------------------------------------------------|-----|
| Filac 3000 Oral Probe (2.7m)<br>* Only when Filac 3000 thermometer option is installed | -   |
| NIBP Cuff soft disposable cuff for Adult (18-29 cm)                                    | -   |
| NIBP Cuff soft disposable cuff for Adult (28-40 cm)                                    | -   |
| NIBP Cuff soft disposable cuff for Adult (40-55 cm)                                    | -   |
| NIBP Cuff one piece durable cuff for Adult (40-55 cm)                                  | -   |
| NIBP Connector Hose (3m)                                                               | -   |
| Printer paper<br>*Only when Printer option is installed.                               | 5   |

#### **Power Cable Connections**

| Do not connect to an electrical outlet controlled by a wall switch because the monitor may be accidentally turned off. |
|----------------------------------------------------------------------------------------------------|
| If the integrity of the AC power source is in doubt, the monitor must be operated from its internal battery.           |

#### **AC Power**

Make sure that the AC outlet is properly grounded and supplies the specified voltage and frequency (100-240V  $\sim$  50-60 Hz).

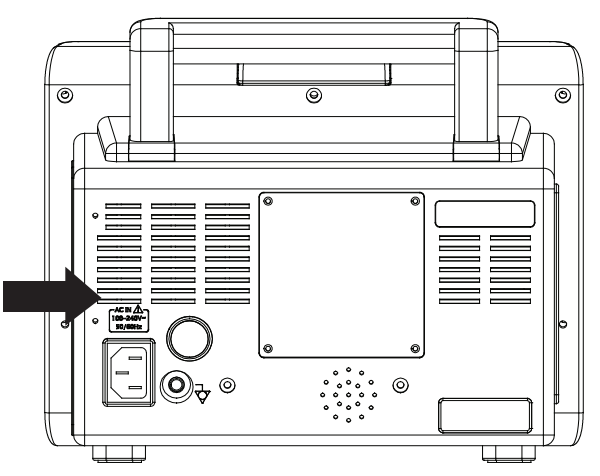

Figure 36. AC Power Connection

- 1. Connect the female connector end of the AC power cord to AC power connector on the monitor's rear panel.
- 2. Plug the male connector end of the AC power cord into a properly grounded outlet.
- 3. If necessary, connect grounding wire. Connect the grounding wire connector to the equipotential terminal on the rear panel. Now attach the clip end of the grounding wire to the medical equipment grounding terminal on the wall.
- 4. Verify that the Battery Charging Indicator on the monitor's front panel is lit (only when a battery pack is inserted).

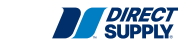
**NOTE:** Even if the monitor is not turned on, the Battery Charging Indicator is lit when the AC power cord is connected into a mains outlet.

**NOTE:** If the Battery Charging Indicator is not lit, check:

- The power cord
- The AC power connector
- The power outlet
- No battery installed

If the Battery Charging Indicator still is not lit although no problem is found, contact Direct Supply.

# **Battery Operation**

| <b>▲</b> CAUTION | Recharging the battery is strongly recommended when it has not been fully recharged for 2 or more months.                          |
|------------------|----------------------------------------------------------------------------------------------------|
| <b>▲ CAUTION</b> | When the voltage of the battery is very low, it is a possibility of not operating.                                                 |
| <b>▲</b> CAUTION | The battery may be depleted due to self-discharge for a long storage. Recharge the battery when the device is initially installed. |

**NOTE:** It is recommended that the monitor remain connected to an AC power source when not in use. This will ensure a fully charged battery whenever it is needed.

**NOTE:** As the battery is used and recharged over a period of time, the amount of time between the onset of the low battery alarm and the monitor shut-off may become shorter. It is recommended for service personnel to check periodically or replace the internal battery if necessary.

# **Operating the Monitor on Battery Power**

The monitor has an internal battery that can be used to power the monitor when an AC power source is not available. The Battery Status Indicator appears on the display when the monitor is on battery power.

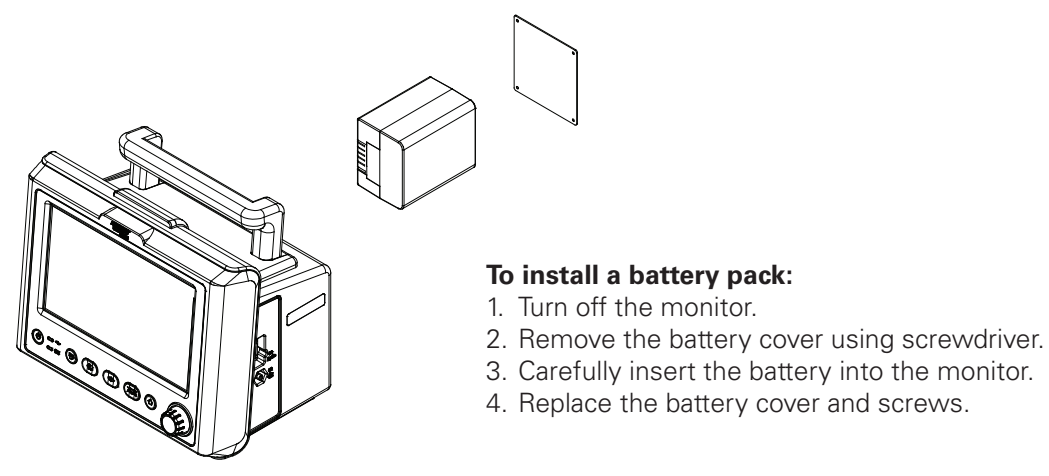

Figure 37. Battery Pack Installation

# Setting Up the Monitor (cont.)

### Front Panel Indications for Power Source

| Power Connections | Front Panel Indications                                                                                     |  |  |  |
|-------------------|----------------------------------------------------------------------------------------------------|--|--|--|
| AC power source   | AC input icon and Charging icon appear in Power Status area.<br>AC indicator and Battery indicator are lit. |  |  |  |
| Battery           | Battery level percentage appears on Power Status area.<br>Normal Battery icon appears on Power Status area. |  |  |  |

A new, fully charged battery will provide 8 hours of operation under the following conditions:

- LCD Brightness set to default setting
- All monitoring parameters are active
- NIBP measurement once every 15 minutes
- No alarm audio
- No data output via Bluetooth
- No printing
- Ambient temperature at 25°C

# **Battery Status Indication**

When operating on battery, the Battery Status Icon and battery level percentage in the upper right corner of the display indicates the battery condition.

| Battery Status Icon | Battery Status Icon Color |  |  |  |
|---------------------|---------------------------|--|--|--|
|                     | Blue (Normal)             |  |  |  |
|                     | Blue (Low)                |  |  |  |
|                     | Red (Critically Low)      |  |  |  |

NOTE: The Battery Status Icon is displayed in 6 levels depending on the amount of battery. Users can check the approximate amount of battery by the number of bars inside the Battery Status Icon.

NOTE: When the monitor is connected to an AC power source, the normal Battery Status Icons are displayed sequentially.

The Low Battery Status Icon will light when the remaining battery power is only enough for 15 minutes of operation.

This audible alarm cannot be paused while running on battery power. Connecting the monitor to AC power source will pause the alarm.

The Battery Status Indicator (critical low) will light red when remaining battery power is only enough for 5 minutes of operation. After that, the monitor will automatically shut down. Connect the monitor to an AC power source to avoid any loss of locally saved readings data or settings.

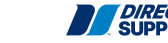

38

# **Charging a Low Battery**

**CAUTION** The partial charge of a battery results in a shortened battery life.

- 1. Connect the monitor to AC power source to charge a low or depleted battery (see the *Setting up the Monitor* section).
- 2. Verify that the Battery Charging Indicator is yellow and lit.

### Front Panel Indications for Battery Status

| Charging status | Battery Charging Indicator |
|-----------------|----------------------------|
| Full charged    | Green                      |
| Charging        | Yellow                     |
| Not installed   | OFF                        |

**NOTE:** Even if the monitor is turned off, the Battery Charging Indicator is lit while the battery is recharged.

**NOTE:** A full charge of a depleted battery takes over 12 hours per battery.

**NOTE:** The battery charging function may be blocked if the ambient temperature is above 35°C, or when the battery pack temperature is above 45°C

# **Measurement Cable Connections**

# ▲ WARNING Use only accessories supplied intended for use with this monitor. Use accessories according to the manufacturer's directions for use and your facility's standards. Use only accessories that have passed the recommended biocompatibility testing in compliance with ISO10993-1.

**NOTE:** Both frequent checks by the operator on a daily basis and more comprehensive technical checks less frequently are covered by this requirement in order to detect mechanical damage and damage to cables, etc.

### **NIBP Hoses and Cuffs**

- 1. Select an appropriate size cuff for the resident. (Refer to the *NIBP Monitoring* section.)
- 2. Connect the hose to the "NIBP" connector making sure to tighten the connector. (See Figure 15)
- 3. Attach the cuff to the end of the hose.

# SpO, Cables and Sensors

- 1. Select an appropriate sensor for the resident and desired application. (Refer to the **SpO**<sub>2</sub> **Monitoring** section.)
- 2. Connect the extension cable to the "SpO<sub>2</sub>" connector on the monitor's right panel. (See Figure 15)
- 3. Attach the sensor to the end of the cable.

### Thermometer

- 1. Select the appropriate thermometer(s) for the desired application.
- 2. Attach the Probe Cover to the end of thermometer probe (optional). (Refer to the *Monitoring the Temperature* section for details.)

# Setting Up the Monitor (cont.)

# **External Interface**

The monitor provides external connectors to support communication with external equipment and functions such as a nurse call or PC and external display equipment connection. The monitor, with its optional built-in Bluetooth module, functionally performs the same as the monitor connected to the central system. The monitor with Bluetooth module can send and receive resident data through the central system.

| Any connections between this monitor and other devices must comply with applicable medical systems safety standards such as IEC 60601-1. Failure to do so could result in unsafe leakage and grounding conditions.                                                                                                    |
|----------------------------------------------------------------------------------------------------|
| The external interface function (wireless network and interface for communication) should not be used as the primary source of alarm notification. The audible alarms of the monitor, used in conjunction with clinical signs and symptoms, are the primary sources for notifying medical personnel that an alarm condition exists. |

**NOTE:** This equipment is to be used on a wireless network (Bluetooth) and the communication wirings (Nurse Call Interface (RJ11)) are limited to inside of the building.

## **Cable Connection**

|                  | The nurse call feature is not functional whenever the monitor alarms are paused.                                                                                                    |
|------------------|----------------------------------------------------------------------------------------------------|
| <b>▲</b> CAUTION | The nurse call function needs to be tested after it has been set up in your facility.<br>The nurse call feature should be tested whenever setting up the monitor in a location<br>that uses nurse call. One way to test the nurse call function is to create an alarm<br>condition (for example, sensor disconnect) and verify that your facility's nurse call<br>system is activated. |

### Nurse Call Interface

The nurse call feature of the monitor is operational when the monitor is powered by AC power or battery power. The nurse call feature of the monitor works in conjunction with the nurse call system of your institution when the monitor sounds an audible alarm.

The monitor provides the nurse call interface of relay closure type. The interface functions when the monitor is operating either on AC power or battery power.

The remote location is signaled anytime there is an alarm audio. If the alarm audio has been turned off or paused, the nurse call function is also turned off.

## Nurse Call Relays Normally Open/Closed

Pins 2 and 3 provide a relay that closes when an alarm is sounding on the monitor. Pins 1 and 2 provide a relay that opens when an alarm is sounding. Pin 2 is a common lead for both relays.

The pin layouts of Nurse Call interface are 6-pin. The pin layout and description of 6 pins are illustrated below.

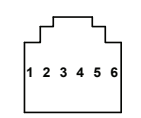

Figure 38. Nurse Call Interface Pin Layout

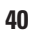

## **Nurse Call Interface Connections**

| Pin # | Signal                    |  |  |  |
|-------|---------------------------|--|--|--|
| 1     | Nurse call normally close |  |  |  |
| 2     | Nurse call common lead    |  |  |  |
| 3     | Nurse call normally open  |  |  |  |
| 4     | Not connected             |  |  |  |
| 5     | Not connected             |  |  |  |
| 6     | Not connected             |  |  |  |

## **USB** Interface

The USB A port is used to update the firmware of the monitor. The USB Mini port is used to transmit monitor data to a connected device.

# Using the Monitor

| If the Power-On Self-Test (POST) is not completed successfully, do not use the monitor.                                                                                                    |
|----------------------------------------------------------------------------------------------------|
| Each time the monitor is used, check alarm limits to make sure that they are appropriate for the resident being monitored.                                                                                                    |
| If different alarm presets are used for the same or similar equipment in any single area, e.g. an intensive care unit or cardiac operating room, a potential hazard can exist.                                                                                                    |
| Keep residents under close surveillance when monitoring. It is possible, although<br>unlikely, that radiated electromagnetic signals from sources external to the resident<br>and the monitor can cause inaccurate measurement readings. Do not rely entirely on<br>the monitor readings for resident assessment.                 |
| Demo Mode is for demonstration purposes only. Do not use Demo Mode when a resident is attached to the monitor.                                                                                                    |
| When power is turned on, the monitor automatically starts the Power-On Self-Test (POST), which tests the monitor circuitry and functions. During Power-On Self-Test (POST), confirm that the monitor display turns on. If the monitor display does not function properly, do not use the monitor. Instead, contact Direct Supply. |
| If the monitor is stored for long periods in an unused state, be sure to turn off the power.                                                                                                    |
|                                                                                                    |

**NOTE:** A tone sounds when the monitor completes the Power-On Self-Test (POST). This functions as an audible confirmation that the speaker is performing properly. If the speaker does not function, the alarm warning sounds cannot be heard.

**NOTE:** If the monitor screen and sound do not function properly, do not use the monitor. Please contact Direct Supply.

**NOTE:** When the power source is changed, the monitor makes an informative sound.

# Power On/Off

# Power On

- 1. Press and hold the *Power Button* for 1 second.
- 2. The alarm window will light for 1 second, and the Knob LED will light up while the monitor is on.
- 3. After the Power-On Self-Test (POST), the home screen will be displayed on the monitor.

**NOTE:** If the monitor detects an internal problem during Power-On Self-Test (POST), the monitor will sound an alarm and display a POST error pop up message. An error is recorded in the log. If an error code is displayed, contact qualified service personnel or your local supplier for assistance.

# **Power Off**

When the monitor is on, press and hold the *Power Button* for 1 second to turn off the monitor.

**NOTE:** If the monitor is locked in an abnormal state, the monitor may be forcibly shut down by pressing and holding the **Power Button** for 15 seconds or more.

# **Home Screen**

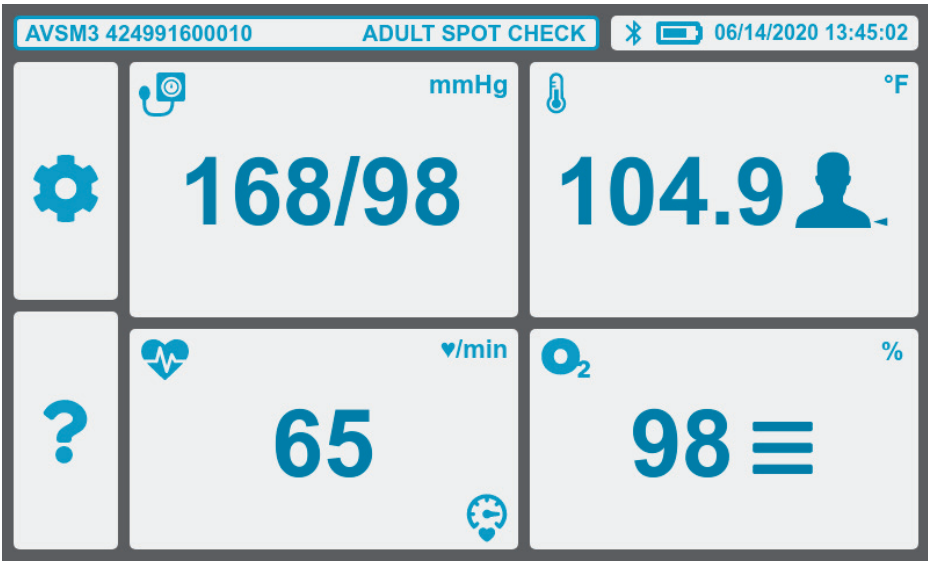

Figure 39. Home Screen

# **Resident List Button**

Users can enter the resident list screen by pressing the *Resident List Button*.

| AVSM3 4249 | 991600 | 010 ADU   | LT SPO | от снеск 💲 💼 | 12/31/2020 13:45:02 |
|------------|--------|-----------|--------|--------------|---------------------|
| ID         | ~      | LAST NAME | ~      | FIRST NAME ^ | ×                   |
| 2020010112 | 21982  | SMITH     |        | JACKSON      |                     |
| 2020010117 | 4456   | JOHNSON   |        | LIAM         |                     |
| 2020010110 | )5245  | MARTIN    |        | NOAH         |                     |
| 2020010113 | 6368   | MORRIS    |        | AIDAN        |                     |
| 2020010110 | 9125   | JACKSON   |        | LUCAS        | ✓ ▲×                |
| 2020010114 | 4523   | GRAYSON   |        | KELLY        |                     |
| 2020010113 | 32661  | THOMAS    |        | CARY         |                     |

Figure 40. Resident List Screen

# Using the Monitor (cont.)

# **Save Readings Button**

Users can locally save the readings displayed on the monitor by pressing the Save Readings Button.

**NOTE:** The **Save Readings Button** is only available when the Data Storage node is set to 'RESIDENT' or 'ANONYMOUS'.

NOTE: After the Save Readings Button is pressed, the save function is disabled for 3 seconds.

# **Locally Saved Readings Button**

**NOTE:** Do not connect more than one resident to the monitor. Do not connect more than one monitor to a resident.

**NOTE:** The locally saved readings can be sorted by Resident Name or Time by touching the sort icon next to the column heading.

**NOTE:** For more information about the Locally Saved Data, refer to **Saved Readings** section.

| AVSM | 3 42499160001    | 0 | AD                     | ULT SPC          | от сн | ЕСК 🖁 |       | 12/31/2020 13:45:02 |
|------|------------------|---|------------------------|------------------|-------|-------|-------|---------------------|
|      | NAME             | ^ | TIME                   | NIBP             | PR    | SPO2  | TEMP  | ×                   |
|      | CARY<br>THOMAS   |   | 12/28/2019<br>06:29:11 | 152/101<br>(131) | 57    | 99    | 101.2 |                     |
|      | JACKSON<br>SMITH |   | 12/12/2019<br>04:23:17 | 144/98<br>(122)  | 65    | 99    | 102.5 |                     |
|      | JACKSON<br>SMITH |   | 11/22/2019<br>09:38:44 | 99/65<br>(80)    | 73    | 98    | 99.0  | ∧ <sup>1</sup>      |
|      | JACKSON<br>SMITH |   | 10/29/2019<br>11:09:51 | 130/85<br>(108)  | 89    | 97    | 98.4  |                     |
|      | NOAH<br>MARTIN   |   | 10/29/2019<br>10:19:01 | 112/76<br>(95)   | 48    | 98    | 97.9  |                     |
|      | KELLY<br>GRAYSON |   | 10/28/2019<br>07:00:22 | 120/80<br>(100)  | 55    | 100   | 98.6  |                     |
|      | LIAM<br>JOHNSON  |   | 10/27/2019<br>15:33:08 | 169/127<br>(146) | 102   | 96    | 104.1 |                     |

Figure 41. Locally Saved Readings Screen

# **Settings Button**

Pressing the Settings Button takes the user to the Settings Screen. In the Settings Screen, users can check or change the NIBP, Temperature, Pulse Rate, SpO<sub>2</sub>, Mode, Display, Sound, Date/Time, Storage and Service settings.

In each of the settings submenus, the header indicates which submenu the user is in, and below that header, the settings that the user can change. To exit the submenu, touch the close button in the upper right corner of the submenu window.

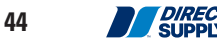

| AVSM3 4249916 | 00010 A          | DULT SPOT CHE | ск   🖃 06              | /14/2020 13:45:02 |
|---------------|------------------|---------------|------------------------|-------------------|
| SETTINGS      |                  |               |                        | ×                 |
| NIBP          | E<br>TEMPERATURE | PULSE RATE    | O <sub>2</sub><br>SPO2 | MODE              |
| DISPLAY       | SOUND            | DATE/TIME     | STORAGE                | SYSTEM            |

Figure 42. Settings Screen

### NIBP

In the NIBP Menu, users may set Initial Inflation Pressure, NIBP Units, MAP Display, NIBP Interval and NIBP Alarms. For more information refer to *Monitoring NIBP* section.

|  | NI | BP | Μ | en | u |
|--|----|----|---|----|---|
|--|----|----|---|----|---|

| Setting                    | Values/Submenu                                                                                 |
|----------------------------|------------------------------------------------------------------------------------------------|
| Initial Inflation Pressure | Auto, 120 mmHg, 140 mmHg, 160 mmHg, 180 mmHg, 200 mmHg, 220 mmHg, 240 mmHg, 260 mmHg, 280 mmHg |
| NIBP Units                 | mmHg, kPa                                                                                      |
| MAP Display                | On, Off                                                                                        |
| NIBP Interval*             | Off, 1 min, 2 min, 2.5 min, 5 min, 10 min, 15 min, 30 min, 60 min, 120 min                     |
| NIBP Alarms*               | (Open alarm limits submenu)                                                                    |

**NOTE:** The settings followed by an asterisk (\*) are only available in Continuous mode.

## Temperature

In the Temperature Menu, users may set Measurement Mode, Measurement Site, Temperature Units, and Temperature Alarms. For more information refer to *Monitoring the Temperature* section.

| Setting             | Values/Submenu                                                                           |
|---------------------|------------------------------------------------------------------------------------------|
| Measurement Mode    | Predict, Fast Predict, Cold Predict, Continuous (for Filac 3000 temperature option only) |
| Measurement Site    | Oral, Axillary (for Filac 3000 temperature option only)                                  |
| Temperature Units   | °F, °C                                                                                   |
| Temperature Alarms* | (Open alarm limits submenu)                                                              |

### **Temperature Menu**

**NOTE:** The setting followed by an asterisk (\*) is only available in Continuous mode.

# Using the Monitor (cont.)

### **Pulse Rate**

In the Pulse Rate Menu, users may set Pulse Rate Source and Pulse Rate Alarms.

### **Pulse Rate Menu**

| Setting            | Values/Submenu               |
|--------------------|------------------------------|
| Pulse Rate Source  | Auto, NIBP, SpO <sub>2</sub> |
| Pulse Rate Alarms* | (Open alarm limits menu)     |

**NOTE:** The setting followed by an asterisk (\*) is only displayed in Continuous mode.

**SpO**<sub>2</sub> In the SpO<sub>2</sub> Menu, users may set SpO<sub>2</sub> View, Sweep Speed, and SpO<sub>2</sub> Alarms. For more information refer to *Monitoring SpO*, section.

| SpO <sub>2</sub> Menu    |                           |  |
|--------------------------|---------------------------|--|
| Setting                  | Values/Submenu            |  |
| SpO <sub>2</sub> View    | Pulse Amplitude, Waveform |  |
| Sweep Speed              | 12.5 mm/s, 25.0 mm/s      |  |
| SpO <sub>2</sub> Alarms* | (Open alarm limits menu)  |  |

**NOTE:** The setting followed by an asterisk (\*) is only displayed in Continuous mode.

### Mode

In the Mode Menu, users may set Operating Mode. For more information refer to the Spot Check & Continuous Mode section.

| Mode Menu      |                        |  |
|----------------|------------------------|--|
| Setting        | Values                 |  |
| Operating Mode | Spot Check, Continuous |  |

## Display

In the Display Menu, users may set Brightness, Menu Timeout, Sleep Mode.

### **Display Menu**

| Setting     | Values                              |
|-------------|-------------------------------------|
| Brightness  | 1, 2, 3, 4, 5                       |
| MenuTimeout | Off, 10 sec, 20 sec, 30 sec, 40 sec |
| Sleep Mode  | Off, 5 min, 10 min, 20 min, 30 min  |

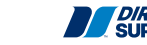

46

### **Brightness**

Adjust the brightness of display.

### Menu Timeout

The monitor will return to the home screen after the Menu Timeout period has elapsed.

### **Sleep Mode**

If Sleep Mode is enabled, the monitor will shut off the display if no user input is received over the current Sleep Mode setting. If the user touches the screen, the monitor received input, or a new alarm condition is activated, the display turns back on.

### Sound

In the Sound Menu, users may set: Key Beep Volume, Pulse Tone Volume, Other Sound Volume, Completion Sound, and Alarm Volume.

| Sound Menu         |                    |  |  |
|--------------------|--------------------|--|--|
| Setting            | Value              |  |  |
| Key Beep Volume    | Off, 1, 2, 3, 4, 5 |  |  |
| Pulse Tone Volume  | Off, 1, 2, 3, 4, 5 |  |  |
| Other Sound Volume | Off, 1, 2, 3, 4, 5 |  |  |
| Completion Sound   | On, Off            |  |  |
| Alarm Volume       | 1, 2, 3, 4, 5      |  |  |

### Key Beep Volume

Sets the Key Beep volume generated by the monitor.

### **Pulse Tone Volume**

Sets Pulse Tone volume generated by the monitor.

### **Other Sound Volume**

Sets the Other Sounds volume generated by the monitor.

### **Completion Sound**

Activates/deactivates the NIBP/Temp measurement completion sound.

### Alarm Volume

Sets the Alarm Volume generated by the monitor.

### Date/Time

In the Date/Time Menu, users may set the date and time displayed on the monitor display and printed out a printer paper.

# Using the Monitor (cont.)

### **Date/Time Menu**

| Setting | Value                             |
|---------|-----------------------------------|
| Month   | 1 ~ 12                            |
| Day     | 1 ~ 28 / 1 ~ 29 / 1 ~ 30 / 1 ~ 31 |
| Year    | 2020 ~ 2035                       |
| Hour    | 0 ~ 23                            |
| Minute  | 0 ~ 59                            |

**NOTE:** If the setting value is out of range, the monitor will beep.

**NOTE:** *Press the close button to set Date/Time.* 

## Storage

In the Storage Menu, users may set Data Storage and Auto Delete After settings. For more information refer to Saved Readings section.

| Storage Menu      |                                       |  |  |  |
|-------------------|---------------------------------------|--|--|--|
| Setting Value     |                                       |  |  |  |
| Data Storage      | Off, Anonymous, Resident              |  |  |  |
| Auto Delete After | 1 Day, 1 Week, 1 Month, 1 Year, Never |  |  |  |

## Service

To access the Service Menus, users need to enter the Pass Code.

NOTE: For more details about entering the Pass Code and accessing the Service Menus, contact Direct Supply.

| System Menu                     |                                            |  |  |
|---------------------------------|--------------------------------------------|--|--|
| Setting Submenu                 |                                            |  |  |
| Bluetooth Broadcast Name Update | Opens Bluetooth Broadcast Name Update      |  |  |
| Thermometer Pairing             | Opens Thermometer Pairing Screen           |  |  |
| Enter Service Mode              | (Enter Pass Code to open the Service menu) |  |  |

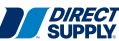

### **Bluetooth Broadcast Name Update**

To change the Bluetooth Broadcast name, use the < key to erase the existing name and the keyboard to enter the new name. When finished, press the  $\checkmark$  key to save the new name.

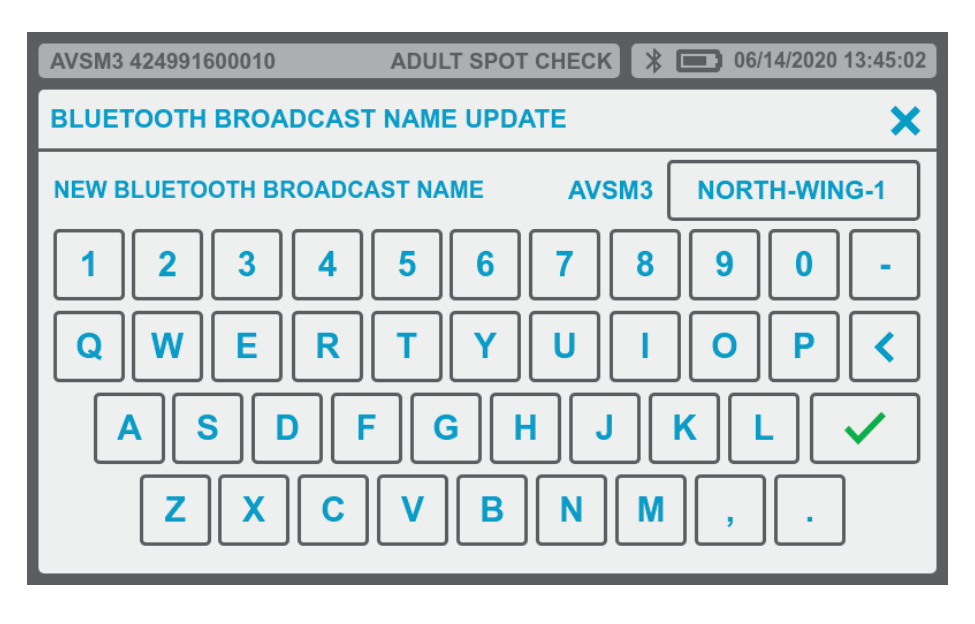

### **Thermometer Pairing**

To pair a new thermometer to your monitor, locate the MAC address on the serial number label on the back of the new thermometer. Use the arrow keys on the screen until you find that MAC address in the list. Touch that MAC address to highlight it, then press the PAIR button. Verify that the MAC address of the new thermometer now appears in the THERMOMETER ADDRESS field.

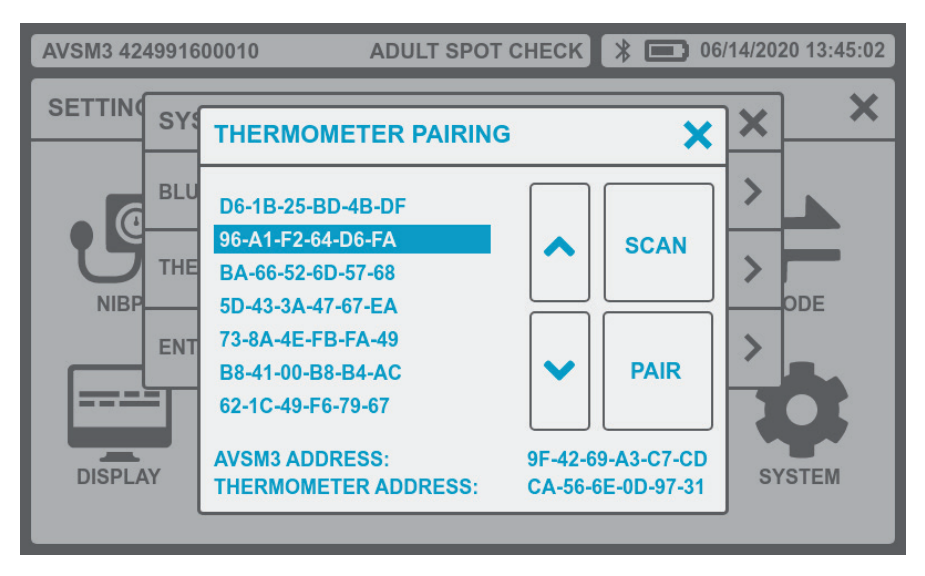

Thermometer Pairing Screen

### **Pass Code**

When the numeric keypad appears on the display, enter the Pass Code to access the Service Menus. Contact Direct Supply if your Biomedical Engineer or Technician requires the Pass Code.

# Using the Monitor (cont.)

# **QWERTY Keyboard and Numeric Keypad**

The monitor supports two types of user data entry – QWERTY Keyboard and Numeric Keypad. The appropriate data entry method will automatically popup when user input is needed.

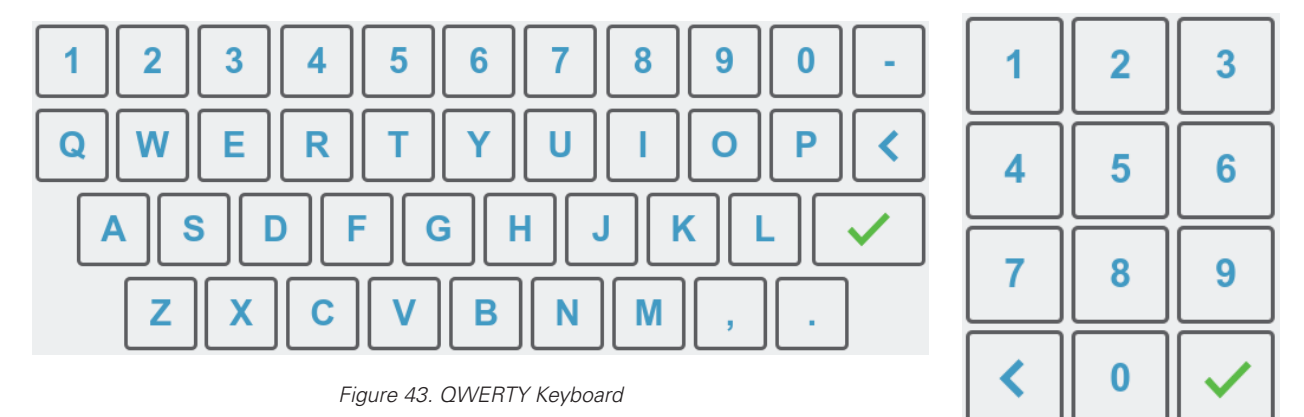

Figure 44. Numeric Keypad

# **Help Button**

Pressing the Help Button accesses the Help Menu. The Help Menu provides troubleshooting tips for each of the vitals modules installed, a description of all of the icons used in the user interface, and additional information on the manufacturing and usage data for the monitor.

Close Button: Returns the user to the Home Screen

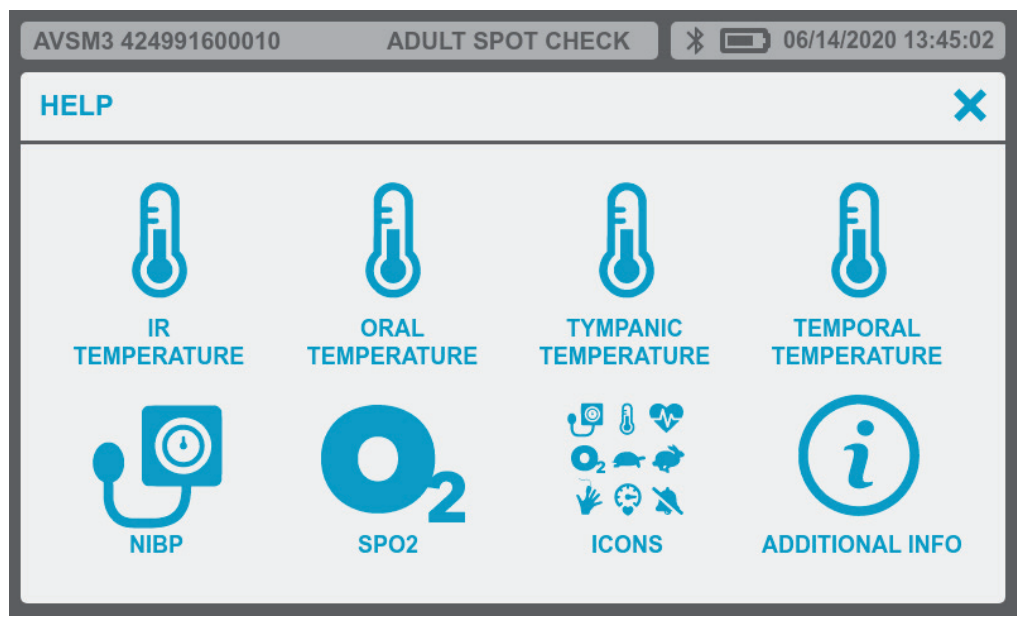

Figure 45. Help Screen

# General

The monitor offers two modes of operation: Spot Check Mode and Continuous Mode.

The operation and function of the monitor differ based on which mode it is in. Check the resident condition and intended use prior to selecting the mode of operation.

## **Spot Check Mode**

Spot Check Mode is used to obtain a single set of resident vital signs at a specific point in time. Vitalsbased alarms are disabled in Spot Check Mode.

## **Continuous Mode**

Continuous Mode is used to collect multiple sets of resident vital signs over a period of time. Vitals-based alarms are enabled in Continuous Mode.

**NOTE:** In this manual, the operation of the monitor describes Spot Check Mode. The contents of the Continuous Mode is separately described.

NOTE: For more information, refer to Description of the Monitor section.

# **Changing the Operation Mode**

This setting allows users to change the mode of operation. When the operation mode is changed, any existing measurement data is cleared from the Home Screen, any ongoing measurement is cancelled, and if Data Storage is set to RESIDENT, the resident is deselected.

**NOTE:** Before changing the Operation Mode, save the measurement data. Any data that is not saved prior to changing the Operation Mode will be lost.

To change the Operation Mode:

- 1. Press the *Setting Button*.
- 2. Press the *Mode Menu*.
- 3. Select the desired mode by using the Arrow Buttons.
- 4. After selecting an Operation Mode, close the *Mode Menu*.
- 5. Set appropriate vitals parameter alarm thresholds
- 6. Select a resident from the resident list prior to taking new measurements.

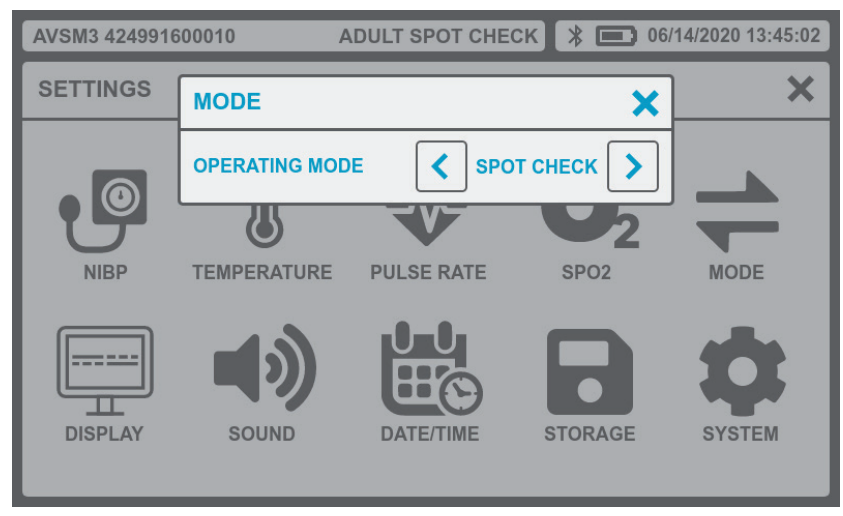

Figure 46. Mode Menu

# Spot Check Mode & Continuous Mode (cont.)

# Spot Check Mode

Spot Check Mode is used to obtain a single set of resident vital signs at a specific point in time, and only takes a few seconds.

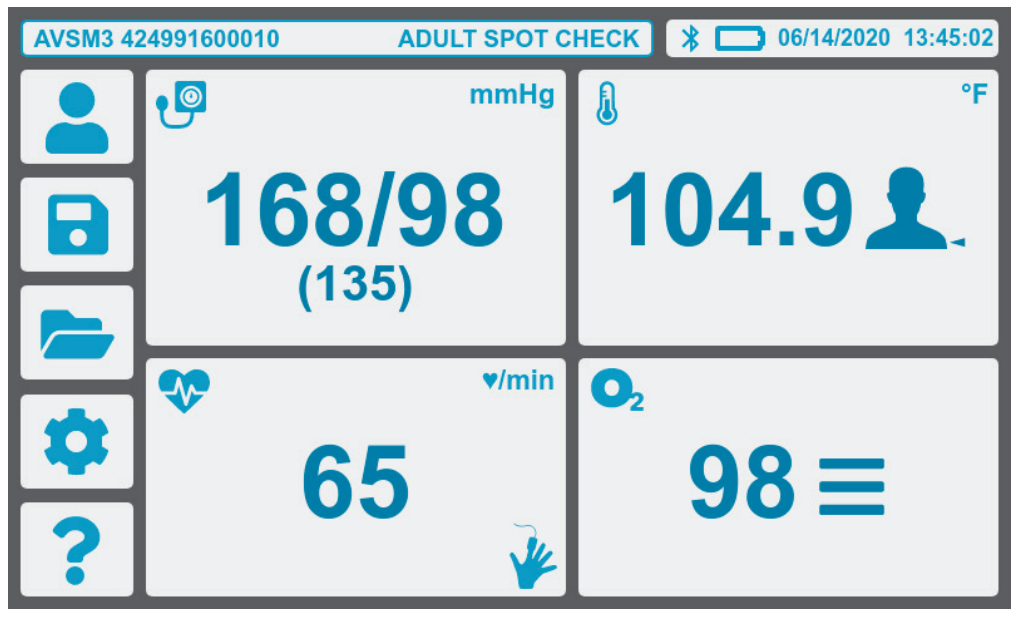

Figure 47. Home Screen in Spot Check Mode (with 5 buttons)

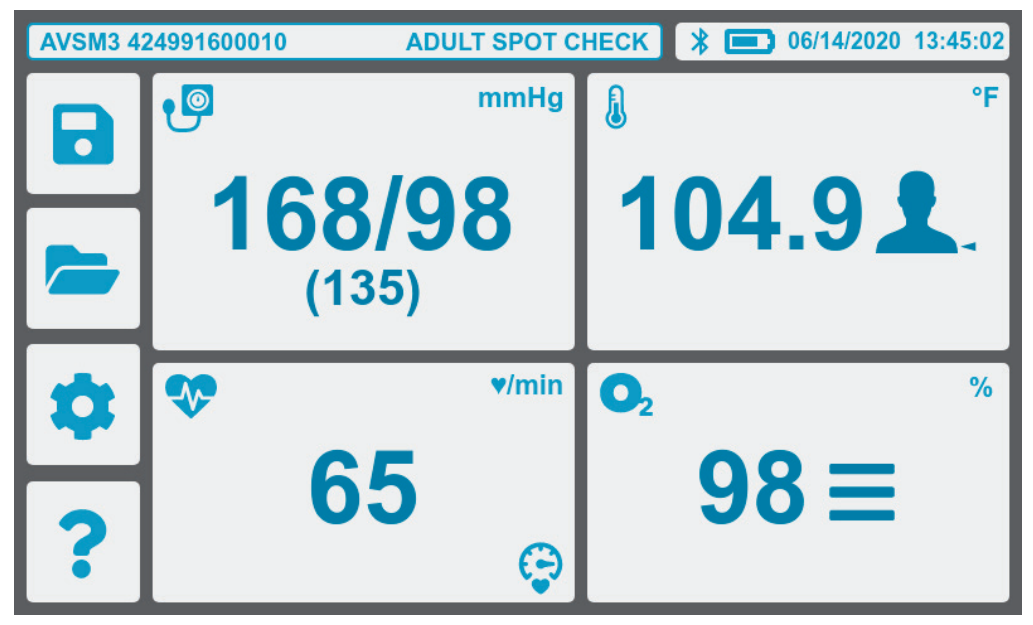

Figure 48. Home Screen in Spot Check Mode (with 4 buttons)

| AVSM3 424991600010 ADULT SPOT C |                 | НЕСК   🔲 06/1 | 4/2020 13:45:02 |     |
|---------------------------------|-----------------|---------------|-----------------|-----|
|                                 | P               | mmHg          | l               | °F  |
| \$                              | 168/            | 98            | 104.9           | 91. |
| ?                               | <sup>∞</sup> 65 | ♥/min<br>Ç    | o₂<br>98        | %   |

Figure 49. Home Screen in Spot Check Mode (with 2 buttons)

**NOTE:** The default screen is the Home Screen with 2 buttons.

# **Continuous Mode**

Users can measure vital signs of resident more than twice at a specific interval, and can check the change in the resident condition during the interval.

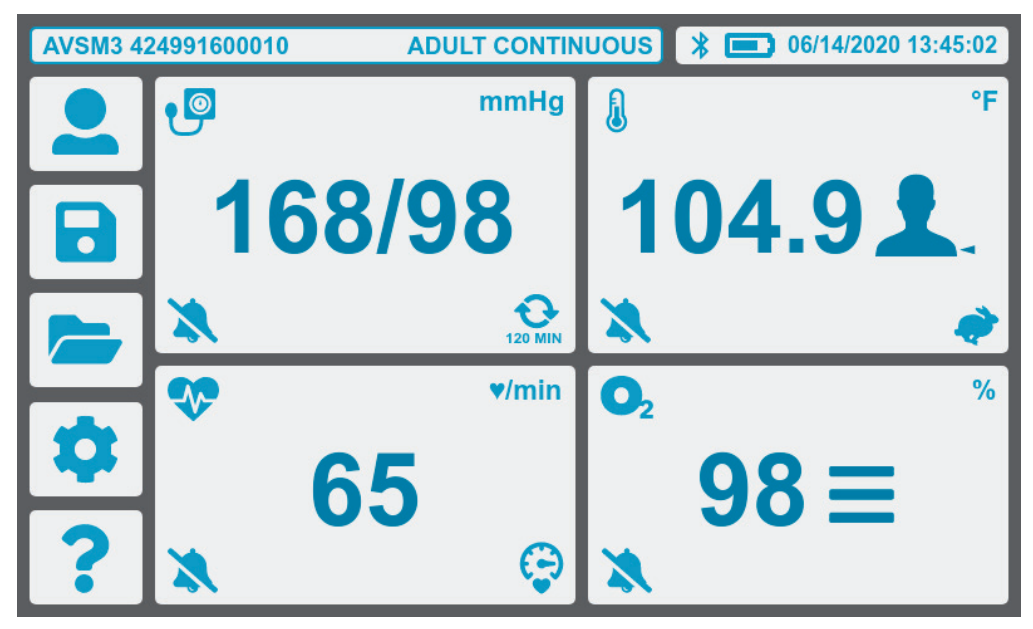

Figure 50. Home Screen in Continuous Mode (with 5 buttons)

# Spot Check Mode & Continuous Mode (cont.)

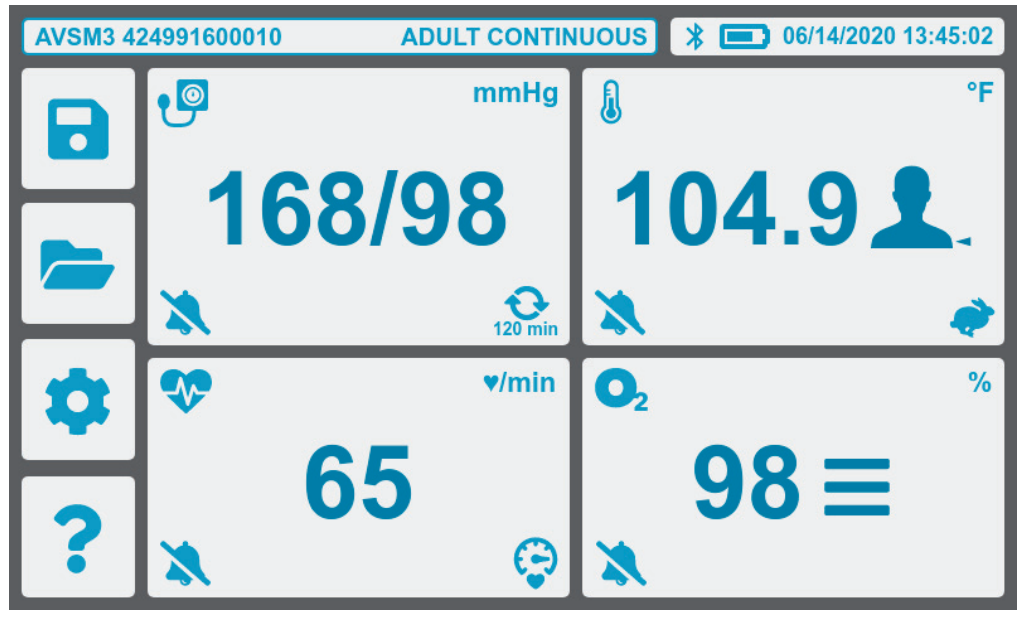

Figure 51. Home Screen in Continuous Mode (with 4 buttons)

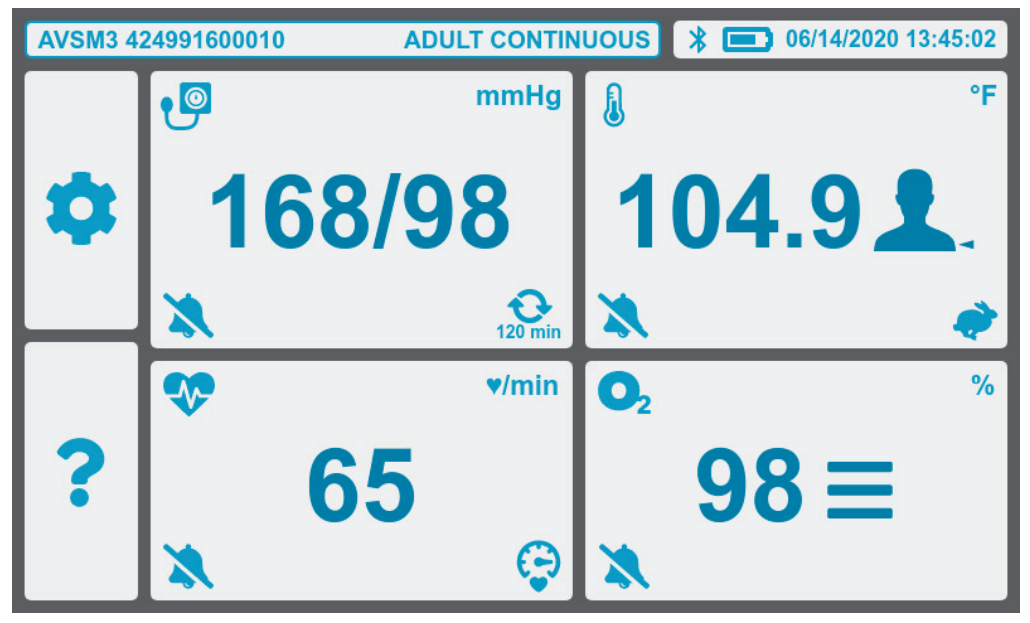

Figure 52. Home Screen in Continuous Mode (with 2 buttons)

# **Comparison between Spot Check Mode and Continuous Mode**

This section indicates available operation or feature in Spot Check Mode and Continuous Mode. Users can check whether to use each function according to the operating mode.

| Operation or Feature                           | Spot Check<br>Mode       | Continuous Mode                                                                                                    | Reference                               |
|------------------------------------------------|--------------------------|----------------------------------------------------------------------------------------------------|-----------------------------------------|
| NIBP Interval Setting<br>Button on front panel | Disabled                 | Enabled                                                                                                    | Spot Check & Continuous<br>Mode section |
| Set the NIBP Interval                          | Disabled                 | Enabled                                                                                                    | Monitoring NIBP section                 |
| Save Readings Locally                          | Press the<br>Save Button | <ul> <li>Press the Save Button</li> <li>When any physiological alarm<br/>condition occurs</li> <li>Upon completion of NIBP<br/>measurement or NIBP<br/>measurement failure</li> </ul> | <b>Saved Readings</b> section           |
| Configure Alarms                               | Disabled                 | Enabled                                                                                                    | Settings Button section                 |
| Operate the Exergen thermometer                | Enabled                  | Disabled                                                                                                    | <i>Monitoring Temperature</i> section   |
| Operate the Filac 3000 thermometer             | Enabled                  | Enabled                                                                                                    | <i>Monitoring Temperature</i> section   |
| Operate the ACTT-1<br>thermometer              | Enabled                  | Disabled                                                                                                    | <i>Monitoring Temperature</i> section   |
| Operate the ACIT-1<br>thermometer              | Enabled                  | Disabled                                                                                                    | <i>Monitoring Temperature</i> section   |

# **Resident Management**

# General

The monitor can measure and store vital signs measurements, either anonymously or identified by resident. In the Resident List screen, users select a particular resident and take/store measurements for that resident. In addition, the user can add a new resident, modify a resident entry, or delete a resident.

# **Accessing the Resident List**

To access the **Resident List Screen**, press the **Resident List Button**.

**NOTE:** The **Resident List Button** is not displayed on the Home Screen when Data Storage is set to 'ANONYMOUS'.

**NOTE:** The **Resident List Button, Save Button** and **Locally Saved Readings Button** are not displayed when the Data Storage is set to 'OFF'.

| AVSM3 42499160 | 00010 ADULT | SPOT CHECK 🛛 🗱 🗖 | <b>)</b> 06/14/2020 13:45:02 |
|----------------|-------------|------------------|------------------------------|
| ID ^           | LAST NAME ~ | FIRST NAME *     | ×                            |
| 20200101121982 | SMITH       | JACKSON          |                              |
| 20200101174456 | JOHNSON     | LIAM             |                              |
| 20200101105245 | MARTIN      | NOAH             |                              |
| 20200101136368 | MORRIS      | AIDAN            |                              |
| 20200101109125 | JACKSON     | LUCAS            | ▼ 2×                         |
| 20200101144523 | GRAYSON     | KELLY            |                              |
| 20200101132661 | THOMAS      | CARY             |                              |

Figure 53. Resident List Screen

# **Resident List Screen Options**

On the Resident List screen, users can add, delete, or modify a resident from the list. The resident list indicates the ID, Last Name and First Name of resident.

**NOTE:** After setting a resident's information, the measurement value is saved together with the resident information. User can search by using the resident information via **Locally Saved Readings Button**.

## Add a new resident to the resident list

To add the new resident, press the **New Resident Button**. Users can enter the resident ID, resident Last Name, and resident First Name in the resident information window.

Press the *Enter Button* (green checkmark) to save the entered resident information, or press the *Close Button* to exit the window without saving the resident information.

**NOTE:** The QWERTY Keyboard will activate in each resident information window to enable users to enter the information.

### Delete a resident from the resident list

In the Resident List screen, select the resident to delete, and press the **Delete Button**. A window will pop up and prompt the user to confirm the deletion of the resident.

### Modify the resident information on the resident list

To modify the resident information, select the resident to modify and press the **Modify Resident Button**. The monitor displays the resident information window. Users can either check the selected resident information or update it. After modifying the resident information, press the **Enter Button** (green checkmark) to confirm the change.

# Monitoring NIBP

| <b>▲ WARNING</b> | For best product performance and measurement accuracy, use only accessories intended for use with this monitor. Use accessories according to the manufacturer's directions for use and your facility's standards.                                                                                                    |
|------------------|----------------------------------------------------------------------------------------------------|
|                  | Inaccurate measurements may be caused by incorrect cuff application or use. This can include placing the cuff too loosely on the resident, using the incorrect cuff size, or not placing the cuff at the same level as the heart, leaky cuff or hose, or excessive resident motion.                                                                                                    |
| <b>▲ WARNING</b> | In some cases, rapid, prolonged cycling of an oscillometric, noninvasive blood<br>pressure monitor cuff has been associated with any or all of the following: ischemia,<br>purpura, or neuropathy. Periodically observe the resident's limb to make sure that the<br>circulation is not impaired for a prolonged period of time. Also make sure the cuff is<br>placed according to directions in this manual and the cuff directions for use.                                                                                  |
|                  | Do not place the cuff, the catheter or SpO <sub>2</sub> sensor on an extremity being used for intravenous infusion or any area where circulation is compromised or has the potential to be compromised.                                                                                                    |
| <b>▲ WARNING</b> | As with all automatically inflatable blood pressure devices, continual cuff<br>measurements can cause injury to the resident being monitored. Weigh the<br>advantages of frequent measurement and/or use of STAT mode against the risk of<br>injury.                                                                                                    |
|                  | Ensure the resident is quiet with minimal movement during NIBP readings; minimize the resident's shivering.                                                                                                    |
|                  | Never place the cuff on an extremity being used for intravenous infusion or any area where circulation is compromised or has the potential to be compromised. Never fit NIBP system with Luer Lock adapters.                                                                                                    |
|                  | Never use an adult monitor setting or cuff for an NIBP measurement on a neonatal patient. Adult inflation limits can be excessive for neonatal patients, even if a neonatal cuff is used.                                                                                                    |
|                  | Too frequent measurements can cause injury to the resident due to blood flow interference.                                                                                                    |
|                  | The cuff should not be applied over a wound as this can cause further injury.                                                                                                    |
|                  | The cuff should not be placed on the arm on the side of a mastectomy. In the case of a double mastectomy use the side of the least dominant arm.                                                                                                    |
|                  | Pressurization of the cuff can temporarily cause loss of function if simultaneously used with monitoring equipment on the same limb.                                                                                                    |
|                  | Do not attach the cuff to a limb being used for IV infusions or any other intravascular access, therapy or an arterio-venous (A-V) shunt. The cuff inflation can temporarily block blood flow, potentially causing harm to the resident.                                                                                                    |
| <b>▲ WARNING</b> | Any blood pressure reading can be affected by the measurement site, the position<br>of the resident, exercise, or the resident's physiologic condition. Environmental or<br>operational factors which can affect the performance of the monitor and/or its blood<br>pressure reading are common arrhythmias such as atrial or ventricular premature<br>beats or atrial fibrillation, arterial sclerosis, poor perfusion, diabetes, age, pregnancy,<br>pre-eclampsia, renal diseases, resident motion, trembling and shivering. |
|                  | Ignore the SpO <sub>2</sub> alarm generated during NIBP measurement because the SpO <sub>2</sub> measurement values might be inaccurate temporarily during the NIBP measurement.                                                                                                    |

| In the automatic mode, the monitor displays results of the last blood pressure<br>measurement until another measurement starts. If a resident's condition changes<br>during the time interval between measurements, the monitor will not detect the<br>change or indicate an alarm condition. |
|----------------------------------------------------------------------------------------------------|
| Any excessive resident motion may cause inaccurate measurements of non-invasive blood pressure. Minimize motion to improve blood pressure measurements.                                                                                                    |
| Do not apply the blood pressure cuff to the same extremity as the one to which the SpO <sub>2</sub> sensor is attached. Cuff inflation can disrupt SpO <sub>2</sub> monitoring and lead to nuisance alarms.                                                                                   |
| Make sure that heavy objects are not placed on the cuff hose. Avoid crimping or undue bending, twisting, or entanglement of the hose.                                                                                                    |
| A compressed or kinked connection hose may cause continuous cuff pressure resulting in blood flow interference and potentially harmful injury to the resident.                                                                                                    |

**NOTE:** Blood pressure measurements can be affected by the position of the resident, the resident's physiological condition and other factors.

**NOTE:** Blood pressure measurements determined with the monitor are equivalent to those obtained by a trained observer using the cuff/stethoscope auscultatory method, within the limits prescribed by the American National Standard for manual, electronic and automated sphygmomanometers.

**NOTE:** The user should check that the monitor is functioning while measurements are being made and check display periodically.

**NOTE:** Verify that the display updates after taking a measurement before accepting the displayed data as a current measurement.

**NOTE:** Check the cuff/hose connection and do not use the damaged cuff/hose. Follow the manufacturer's directions for use.

# **Setup Connections**

When performing the NIBP measurements, including hypertension blood pressure measurements, it is important to follow suitable procedures to ensure valid, accurate results. Follow these procedures:

**NOTE:** 5 minutes should elapse before the first reading is taken.

- 1. Measure the resident's limb and select a proper size cuff. As a general rule, cuff width should span approximately two-thirds of the distance between the resident's elbow and shoulder.
- 2. Connect the cuff hose to the connector on the monitor's right panel. (See Figure 15).
- 3. Connect a cuff to the cuff hose and turn the connector to right to lock the hoses together. Firm connection must be made.
- 4. Resident should be seated comfortably with back and arms supported.
- 5. Resident should have their legs uncrossed, feet flat on the floor. The resident should not talk during the BP measurement.
- 6. Wrap the cuff around a bare arm or around an arm covered in thin clothing. Thick clothing or a rolled up sleeve will cause a major discrepancy in the blood pressure reading.
- 7. Wrap the cuff around the resident's arm so that the center of the cuff's rubber bladder sits on the artery of the upper arm. The hose should be brought out from the peripheral side without bending (the Brachial artery is located on the inside of the resident's upper arm.) At this time, check that the index line on the edge of the cuff sits inside the range. Use a different sized cuff if the index line is outside of the range because this will cause a major discrepancy in blood pressure reading.

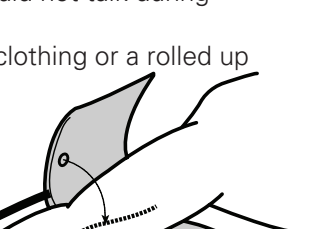

# Monitoring NIBP (cont.)

▲ CAUTION The adult cuff should be wrapped around the arm tightly enough so that only two fingers can be inserted under it, above and below the cuff.

- 8. Maintain the height of the cuff-wrapped upper arm artery to that of the heart's right ventricle during measurement.
- 9. Follow the cuff directions for use when applying the cuff to the arm.

**NOTE:** Obtaining NIBP readings can be more difficult in residents with arrhythmias. These arrhythmias increase the beat-to-beat pressure fluctuations, which increases the variability of the NIBP readings. Temporarily verify pressure using another method if it becomes difficult to obtain readings in the presence of arrhythmias.

| Cum Size               |                        |         |
|------------------------|------------------------|---------|
| Model Number           | Arm Circumference (cm) | Subject |
| Soft Disposable Cuff   | 18.0 to 29.0           |         |
|                        | 28.0 to 40.0           |         |
|                        | 40.0 to 55.0           | Adult   |
| One Piece Durable Cuff | 18.0 to 29.0           | Adult   |
|                        | 28.0 to 40.0           |         |
|                        | 40.0 to 55.0           |         |

# **Description of NIBP Operation**

The NIBP tile displays Systolic, Diastolic, and Mean Arterial Pressure measurements. The NIBP tile also displays NIBP alarm status and NIBP interval. The user can touch the NIBP tile to access NIBP-specific monitor settings.

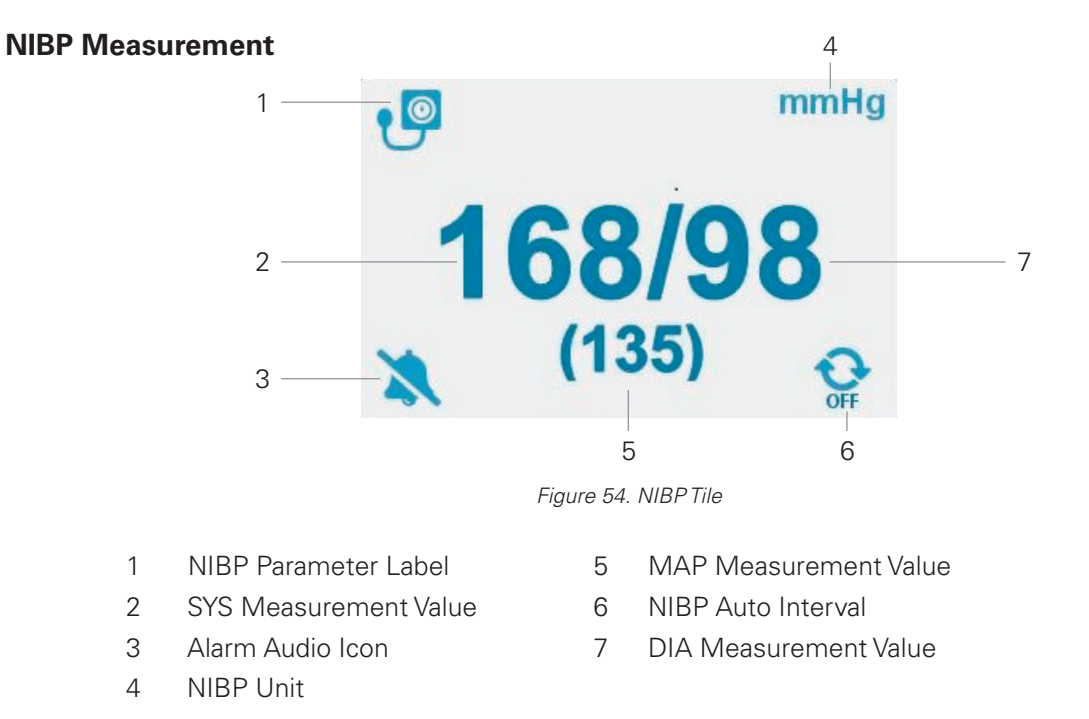

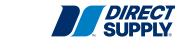

### Starting/Stopping an NIBP Measurement

Press the *NIBP Start Button* to start the NIBP measurement. In Spot Check Mode, the user can only start NIBP measurements using the *NIBP Start Button*. In Continuous Mode, an NIBP measurement can be started if the NIBP auto measurement interval has been set. To stop an NIBP measurement in progress, press the *NIBP Start Button* again.

### Interval

Press the *Interval Button* to set the NIBP auto measurement interval. The NIBP interval can be set to OFF, 1, 2, 2.5, 5, 10, 15, 30, 60, 120 min. The NIBP interval can also be set via the NIBP menu of the Settings screen.

### **Pulse Rate Measurement with NIBP**

The Pulse Rate tile displays pulse rate measurements. The Pulse Rate tile also displays PR alarm status, and the source of the PR measurement. The user can touch the **Pulse Rate tile** to access PR-specific monitor settings.

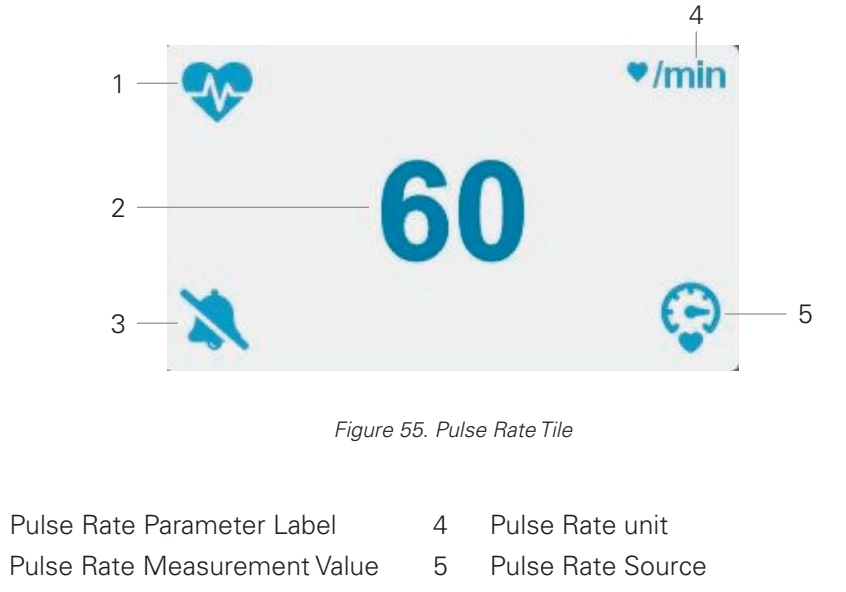

3 Alarm Audio Icon

1

2

**NOTE:** Check the Pulse Rate Source setting in the **Pulse Rate Menu**. If Pulse Rate Source is set to SpO<sub>2</sub>, refer to the **Description of SpO**, **Operation** section.

# Monitoring NIBP (cont.)

# Principle of measurement

The monitor performs Non-Invasive Blood Pressure measurements using the oscillometric measuring technique. A motorized pump inflates the cuff to initially blocking the flow of blood in the extremity. Then, under monitor control, the pressure in the cuff is gradually reduced, while a pressure transducer detects air pressure and transmits a signal to the NIBP circuitry.

When the cuff pressure is still above systolic pressure, small pulses or oscillations in the cuff pressure begin to be sensed by the transducer. As the cuff continues to deflate, oscillation amplitude increases to a maximum and then decreases. When maximum oscillation amplitude occurs, the cuff pressure at that time is measured as mean arterial pressure (MAP). The systolic and diastolic pressures are calculated based on analysis of the oscillation amplitude profile.

## **Oscillometric Method**

The blood pressure values are determined by measuring the small oscillations (changes) in the cuff pressure caused by the heart's contractions as the pressure in the cuff is released. AVSM3 SNF's measurement technology utilizes a unique deflation technique, Dynamic Linear Deflation. This cuff deflation technique allows the AVSM3 SNF monitor to measure each small change in the cuff pressure oscillations that directly correspond to the measurement's systolic, mean and diastolic blood pressure values.

The cuff is first increased in pressure until it reaches a pressure above arterial occlusion. As the cuff starts to deflate, the pulse rate of the resident is determined and the deflation speed of the cuff is modified to create a resident specific deflation speed. As the pressure decreases, small cuff pressure oscillations are recorded that correspond to the applied pressure of the blood under the cuff as the heart contracts. These oscillations increase in strength as the cuff pressure approaches the systolic blood pressure value. A sudden increase in oscillation amplitude indicates that the resident's systolic blood pressure is now able to push blood completely through beneath the cuff. The oscillation amplitude continues to increase as the pressure in the cuff is decreases until the mean blood pressure value is reached. The oscillation strength then starts to diminish

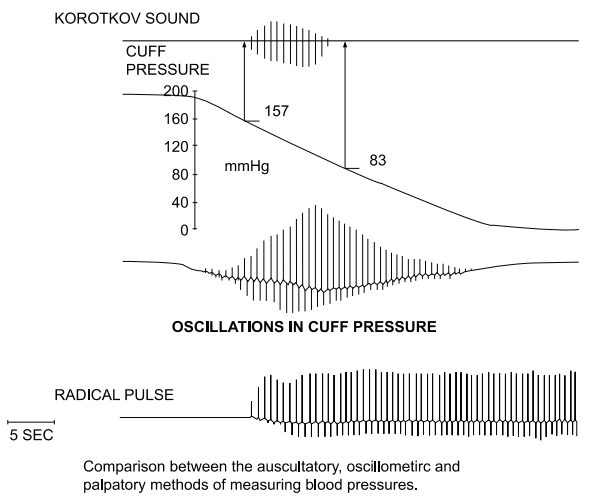

and finally drop off as the diastolic blood pressure value is reached.

The oscillometric method does not determine an instantaneous blood pressure reading like the auscultatory method employing a microphone-type auto blood pressure monitor but, as described above, determines blood pressure from an uninterrupted changing curve, which means that the oscillometric method is not easily effected by external noise and electrosurgical instruments.

**NOTE:** This equipment is suitable for use in the presence of electro-surgery.

|                  | Use only accessories intended for use with this monitor. Use accessories according to the manufacturer's directions for use and your facility's standards.                                                                                                    |
|------------------|----------------------------------------------------------------------------------------------------|
| <b>▲ WARNING</b> | Tissue damage can be caused by incorrect application or use of an SpO <sub>2</sub> sensor.<br>Harm can be caused, for example, by wrapping the sensor too tightly, by applying<br>supplemental tape, or by leaving a sensor on too long in one place. Inspect the<br>sensor site as directed in the sensor directions for use to ensure skin integrity,<br>correct positioning and adhesion of the sensor.                                                                                                    |
| <b>▲ WARNING</b> | Do not use damaged SpO <sub>2</sub> sensors. Do not use the SpO <sub>2</sub> sensor with exposed optical components. Do not immerse sensor completely in water, solvents, or cleaning solutions because the sensor and connectors are not waterproof. Do not sterilize SpO <sub>2</sub> sensors by irradiation, steam or ethylene oxide. Refer to the cleaning instructions in the directions for use for reusable SpO <sub>2</sub> sensors.                                                                                                    |
| <b>▲ WARNING</b> | <ul> <li>Inaccurate measurements may be caused by:</li> <li>incorrect sensor application or use</li> <li>significant levels of dysfunctional hemoglobin (such as carboxyhemoglobin or methemoglobin)</li> <li>intravascular dyes such as indocyanine green or methylene blue</li> <li>exposure to excessive illumination, such as surgical lamps (especially ones with a xenon light source), bilirubin lamps, fluorescent lights, infrared heating lamps, or direct sunlight</li> <li>excessive resident movement</li> <li>high-frequency electrosurgical interference and defibrillators</li> <li>venous pulsations</li> <li>placement of a sensor on an extremity with a blood pressure cuff, arterial catheter, or intravascular line</li> <li>resident conditions such as hypotension, severe vasoconstriction, severe anemia, hypothermia, cardiac arrest, or shock</li> <li>arterial occlusion proximal to the sensor</li> <li>unspecified environmental conditions</li> <li>unspecified length of the extension cable</li> </ul> |
|                  | Do not attach any cable to the sensor port connector that is intended for computer use.                                                                                                    |
|                  | Use only pulse oximetry sensors and pulse oximetry cables intended for use with<br>this monitor when connecting to the sensor connector. Connecting any other cable or<br>sensor influences the accuracy of the sensor data, which may lead to adverse results.                                                                                                    |
|                  | Misapplied sensors with excessive pressure for prolonged periods may damage the resident.                                                                                                    |
|                  | Do not use any other cables to extend the length of the approved interface cable.<br>Increasing the length will degrade signal quality and may lead to inaccurate<br>measurements.                                                                                                    |
|                  | The sensor disconnect error code and associated alarm indicate the sensor is either disconnected or the wiring is faulty. Check the sensor connection and, if necessary, replace the sensor, extension cable or both.                                                                                                    |
|                  | Reusable sensors may be used on the same site for a maximum of 4 hours, provided the site is inspected routinely to ensure skin integrity and correct positioning.                                                                                                    |

# Monitoring SpO<sub>2</sub> (cont.)

Refer to the notice below if the Nellcor SpO<sub>2</sub> module is installed.

**NOTE:** Purchase of this instrument confers no express or implied license under any Nellcor patent to use the instrument with any sensor that is not manufactured or licensed by Nellcor.

**NOTE:** The user should check that the monitor is functioning while measurements are being made and check the display periodically.

**NOTE:** Verify that the display updates after taking a measurement before accepting the displayed data as a current measurement.

# **Setup Connections**

When selecting a sensor, consider the resident's weight and activity, adequacy of perfusion, availability of sensor sites, need for sterility and anticipated duration of monitoring. Contact Direct Supply for ordering information.

- 1. Select the proper sensor for the resident.
- 2. Connect the extension cable to the SpO<sub>2</sub> connector on the monitor's right panel and lock it (See Figure 15).
- 3. Connect the sensor to the extension cable and lock it.
- Carefully apply the sensor to the resident, as described in the sensor directions for use. Observe all warnings and cautions in the directions for use.

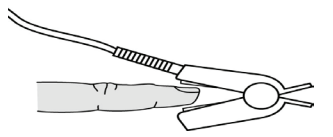

**NOTE:** Refer to directions for use to ensure the proper placement for various types of SpO<sub>2</sub> sensors.

**NOTE:** Periodically check to see that the sensor remains properly positioned on the resident and that skin integrity is acceptable. Refer to the sensor directions for use.

### SpO<sub>2</sub> Sensors

| Module                              | ltem                                                                        | Model  | Resident Size |
|-------------------------------------|-----------------------------------------------------------------------------|--------|---------------|
| For Nellcor SpO <sub>2</sub> Module | OXIMAX Durasensor <sup>®</sup> Oxygen transducer<br>(Reusable, non-sterile) | DS100A | >40 kg        |

# **Description of SpO<sub>2</sub> Operation**

The SpO<sub>2</sub> tile displays blood oxygen saturation level measurements and pulse amplitude. The SpO<sub>2</sub> tile also displays  $SpO_2$ -specific alarm status. The user can touch the  $SpO_2$  tile to access  $SpO_2$ -specific monitor settings.

**NOTE:** Plethysmograph's RR function is supported by separate SW and function is activated with compatible sensor.

## SpO, Measurement

The  $\tilde{SpO}_2$  provides two display options, Pulse Amplitude and Waveform. These two options can be selected on the SpO<sub>2</sub> settings menu.

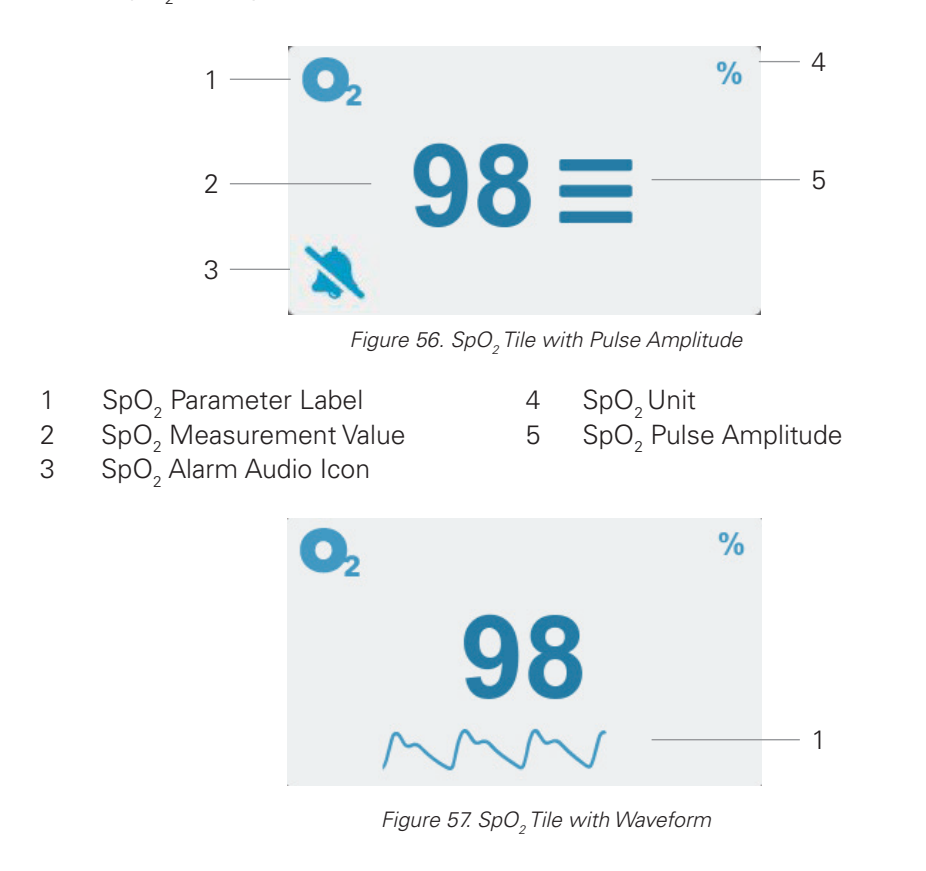

1 SpO<sub>2</sub> Waveform

# Pulse Rate Measurement with SpO<sub>2</sub>

1

2

3

The Pulse Rate tile displays pulse rate measurements. The Pulse Rate tile also displays PR alarm status, and the source of the PR measurement. The user can touch the **Pulse Rate tile** to access PR-specific monitor settings

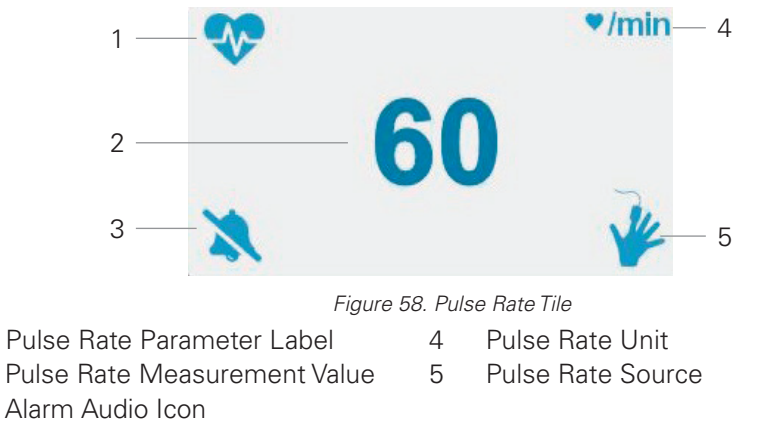

# Monitoring SpO<sub>2</sub> (cont.)

**NOTE:** Check the Pulse Rate Source setting in the **Pulse Rate Menu**. If Pulse Rate Source is set to NIBP, refer to the **Description of NIBP Operation** section.

# **Principle of measurement**

The monitor uses pulse oximetry to measure functional oxygen saturation in the blood. Because a measurement of  $\text{SpO}_2$  is dependent upon light from the  $\text{SpO}_2$  sensor, excessive ambient light can interfere with this measurement.  $\text{SpO}_2$  and Pulse rate are updated every second. This monitor measures functional saturation — oxygenated hemoglobin expressed as a percentage of the hemoglobin that can transport oxygen. It does not detect significant amounts of dysfunctional hemoglobin, such as carboxyhemoglobin or methemoglobin.

### **Functional versus Fractional Saturation**

This monitor measures functional saturation — oxygenated hemoglobin expressed as a percentage of the hemoglobin that can transport oxygen. It does not detect significant amounts of dysfunctional hemoglobin, such as carboxyhemoglobin or methemoglobin. In contrast, hemoximeters such as the IL482 report fractional saturation — oxygenated hemoglobin expressed as a percentage of all measured hemoglobin, including measured dysfunctional hemoglobin. To compare functional saturation measurements to those from an instrument that measures fractional saturation, fractional measurements must be converted as follows:

functional saturation = fractional saturation 100 – (%carboxyhemoglobin + %methemoglobin) × 100

### **Measured versus Calculated Saturation**

When calculating saturation from a blood gas partial pressure of oxygen (PO<sub>2</sub>), the calculated value may differ from the SpO<sub>2</sub> measurement of the monitor. This usually occurs when saturation calculations exclude corrections for the effects of variables such as pH, temperature, the partial pressure of carbon dioxide (PCO<sub>2</sub>) and 2,3-DPG, that shift the relationship between PO<sub>2</sub> and SpO<sub>2</sub>.

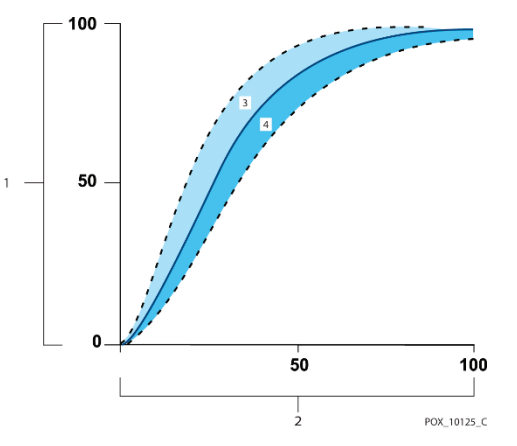

Figure 59. Oxyhemoglobin Dissociation Curve

- 1 % Saturation Axis
- 2 PO<sub>2</sub> (mmHg) Axis
- 3 Increased pH; Decreased temperature, PCO<sub>2</sub> and 2,3-DPG
- 4 Decreased pH; Increased temperature, PCO<sub>2</sub> and 2,3-DPG

66

### Data Upload Period, Data Averaging and Signal Processing

The advanced signal processing of the Oximax<sup>TM</sup> algorithm automatically extends the amount of data required for measuring  $SpO_2$  and pulse rate depending on the measurement conditions. The Oximax<sup>TM</sup> algorithm automatically extends the dynamic averaging time required beyond 7 seconds during degraded or difficult measurement conditions caused by low perfusion, signal artifact, ambient light, electrocautery other interference, or a combination of these factors, which results in an increase in the dynamic averaging. If the resulting dynamic averaging time exceeds 20 seconds for  $SpO_2$ , the algorithm sets the pulse search bit while continuing to update  $SpO_2$  and pulse rate values every seconds. As such measurement conditions extend, the amount of data required may continue to increase. If the dynamic averaging time reaches 40 seconds and/or 50 seconds for pulse rate, a low-priority alarm state results: the algorithm sets the Pulse Timeout bit and the monitor reports a zero saturation indicating a loss-of-pulse condition, which should result in an alarm audio.

### **Automatic Calibration**

Because light absorption by hemoglobin is wavelength dependent and because the mean wavelength of LEDs varies, an oximeter must know the mean wavelength of the *OXIMAX* sensor's red LED to accurately measure  $SpO_2$ . The wavelength range of the light emitted are near 660 nm and 890 nm with the energy not exceeding 15 mW. During monitoring, the instrument's software selects coefficients that are appropriate for the wavelength of that individual sensor's red LED; these coefficients are then used to determine  $SpO_2$ . Additionally, to compensate for differences in tissue thickness, the light intensity of the sensor's LEDs is adjusted automatically.

# **Clinical Studies**

## **Clinical studied conducted for the Nellcor sensor**

### **Overview**

This appendix contains data from clinical studies conducted for the Nellcor sensors used with the monitor.

One (1) prospective, controlled hypoxia clinical study was conducted to demonstrate the accuracy of Nellcor sensors when used in conjunction with the monitor. The study was performed with healthy volunteers at a single clinical laboratory. Accuracy was established by comparison to CO-oximetry.

### Methods

Data from 11 healthy volunteers were included in the analysis. Sensors were rotated on digits and brow to provide a balanced study design.  $\text{SpO}_2$  values were continuously recorded from each instrument while inspired oxygen was controlled to produce five steady state plateaus at target saturations of approximately 98, 90, 80, 70 and 60%. Six arterial samples were taken 20 seconds apart at each plateau resulting in a total of approximately 30 samples per subject. Each arterial sample was drawn over two (2) respiratory cycles (approximately 10 seconds) while  $\text{SpO}_2$  data were simultaneously collected and marked for direct comparison to  $\text{CO}_2$ . Each arterial sample was analyzed by at least two of the three IL CO-oximeters and a mean  $\text{SaO}_2$  was calculated for each sample. End tidal  $\text{CO}_2$ , respiratory rate and respiratory pattern were continuously monitored throughout the study.

# Monitoring SpO<sub>2</sub> (cont.)

# **Study Population**

| Demographic Data |                           |                |  |  |
|------------------|---------------------------|----------------|--|--|
| Туре             | Class                     | Total          |  |  |
| Gender           | Male                      | 5 people       |  |  |
|                  | Female                    | 6 people       |  |  |
| Race             | Caucasian                 | 8 people       |  |  |
|                  | Hispanic                  | 2 people       |  |  |
|                  | African American          | 1 people       |  |  |
|                  | Asian                     | 0 people       |  |  |
| Age              | -                         | 19 ~ 48 years  |  |  |
| Weight           | -                         | 108 ~ 250 lbs. |  |  |
| Skin pigment     | Very light                | 2 people       |  |  |
|                  | Olive                     | 5 people       |  |  |
|                  | Dark olive/Medium black   | 3 people       |  |  |
|                  | Extremely dark/Blue black | 1 people       |  |  |

# **Study Results**

Accuracy was calculated using the root mean square difference (RMSD).

# SpO<sub>2</sub> Accuracy for Sensors

|                         | MA             | X-A  | MA             | X-N  | MAX            | -FAST |
|-------------------------|----------------|------|----------------|------|----------------|-------|
| SpO <sub>2</sub> Decade | Data<br>Points | Arms | Data<br>Points | Arms | Data<br>Points | Arms  |
| 60-70                   | 71             | 3.05 | 71             | 2.89 | 71             | 2.22  |
| 70-80                   | 55             | 55   | 55             | 2.32 | 55             | 1.28  |
| 80-90                   | 48             | 1.84 | 48             | 1.73 | 48             | 1.48  |
| 90-100                  | 117            | 1.23 | 117            | 1.68 | 117            | 0.98  |

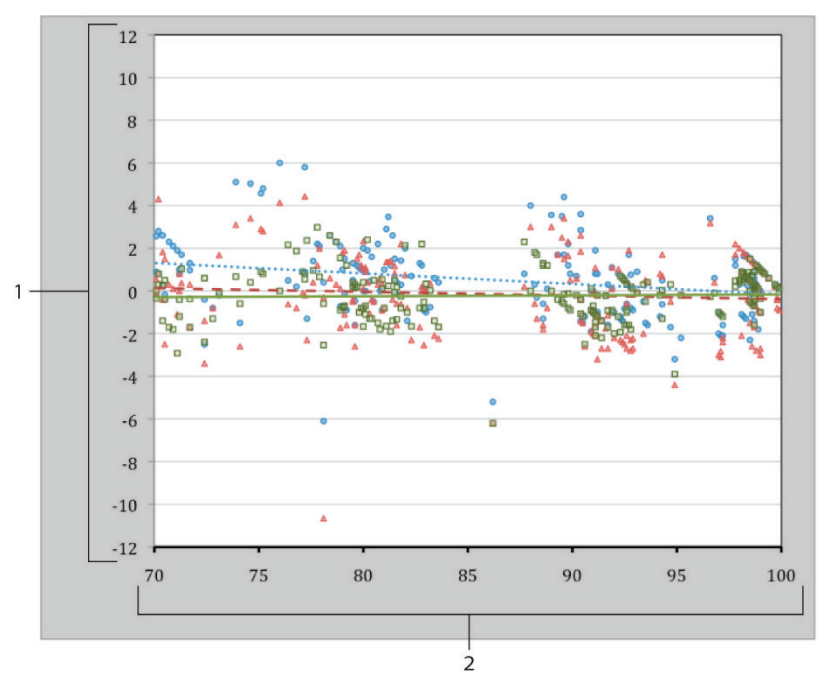

Figure 60. Modified Bland-Altman Plot

- 1 Test Sensor: Avg CO-oximeter value 70-100% SpO<sub>2</sub>
- Oximetry board with MAX-A sensor
- Oximetry board with MAX-N sensor
- Oximetry board with MAX-FAST sensor
- **Adverse Events or Deviations**

The study was conducted as expected with no adverse events and no deviations from the protocol.

## Conclusion

The pooled results indicate that for a saturation range of 60-80% for  $SpO_2$ , the acceptance criterion was met for the monitor when tested with MAX-A, MAX-N and MAX-FAST sensors. The pooled results indicate that for a saturation range of 70-100% for  $SpO_2$ , the acceptance criterion was met.

- 2 Avg CO-oximeter value 70-100% SpO<sub>2</sub>
- Trendline of MAX-A sensor
- Trendline of MAX-N sensor
- —— Trendline of MAX-FAST sensor

# **Clinical Studies**

# Clinical studied conducted for the YM-1, YM-2, YM-5 sensors

## **Overview**

Pulse oximetry is routinely used in clinical practice for determination of functional arterial oxygen saturation, an important physiological measurement. Validation of pulse oximeters is commonly accomplished by comparison of measurements against a co-oximeter during oxygen desaturation. Comparisons will be made between the SpO, measurement determined using the MD1 SpO, Module and a measurement calculated with oxy- and deoxyhemoglobin concentrations determined from an arterial blood sample using a co-oximeter. Monitor safety will be evaluated closely throughout the clinical investigation.

## Methods

Ten subjects were studied during the clinical investigation over a 2-day period (five subjects the first day, five subjects the second day). The number of subjects chosen for the study was based on the work of Severinghaus and has been approved by the IRB of the Medical College of Wisconsin and the Milwaukee VA Medical Center. Subjects completed a case report form and signed an informed consent form prior to the clinical investigation. Any subject with health problems (i.e. diabetes, asthma), smokers or those who have not given consent could not participate in the clinical investigation. After the subjects gave informed oral and written consents, a radial artery catheter was inserted by an anesthesiologist.

Sensors were placed on both index, middle, ring and pinky fingers. The monitors were linked to a computer data acquisition system via a serial communications multiplexer.

| Demographic Data |                                                                                           |  |  |
|------------------|-------------------------------------------------------------------------------------------|--|--|
| Class            | Total                                                                                     |  |  |
| Male             | 6 people                                                                                  |  |  |
| Female           | 4 people                                                                                  |  |  |
| White            | 6 people                                                                                  |  |  |
| Hispanic         | 3 people                                                                                  |  |  |
| African American | 1 people                                                                                  |  |  |
| -                | 20 - 34 years                                                                             |  |  |
| -                | 105 - 225 lb                                                                              |  |  |
|                  | Demographic Data<br>Class<br>Male<br>Female<br>White<br>Hispanic<br>African American<br>- |  |  |

# **Study Population**

# **Study Results**

Accuracy was calculated using the root mean square difference (RMSD).

## SpO<sub>2</sub> Accuracy for Sensors

| SpO <sub>2</sub> sensor | The total number of<br>processed samples | Accuracy                |
|-------------------------|------------------------------------------|-------------------------|
| YM-1(WA100)             | 566                                      | 1.708 %SpO <sub>2</sub> |
| YM-2(D-MDA)             | 571                                      | 1.906 %SpO <sub>2</sub> |
| YM-5(D-MDNA)            | 505                                      | 1.807 %SpO <sub>2</sub> |

# Conclusion

The pooled results indicate that for a saturation range of 70% to 100% for SpO<sub>2</sub>, the acceptance criterion was met for the monitor when tested with YM-1, YM-2 and YM-5 sensors.

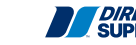

70

# Monitoring Temperature

|           | For best product performance and measurement accuracy, use only thermometer intended for use with this monitor. Use accessories according to the manufacturer's |
|-----------|----------------------------------------------------------------------------------------------------|
|           | directions for use and your facility's standards.                                                                                                    |
| A WARNING | Do not use damaged temperature sensors. Do not use damaged probes.                                                                                              |
|           | Using a probe at the wrong site can produce inaccurate measurements and can cause resident injury.                                                              |

**NOTE:** The user should check that the monitor is functioning while measurements are being made and check display periodically.

**NOTE:** Verify that the display updates after taking a measurement before accepting the displayed data as a current measurement.

# **Setup Connections**

The monitor is designed to accept signals from the Exergen, Filac 3000, ACTT-1, and ACIT-1 thermometers. Refer to the thermometer's directions for use for additional details.

# **Exergen Thermometer**

### For adult temperature measurement

| No. | Image | Description                                                                                                    |
|-----|-------|----------------------------------------------------------------------------------------------------|
| 1   |       | Place probe flush on center of forehead and depress the red<br>button. Keeping the button depressed slowly slide probe mid-<br>line across forehead to the hair line. |
| 2   |       | Keeping button depressed, lift probe from forehead, touch<br>behind ear halfway down the mastoid process and slide down<br>to the soft depression behind the earlobe. |
| 3   |       | Release the button, remove from head and read temperature.                                                                                                    |

### How to improve the accuracy of measurements on adult

| No. | Image | Description                                                                                                    |
|-----|-------|----------------------------------------------------------------------------------------------------|
| 1   |       | Measure only the up-side on a resident in a lateral position. The down-side will be insulated preventing the heat from dissipating, resulting in falsely high readings.                                        |
| 2   |       | Measure stright across the forehead and not down the side of<br>the face. At mid-line, the temporal artery is about 2mm below<br>the surface, but can go deeplly below the surface on the side of<br>the face. |
| 3   | 6     | Brush the hair and bangs aside if covering the area to be measured.                                                                                                    |

# Monitoring Temperature (cont.)

**NOTE:** According to ISO80601-2-56, Exergen thermometer is an adjusted mode thermometer. **NOTE:** If needed, the probe cover can be used optionally.

# Filac 3000 Thermometer

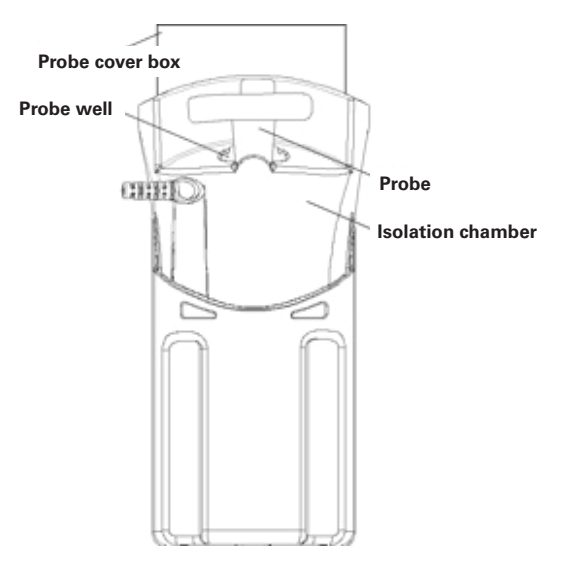

Figure 61. Filac 3000 Thermometer

# Applying and removing probe covers

- 1. Open the probe cover box by lifting the tab at the top corner and pulling it to remove the top panel.
- 2. Insert the box of probe covers into the top of the isolation chamber.
- 3. Remove the probe from the probe well. The thermometer will automatically turn on.
- 4. Insert the end of the probe into a probe cover in the box. Press down the probe handle until you feel the cover snap into place.
- 5. Take the appropriate temperature measurement (oral or axillary).
- 6. Eject the used probe cover by pressing the eject button on the top of the probe.
- 7. Remove, discard and replace the probe cover box when empty.

**NOTE:** The Filac 3000 Thermometer can operate without a probe cover, but always install a probe cover prior to use to prevent cross-contamination.
#### **Replacing isolation chamber/probe assembly**

- 1. To remove or replace the isolation chamber/probe assembly, grasp the isolation chamber from each side.
- 2. Squeeze inward to release the snaps, and slide the isolation chamber off of the monitor.
- 3. To replace, align the probe well finger with the opening in the top of the unit.
- 4. Slide the isolation chamber down until the side snaps click into place.

#### **Replacing probes**

- 6. To replace probes, remove the isolation chamber as described previously.
- 7. Grasp the sides of the L-shaped connector piece with one hand and then using the other hand, pull backward on the latch holding the end of the L-shaped connector.
- 10. Once free of the latch, slide the L-shaped connector out of the isolation chamber.
- 11. To replace with a new probe, properly align the top of the L-shaped connector to the slot on the back of the isolation chamber.
- 12.Slide the connector up into the slot, pressing firmly on the bottom of the connector, until it clicks into place.

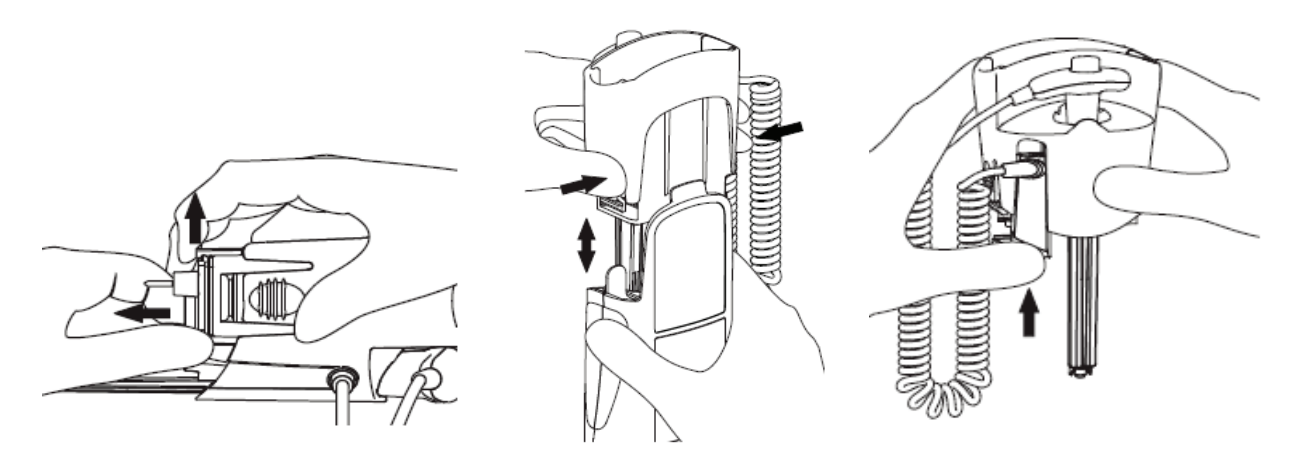

Figure 62. Method of Changing Filac 3000 Isolation Chambers and Probes

## Monitoring Temperature (cont.)

#### For oral measurement

- 1. Make certain that the blue isolation chamber/probe unit is attached.
- 2. Remove the probe from the holster and attach a probe cover. The thermometer will turn on automatically when the probe is removed from the holster.
- 3. For oral temperatures, insert the probe tip deep into the sublingual pocket next to the frenulum linguae (vertical fold of tissue in middle of tongue) on one side or the other toward the back of the mouth.
  - Accurate body temperature readings can only be obtained in one of these two "heat pocket" locations as shown in Figure 63. Temperatures taken in other mouth locations will result in inaccurate body temperature readings.
- 4. Ensure the user's mouth remains closed while the temperature is taken.
- 5. Securely hold the probe in place until the temperature is displayed.

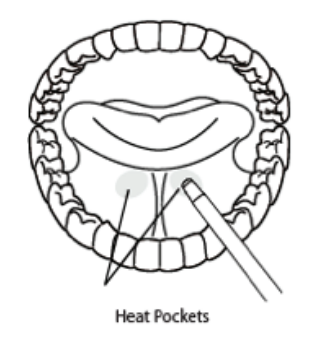

Figure 63. Location of Heat Pockets

#### For axillary measurement

- 1. Have the user raise his or her arm, then place the probe tip in the axilla. Press gently to assure good contact. For the most accurate temperature, the probe tip should be placed directly against the user's skin.
- 2. Have the user lower the arm and remain as still as possible. Hold the probe parallel to the arm as shown in Figure 64.

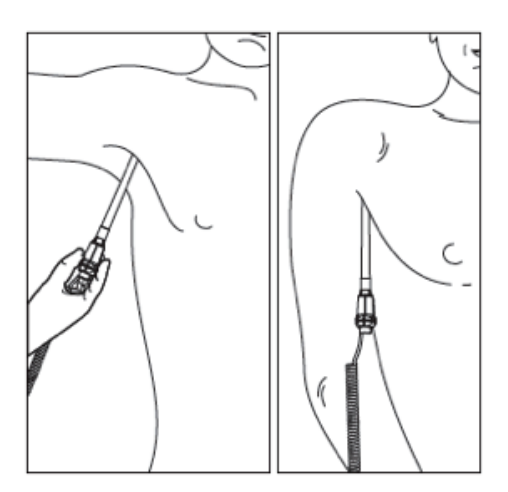

Figure 64. Filac 3000 Axillary Measurement

### **ACTT-1** Thermometer

| Temperature measurements can differ between left and right ears, so always measure with one ear.                                                                                                    |  |  |
|----------------------------------------------------------------------------------------------------|--|--|
| Accuracy cannot be guaranteed if there is a deformity in the ear so that the thermometer cannot be correctly inserted into the external auditory meatus, nor if the blood or the drain is in the external auditory meatus. |  |  |
| If there is a medication on the ear, measure the temperature with the opposite ear.                                                                                                    |  |  |
| If earplugs or hearing aids are being worn, it must be removed and measure temperature 15 minutes later.                                                                                                    |  |  |
| Do not suck the probe or battery with mouth or touch it with wet hands.                                                                                                    |  |  |

#### Applying probe covers

- 1. Insert the probe into the new probe cover of the probe cover cassette.
- 2. With the clean probe cover fixed, lift the probe from the cassette. At this time, do not touch the new probe cover.

#### Measurement of body temperature

- 1. Press the Power Button. When the *indicator blinks*, attach the probe cover to turn on the thermometer. When the measurement preparation is complete, the thermometer displays the last measurement.
- 2. Gently insert the probe with a clean probe cover attached to the outer canal.
- 3. Press the Scan Button. When the thermometer sounds a beep that the measurement is complete, the thermometer can be removed. The indicator blinks during measurement and turns blue when measurement is complete.
- 4. Check the measurement value.
- 5. Discard the used probe cover by pressing the Probe Cover Eject Button.

#### How to check the memory

- 1. Press the Power Button to turn on the thermometer.
- Press the Mem Button to enter the memory mode. Whenever the Mem Button is pressed, the M indicator blinks and the measured values are displayed in the order of date. When the memory is full, the oldest result value is erased and a new result value is added. When the last reading is displayed on the LCD, user can return to the first reading by pressing the Mem Button again.
- 3. Press the Power Button to exit the memory mode. If user press and hold the Power Button, the power will turn off. If the thermometer is not used it for 1 minute, it will turn off automatically.

**NOTE:** The latest measured value is displayed first.

#### **Replacing the battery**

When the battery indicator appears, replace it with a new battery in the following order. If the battery indicator appears, it is recommended to replace the battery for accurate measurement results even if the device is operating.

- 1. Remove the battery cover.
- 2. Replace with a new battery and press until the battery is fully seated.
- 3. Close the battery cover.

## Monitoring Temperature (cont.)

### **ACIT-1** Thermometer

|                  | As the forehead temperature may be affected by sweat, oil and the surrounding temperature, the reading shall be taken as a reference only                                                                                   |  |  |
|------------------|----------------------------------------------------------------------------------------------------|--|--|
|                  | When using the thermometer, stay away from electromagnetic radiation, such as the mobile in use.                                                                                                    |  |  |
|                  | Do not expose the device to strong electrostatic fields or strong magnetic fields to avoid affecting the measurement accuracy.                                                                                              |  |  |
| <b>A WARNING</b> | Used in close proximity to others, EMC must be tested and verified.                                                                                                    |  |  |
| <b>A WARNING</b> | Do not try to maintain the device while it is in use.                                                                                                    |  |  |
|                  | ACIT-1 thermometer has been calibrated at the factory. If you follow the instructions, you don't need to adjust it regularly. But if you are in doubt about the accuracy of the readings, please contact the Direct Supply. |  |  |
|                  | Always operate the thermometer in an operating temperature range 10°C to 40°C (50°F to 104°F), and relative humidity 30% to 85%.                                                                                            |  |  |
|                  | Always store the thermometer in a cool and dry place: temperatures between -20°C to 60°C (-4°F to 140°F); relative humidity 30% to 85%. Avoid direct sunlight.                                                              |  |  |
| <b>A WARNING</b> | Avoid dropping the thermometer.                                                                                                    |  |  |
|                  | ACIT-1 is not intended to be a substitution for a consultation with your physician.                                                                                                    |  |  |
|                  |                                                                                                    |  |  |

#### Measurement of body temperature

- 1. The forehead should be clear of hair and perspiration.
- 2. Aim at the center forehead area 3 to 7cm away from skin surface. Be sure the thermometer is perpendicular to the skin surface.
- 3. Press and release the Power/Scan Button to take a measurement. A double "beep" sounds indicates a reading has been taken and displayed on the LCD screen.
- 4. The thermometer turns off automatically after 30 seconds.

#### How to change the temperature unit

- 1. With the thermometer off, press and hold the MODE Button for 1 second.
- 2. The current unit of measurement will be flashing. The default setting is in °C.
- Press the MODE Button again to make a switch temperature unit of measurement between °C and °F.
- 4. When finished, press the Power/Scan Button to turn off the thermometer. The thermometer switches off automatically when left idle for 30 seconds.

#### How to recall past readings

- 1. Press and release Power/Scan Button to turn on the thermometer.
- 2. Press and hold the MEMORY Button for 1 second to enter the memory mode indicated by a flashing **M** indicator. The most recent reading stored will be displayed.
- 3. Press and release the MEMORY Button to cycle through older readings.
- 4. When left idle for 30 seconds, the thermometer automatically switches off.

## **Description of Temp Operation**

The Exergen, ACTT-1, and ACIT-1 thermometers can only make spot check temperature measurements. It will not take continuous temperature measurements. The Filac 3000 thermometer can make both spot check and continuous temperature measurements. The user can touch the Temp Tile to access temperature-specific monitor settings.

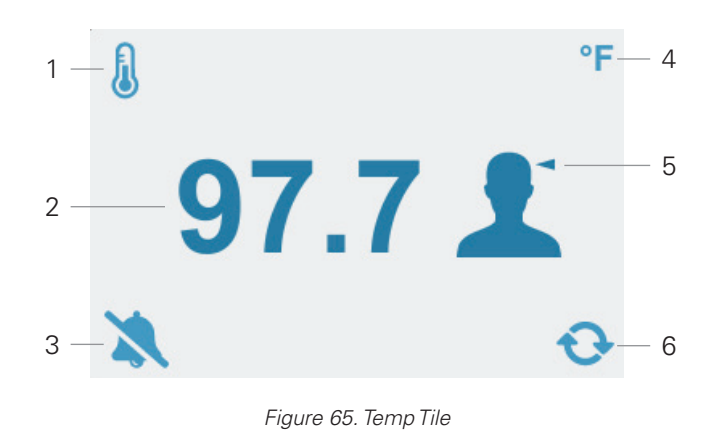

#### **Temp Measurement**

- 1 Temp Parameter Label
- 2 Temp Measurement Value
- 3 Alarm Audio Icon

- 4 Temp Unit
- 5 Temp Measurement Site
- 6 Temp Measurement Mode

## **Principle of Measurement**

#### Infrared method

The Exergen thermometer uses a unique method of temperature assessment, temporal artery thermometry, using infrared technology to detect the heat naturally emitted from the surface of the skin. In addition, and of key importance, this method incorporates a patented arterial heat balance system to automatically account for the effects of ambient temperature on the skin. This method of temperature assessment has been shown to improve results and reduce costs by non-invasively measuring body temperature with a degree of clinical accuracy unachievable with any other thermometry method.

The ACTT-1 thermometer uses infrared technology to detect the heat emitted from the surface of the eardrum. The thermometer captures and analyzes multiple temperature measurements, and select the most accurate to display.

The ACIT-1 thermometer uses infrared technology to detect the heat emitted from the surface of the forehead. The thermometer captures and analyzes multiple temperature measurements, and select the most accurate to display.

#### **Thermistor Method**

The Filac 3000 thermometer uses a thermistor to measure temperature. The resistance of the thermistor is inversely proportional to its temperature. By measuring the thermistor's resistance, its temperature can be calculated. The resistance of the thermistor is measured by passing a current through it and measuring the voltage developed across it.

## Monitoring Temperature (cont.)

### **Measurement Mode**

If the monitor is equipped with a Filac 3000 Thermometer option, the user can change the temperature measurement mode by touching the Temp Tile and selecting the desired mode. Three predict modes and one continuous mode are available:

#### **Fast Predict Mode**

Fast Predict Mode is the fastest temperature measurement mode, with the tradeoff being slightly lower accuracy. Temperature measurements in Fast Predict Mode are made in approximately 3.5 to 4 seconds.

#### **Predict Mode**

Predict Mode is the default temperature measurement mode. Predict Mode is a few seconds slower than Fast Predict Mode but is more accurate.

#### **Cold Predict Mode**

Cold Predict Mode is used for individuals with lower-than-normal body temperatures. When Cold Predict Mode is selected, the probe preheats to 91.4°F (33°C) instead of 95°F (35°C), allowing temperatures below 95°F to be measured.

#### **Continuous Mode**

In Continuous Mode, the monitor does not preheat the temperature probe and predict the final temperature value. Instead, the monitor displays the current probe temperature. The monitor may require up to 60 seconds to reach equilibrium and display the user's temperature.

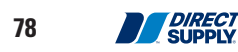

## Saved Readings

## General

The monitor provides the data displaying, saving, deleting, exporting or printing operation. Users can save the measurement data through the *Save Button* or enter the Locally Saved Readings screen through the *Locally Saved Readings Button* to manage the measurement data. In the Locally Saved Readings screen, users can find, delete, printout the locally saved data. The data remains even if the monitor is powered off.

## Saving Data Locally

The monitor saves all displayed measurement data locally when pressing the *Save Button*. If the monitor succeeds in saving, it will display an informative message confirming that the data was saved. If the monitor fails to save the data, an alarm will occur. In Spot Check Mode, after the data is saved, the monitor clears the measurement from the screen. After the monitor has stored 3,000 sets of data, the monitor will delete the oldest data set to store new data.

**NOTE:** In Continuous Mode, the monitor saves the measurement data whenever:

- The user presses the **Save Button**.
- A physiological alarm occurs.
- A NIBP measurement is completed or fails.

NOTE: The measurement data is not cleared when the data is saved in Continuous Mode.

**NOTE:** Before saving data, ensure that the vitals data was collected from the resident displayed at the top of the screen.

**NOTE:** After saving the data, ensure that the saved data is present in the Locally Saved Readings Screen. (Refer to the Figure 33)

## **Management of Locally Saved Data**

The Locally Saved Data screen displays the resident name, time stamp for the data, and each of the saved vitals parameters. The Locally Saved Readings screen also allows users to delete, printout, and sort the locally saved data. The monitor displays 7 locally saved data sets on the screen at one time, and users can scroll to view additional saved data sets by pressing the *Scroll Up* and *Scroll Down Buttons*.

#### **Deleting Locally Saved Data**

- To delete a locally saved data set.
- 1. Check the selection boxes for the data set to be deleted.
- 2. Press the Delete Button
- 3. A popup window will prompt the user to confirm that they want to delete the selected data. Clicking OK will delete the data. Clicking Cancel will cancel the deletion process.

NOTE: If multiple sets of data is selected, all of the selected data will be deleted at once.

NOTE: If the Select All Button is pressed, all of the locally saved data will be deleted at once.

NOTE: If the **Delete Button** is pressed, and no data is selected, an error tone will occur.

#### **Printing Locally Saved Data**

To print a locally saved data set

- 1. Check the selection boxes for the data set to be printed.
- 2. Press the *Print Button*, The printer will print the selected locally saved data set.

Users can cancel printing by pressing the *Print Button* during printing.

**NOTE:** The **Print Button** is only available when the printer option is installed.

NOTE: If the **Print Button** is pressed, and no data set is selected, an error tone will occur.

**NOTE:** The print function is not available if the battery is Low or Critically Low. If the **Print Button** is pressed when the battery is Low or Critically Low, an error tone will occur, and an error message will be displayed.

## Printing

## General

If the optional printer is installed, the monitor can print real time measurement data, locally saved data, and monitor setting information.

**NOTE:** The monitor supports only English output regardless of the language setting of the monitor.

**NOTE:** The print function is not available if the battery is Low or Critically Low. If the Print Button is pressed when the battery is Low or Critically Low, an error tone will occur, and an error message will be displayed.

### **Current Measurement Data Printing**

When the monitor is on the Home Screen, the monitor will print vital signs measurement data each time the user presses the *Print Button*.

| 2017/05/12 12:30:59<br>Manual                                                       |      |
|-------------------------------------------------------------------------------------|------|
| ID : PID1234567890<br>Name : Jane Ryu                                               |      |
| Location: ICU – Bed04<br>Birth date : 1970/12/13                                    |      |
| NIBP : 120/ 80 (93)<br>PR(N) : 60 bpm<br>SpO <sub>2</sub> : 100 %<br>Temp : 36.5 °C | mmHg |

Figure 66. Measurement Data Print Out

## **Locally Saved Data Printing**

Users can print selected locally saved data sets by selecting the data set and pressing the *Print Button* on the Locally Saved Readings screen. All selected locally saved data sets can be printed in this manner.

**NOTE:** If the user presses the **Print Button** on the Locally Saved Readings screen without selecting locally saved data set first, and error tone will occur.

NOTE: If several saved data sets are selected, all of them will be printed at once.

| 2017/05/12 12:30:59                                                                  | 2017/05/11 11:20:45                                  | 2017/05/10 10:19:12                                                                  |
|--------------------------------------------------------------------------------------|------------------------------------------------------|--------------------------------------------------------------------------------------|
| Trend print                                                                          | Trend print                                          | Trend print                                                                          |
| Patient                                                                              | Patient                                              | Patient                                                                              |
| ID : PID1234567890                                                                   | ID : PID0987654321                                   | ID : PID0987654321                                                                   |
| Name : Jane Ryu                                                                      | Name : John Kim                                      | Name : John Kim                                                                      |
| Location: ICU - Bed04                                                                | Location: ICU – Bed12                                | Location: ICU – Bed12                                                                |
| Birth date : 1970/12/13                                                              | Birth date : 1966/01/01                              | Birth date : 1966/01/01                                                              |
| NIBP: 120/80 (93) mmHg<br>PR(N): 60 bpm<br>SpO <sub>2</sub> : 100 %<br>Temp: 36.5 °C | $\begin{array}{llllllllllllllllllllllllllllllllllll$ | NIBP: 120/80 (93) mmHg<br>PR(N): 60 bpm<br>SpO <sub>2</sub> : 100 %<br>Temp: 36.5 °C |

Figure 67. Locally Saved Data Printing

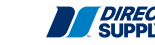

# Alarms and Limits

| Each time the monitor is used, the user should check alarm limits to make sure that they are appropriate for the resident being monitored.                                                                               |  |  |
|----------------------------------------------------------------------------------------------------|--|--|
| If different alarm presets are used for the same or similar equipment in any single area, e.g. an intensive care unit or cardiac room, a potential hazard can exist.                                                     |  |  |
| Alarm volume adjustment is related to safety to resident. If the alarm volume is not loud enough for the clinician to hear, the clinician may not be able to recognize the resident alarm, causing risk to the resident. |  |  |

### General

When the monitor detects certain conditions that require user attention, the monitor enters an alarm state. The monitor response is indicated by:

- Visual alarm indication
- Audible alarm indication
- Physiological alarms including identification of out-of-limit vital signs
- Technical alarms

**NOTE:** The audible and visual alarms on the monitor, used in conjunction with clinical signs and symptoms, are the primary source for notifying medical personnel that a resident alarm condition exists.

#### **Changing Alarm Volume**

Users can select an alarm volume level of 1 to 5. Refer to the Using the Monitor section.

## Alarm Priority

There are three possible priorities for visual and audible alarm: High, Medium and Low. The high, medium and low priority messages and the informative messages are displayed in the message tile. A message is displayed alternatively every 2 seconds when the monitor is in multiple alarm conditions. Refer to the *Service manual* for the recommended actions.

| Alarm Priority  | Condition                                 |  |  |  |
|-----------------|-------------------------------------------|--|--|--|
| High Priority   | SPO2: PULSE LOST                          |  |  |  |
|                 | SYSTEM: CRITICALLY LOW BATTERY            |  |  |  |
| Medium Priority | PR: HIGH ALARM LIMIT EXCEEDED             |  |  |  |
|                 | PR: LOW ALARM LIMIT EXCEEDED              |  |  |  |
|                 | SPO2: HIGH ALARM LIMIT EXCEEDED           |  |  |  |
|                 | SPO2: LOW ALARM LIMIT EXCEEDED            |  |  |  |
|                 | NIBP: HIGH SYSTOLIC ALARM LIMIT EXCEEDED  |  |  |  |
|                 | NIBP: LOW SYSTOLIC ALARM LIMIT EXCEEDED   |  |  |  |
|                 | NIBP: HIGH DIASTOLIC ALARM LIMIT EXCEEDED |  |  |  |
|                 | NIBP: LOW DIASTOLIC ALARM LIMIT EXCEEDED  |  |  |  |
|                 | NIBP: HIGH MAP ALARM LIMIT EXCEEDED       |  |  |  |
|                 | NIBP: LOW MAP ALARM LIMIT EXCEEDED        |  |  |  |
|                 | TEMP: HIGH ALARM LIMIT EXCEEDED           |  |  |  |
|                 | TEMP: LOW ALARM LIMIT EXCEEDED            |  |  |  |

#### **Alarm Priority Condition**

## Alarms and Limits (cont.)

| Alarm Priority | Condition                        |  |  |
|----------------|----------------------------------|--|--|
| Low Priority   | SpO2: LOSS OF PULSE              |  |  |
|                | SpO2: SENSOR OFF OF FINGER       |  |  |
|                | SPO2: CABLE/SENSOR DISCONNECTED  |  |  |
|                | SPO2: OUT OF RANGE               |  |  |
|                | TEMPERATURE: OUT OF RANGE        |  |  |
|                | NIBP: CUFF PROBLEM DETECTED      |  |  |
|                | NIBP: MEASUREMENT FAILURE        |  |  |
|                | NIBP: MEASUREMENT TIME EXCEEDED  |  |  |
|                | NIBP: OUT OF RANGE               |  |  |
|                | MEASUREMENT DATA NOT SAVED       |  |  |
|                | PRINTER: OUT OF PAPER            |  |  |
|                | SYSTEM: LOW BATTERY              |  |  |
|                | EEE703: NIBP INTERNAL ERROR      |  |  |
|                | EEE705: NIBP INTERNAL ERROR      |  |  |
|                | EEE706: NIBP COMMUNICATION ERROR |  |  |
|                | EEE802: TEMP COMMUNICATION ERROR |  |  |
|                | EEE803: TEMP COMMUNICATION ERROR |  |  |
|                | EEE804: SPO2 COMMUNICATION ERROR |  |  |
|                | EEE807: SPO2 INTERNAL ERROR      |  |  |
|                | EEE808: SPO2 INTERNAL ERROR      |  |  |
|                | EEE809: SPO2 INTERNAL ERROR      |  |  |
|                | EEE810: SPO2 INTERNAL ERROR      |  |  |
|                | EEE811: SPO2 DEFECTIVE SENSOR    |  |  |
|                | EEE812: SPO2 INTERNAL ERROR      |  |  |
|                | EEE813: SPO2 INTERNAL ERROR      |  |  |
|                | EEE815: SPO2 INTERNAL ERROR      |  |  |
|                | EEE901: SPO2 COMMUNICATION ERROR |  |  |
|                | EEE905: PRINTER ERROR            |  |  |
|                | EEE906: CPU COMMUNICATION ERROR  |  |  |
|                | EEE907: REALTIME CLOCK ERROR     |  |  |
|                | EEE910: SPEAKER ERROR            |  |  |
|                | EEE911: LCD BACKLIGHT ERROR      |  |  |
|                | EEE912: CHECKSUM ERROR           |  |  |
|                | EEE920: DATA CORRUPTION ERROR    |  |  |
|                | EEE903: RAM ERROR                |  |  |
|                | EEE930: BLUETOOTH ERROR          |  |  |
| Informative    | ABNORMALLY SHUT DOWN LAST TIME   |  |  |
|                | PRINTER: NOT AVAILABLE           |  |  |
|                | PRINTER: DISABLED – LOW BATTERY  |  |  |
|                | NIBP: DISABLED – LOW BATTERY     |  |  |
|                | AUDIO ALARM OFF                  |  |  |
|                | AUDIO ALARM PAUSED               |  |  |
|                | DEMO MODE                        |  |  |
|                | MEASUREMENT SAVED                |  |  |

**NOTE:** There may be other informative messages that are not listed above.

### Visual Alarm Indication

| Visual Alarm Characteristics                    |        |                  |                           |  |
|-------------------------------------------------|--------|------------------|---------------------------|--|
| Alarm Category Color Flashing Period Duty Cycle |        |                  |                           |  |
| High priority                                   | Red    | 700 ms (1.43 Hz) | On: 400 ms, Off: 300 ms   |  |
| Medium priority                                 | Yellow | 2000 ms (0.5 Hz) | On: 1000 ms, Off: 1000 ms |  |
| Low priority                                    | Yellow | N/A              | Always Off                |  |

**NOTE:** Alarm Window on the center top of the front panel responds with the flashing rates described when an alarm occurs.

When a high priority alarm is activated, a non-flashing alarm message is displayed.

When a medium priority alarm is activated, a non-flashing alarm message is displayed.

When a low priority alarm is activated, a non-flashing alarm message is displayed.

## **Audible Alarm Indication**

| Do not pause or terminate the alarm audio or decrease its volume if resident safety could be compromised.       |
|----------------------------------------------------------------------------------------------------|
| Make sure that the monitor speaker is not obstructed. Failure to do so could result in an inaudible alarm tone. |
| Do not cover the speaker.                                                                                       |

#### Audible Alarm Characteristics

| Alarm Category  | Audio Alarm Interval | Tone Pitch | Beep Rate             |
|-----------------|----------------------|------------|-----------------------|
| High priority   | 9 sec                | 540 Hz     | 10 beeps in 13.38 sec |
| Medium priority | 15 sec               | 480 Hz     | 3 beeps in 16.11 sec  |
| Low priority    | 30 sec               | 400 Hz     | 1 beep in 30.27 sec   |

**NOTE:** Audible alarm characteristics in Table 26 is default. Each alarm audio characteristic depends on audio alarm interval setting.

**NOTE:** The maximum mean time of the alarm delay is less than 10 seconds unless otherwise specified in this manual.

## Alarms and Limits (cont.)

## **Changing Alarm Limits**

| Each time the monitor is used, the user should check alarm limits to make sure that they are appropriate for the resident being monitored.                           |
|----------------------------------------------------------------------------------------------------|
| If different alarm presets are used for the same or similar equipment in any single area, e.g. an intensive care unit or cardiac room, a potential hazard can exist. |
| Do not set the alarm limits to extreme values, as this may cause the alarm to become useless.                                                                        |

**NOTE:** Before reading this section, check the monitor mode. If the monitor mode is Spot Check Mode, Alarm Limit Setup is not available. This section is only available when the monitor is in Continuous Mode.

During resident monitoring, an alarm occurs when a measurement falls outside the programmed alarm limit. Alarms can be set or turned off for the following vital signs:

- Systolic high and Systolic low alarm limits
- Diastolic high and Diastolic low alarm limits
- MAP high and MAP low alarm limits
- SpO<sub>2</sub> high and SpO<sub>2</sub> low alarm limits
- PR high and PR low alarm limits
- Temp high and Temp low alarm limits

#### **Alarm Limits Ranges**

The table below describes the possible alarm limits. The monitor is shipped with factory default settings.

**NOTE:** Authorized personnel can define whether alarm limits are saved after the monitor is powered down. The method to do so is detailed in the service manual.

#### **Alarm Limits Ranges**

| Parameter            | Low Limit, Default          | High Limit, Default         | Resolution           |  |
|----------------------|-----------------------------|-----------------------------|----------------------|--|
| Systolic (mmHg, kPa) |                             |                             |                      |  |
| Adult                | 30 to 265 mmHg, 90 mmHg     | 35 to 270 mmHg, 160 mmHg    | 1 mmHg               |  |
|                      | (4.0 to 35.3 kPa, 11.9 kPa) | (4.6 to 35.9 kPa, 21.3 kPa) | (0.6 or 0.7 kPa)     |  |
| Diastolic (mn        | nHg, kPa)                   |                             |                      |  |
| A duilt              | 10 to 245 mmHg, 50 mmHg     | 15 to 250 mmHg, 90 mmHg     | 1 mmHg               |  |
| Adult                | (1.3 to 32.6 kPa, 6.6 kPa)  | (1.9 to 33.3 kPa, 11.9 kPa) | (0.6 or 0.7 kPa)     |  |
| MAP (mmHg            | , kPa)                      |                             |                      |  |
| ۵ مار باط            | 20 to 255 mmHg, 60 mmHg     | 25 to 260 mmHg, 110 mmHg    | 1 mmHg               |  |
| Adult                | (2.6 to 33.9 kPa, 7.9 kPa)  | (3.3 to 34.6 kPa, 14.6 kPa) | (0.6 or 0.7 kPa)     |  |
| SpO <sub>2</sub> (%) |                             | ·                           | ,                    |  |
| Adult                | 20 to 99%, 90%              | 21 to 100%, 100%            | 1%                   |  |
| PR (bpm)             |                             |                             |                      |  |
| Adult                | 20 to 295 bpm, 50 bpm       | 25 to 300 bpm, 120 bpm      | 1 bpm                |  |
| Temp (°C, °F)        |                             |                             |                      |  |
| Adult                | 13.9 to 49.9°C, 36.0°C      | 14.0 to 50.0°C, 39.0°C      | 0.1°C (0.1 or 0.2°F) |  |
|                      | (57.0 to 121.8°F, 96.8°F)   | (57.2 to 122.0°F, 102.2°F)  |                      |  |

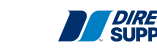

84

#### **Setting Alarm Limits**

Alarm Limits determine the high and low points of resident data at which the monitor will sound an alarm. Users can change the alarm limits of each parameter. Alarms menu can be accessed by pressing the tile of each parameter or via Settings.

| Value/Submenu            |  |  |  |
|--------------------------|--|--|--|
| Opens the numeric keypad |  |  |  |
| On, Off                  |  |  |  |
| Opens the numeric keypad |  |  |  |
| On, Off                  |  |  |  |
| Opens the numeric keypad |  |  |  |
| On, Off                  |  |  |  |
|                          |  |  |  |

#### **NIBP Alarms Menu**

#### SpO, Alarms Menu

| Alarm Setting                        | Value/Submenu            |
|--------------------------------------|--------------------------|
|                                      |                          |
| SpO <sub>2</sub> high/low thresholds | Opens the numeric keypad |
| $SpO_2$ audio alarm                  | On, Off                  |

#### Pulse Rate Alarms Menu

| Alarm Setting                  | Value/Submenu            |
|--------------------------------|--------------------------|
| Pulse Rate high/low thresholds | Opens the numeric keypad |
| Pulse Rate limits audio alarm  | On, Off                  |

#### **Temperature Alarms Menu**

| Alarm Setting            | Value/Submenu            |
|--------------------------|--------------------------|
| Temp high/low thresholds | Opens the numeric keypad |
| Temp audio alarm         | On, Off                  |

### Pausing Audio Alarms/Turning Audio Alarms On/Off

**WARNING** If an alarm condition occurs while in the Alarm Audio Off state, the only alarm indication on the monitor will be visual displays related to the alarm condition.

- 1. To pause an audio alarm in progress, press the *Audio Alarm Pause/Off Button*.
- 2. To un-pause an audio alarm in progress, press the *Audio Alarm Pause/Off Button*.
- 3. To turn off audio alarms, press and hold the Audio Alarm Pause/Off Button.
- 4. To turn audio alarms back on, press and hold the *Audio Alarm Pause/Off Button*.

## Menu Structure

| SETT | INGS |       |                                      |
|------|------|-------|--------------------------------------|
| •    | NIBP |       |                                      |
| •    | •    | INITI | AL INFLATION PRESSURE                |
| •    | •    | •     | Αυτο                                 |
| •    | •    | •     | 120 mmHa                             |
| •    | •    | •     | 140 mmHg                             |
| •    | •    | •     | 160 mmHg                             |
| •    | •    | •     | 180 mmHg                             |
| •    | •    | •     | 200 mmHg                             |
| •    |      |       | 200 mmHg                             |
| •    | •    |       | 220 mmHg                             |
| •    |      | •     | 240 mmng<br>260 mmHz                 |
| •    | •    |       |                                      |
| •    | •    | INIBP |                                      |
| •    | •    | •     | mmHg                                 |
| •    | •    | •     |                                      |
| •    | •    | MAP   | DISPLAY                              |
| •    | •    | •     | OFF                                  |
| •    | •    | •     | ON                                   |
| •    | •    | NIBP  | INTERVAL (Continuous mode only)      |
| •    | •    | •     | OFF                                  |
| •    | •    | •     | CONT                                 |
| •    | •    | •     | 1 min                                |
| •    | •    | •     | 2 min                                |
| •    | •    | •     | 2.5 min                              |
| •    | •    | •     | 5 min                                |
| •    | •    | •     | 10 min                               |
| •    | •    | •     | 15 min                               |
| •    | •    | •     | 30 min                               |
| •    | •    | •     | 60 min                               |
| •    | •    | •     | 120 min                              |
| •    | •    | NIBP  | ALARMS (Continuous mode only)        |
| •    | •    | •     | SVS high                             |
| •    | •    | •     | • 35 - 270 mmHa (Adult 1 mmHa sten)  |
| •    | •    |       | eve low                              |
| •    | •    | •     | • 30 - 265 mmHg (Adult 1 mmHg step)  |
| •    |      |       | eve limit audio alarm                |
| •    |      |       |                                      |
| •    | •    |       |                                      |
| •    | •    | •     |                                      |
| •    | •    | •     | MAP high                             |
| •    | •    | •     | • 25 - 260 mmHg (Adult, 1 mmHg step) |
| •    | •    | •     |                                      |
| •    | •    | •     | • 20 - 255 mmHg (Adult, 1 mmHg step) |
| •    | •    | •     | MAP limit audio alarm                |
| •    | •    | •     | • ON                                 |
| •    | •    | •     | • OFF                                |
| •    | •    | •     | DIA high                             |
| •    | •    | •     | • 15 - 250 mmHg (Adult, 1 mmHg step) |
| •    | •    | •     | DIA low                              |
| •    | •    | •     | • 10 - 245 mmHg (Adult, 1 mmHg step) |
| •    | •    | •     | DIA limit audio alarm                |
| •    | •    | •     | • ON                                 |
| •    | •    | •     | • OFF                                |

| • | TEMPI | ERATI | JRE                                                                                                    |
|---|-------|-------|----------------------------------------------------------------------------------------------------|
| • | •     | MEA   | SUREMENT MODE (If Filac 3000 thermometer option is installed)                                                                                                    |
| • | •     | •     | PREDICT                                                                                                    |
| • | •     | •     | FAST PREDICT                                                                                                    |
| • | •     | •     | COLD PREDICT                                                                                                    |
| • | •     | •     | CONTINUOUS                                                                                                    |
| • | •     | MEA   | SUREMENT SITE (If Filac 3000 thermometer option is installed)                                                                                                    |
| • | •     | •     | ORAL                                                                                                    |
| • | •     | •     | AXILLARY                                                                                                    |
| • | •     | MEA   | SUREMENT UNITS                                                                                                    |
| • | •     | •     | F                                                                                                    |
| • | •     | •     | C                                                                                                    |
| • | •     | TEM   | PERATURE ALARMS (Continuous mode only)                                                                                                    |
| • | •     | •     | TEMPERATI IRE high (Installed Thermometer)                                                                                                    |
| • | •     | •     | • $14.0 - 50.0 ^{\circ}\text{C} (\text{Adult } 0.1 ^{\circ}\text{C sten})$                                                                                                    |
| • | •     | •     | TEMPERATURE low (Installed Thermometer)                                                                                                    |
|   |       | •     | $12.0 - 12.0 - 12.0 \circ (1.0 \circ (1.0 \circ $ |
| • |       | •     | TEMDEDATUDE limit audio alarm                                                                                                    |
|   |       |       |                                                                                                    |
|   | •     | •     |                                                                                                    |
| • |       |       |                                                                                                    |
|   | PULSE |       |                                                                                                    |
|   | •     | FULS  |                                                                                                    |
| • | •     | •     | AUTU<br>NIRD                                                                                                    |
| • | •     | •     |                                                                                                    |
| • | •     | •     | SPUZ                                                                                                    |
| • | •     | PULS  | E RAI E ALAKIVIS (Continuous mode only)                                                                                                    |
| • | •     | •     | PULSE KATE nign                                                                                                    |
| • | •     | •     | • 25 - 300 bpm (Adult, 1 bpm step)                                                                                                    |
| • | •     | •     | PULSE RATE IOW                                                                                                    |
| • | •     | •     | • 20 - 295 bpm (Adult, 1 bpm step)                                                                                                    |
| • | •     | •     | PULSE KATE limit audio alarm                                                                                                    |
| • | •     | •     | • ON                                                                                                    |
| • | •     | •     | • OFF                                                                                                    |
| • | SPO2  |       |                                                                                                    |
| • | •     | SPO2  | 2 VIEW                                                                                                    |
| • | •     | •     | PULSE AMPLITUDE                                                                                                    |
| • | •     | •     | WAVEFORM                                                                                                    |
| • | •     | SWE   | EP SPEED                                                                                                    |
| • | •     | •     | 12.5 mm/s                                                                                                    |
| • | •     | •     | 25.0 mm/s                                                                                                    |
| • | •     | SPO2  | ALARMS (Continuous mode only)                                                                                                    |
| • | •     | •     | SPO2 high                                                                                                    |
| • | •     | •     | • 21 - 100 % (Adult, 1 % step)                                                                                                    |
| • | •     | •     | SPO2 low                                                                                                    |
| • | •     | •     | • 20 - 99 % (Adult, 1 % step)                                                                                                    |
| • | •     | •     | SPO2 limit audio alarm                                                                                                    |
| • | •     | •     | • ON                                                                                                    |
| • | •     | •     | • OFF                                                                                                    |
| • | MODE  |       |                                                                                                    |
| • | •     | OPEF  | ATION MODE                                                                                                    |
| • | •     | •     | SPOT CHECK                                                                                                    |

• • • CONTINUOUS

## Menu Structure (cont.)

| • | DISPL | AY                        |
|---|-------|---------------------------|
| • | •     | BRIGHTNESS                |
| • | •     | • 1-5                     |
| • | •     | MENU TIMEOUT              |
| • | •     | • OFF                     |
| • | •     | • 10 SEC                  |
| • | •     | • 20 SEC                  |
| • | •     | • 30 SEC                  |
| • | •     | • 40 SEC                  |
| • | •     | SLEEP MODE                |
| • | •     | • OFF                     |
| • | •     | • 5 MIN                   |
| • | •     | • 10 MIN                  |
| • | •     | • 20 MIN                  |
| • | •     | • 30 MIN                  |
| • | SOUN  | D                         |
| • | •     | KEY BEEP VOLUME           |
| • | •     | • OFF                     |
| • | •     | • 1-5                     |
| • | •     | PULSE TONE VOLUME         |
| • | •     | • OFF                     |
| • | •     | • 1-5                     |
| • | •     | <b>OTHER SOUND VOLUME</b> |
| • | •     | • OFF                     |
| • | •     | • 1-5                     |
| • | •     | COMPLETION SOUND          |
| • | •     | • ON                      |
| • | •     | • OFF                     |
| • | •     | ALARM VOLUME              |
| • | •     | • 1-5                     |
| • | DATE/ | ТІМЕ                      |
| • | •     | MONTH                     |
| • | •     | • 1 - 12                  |
| • | •     | DAY                       |
| • | •     | • 1 - 28                  |
| • | •     | • 1 - 29                  |
| • | •     | • 1-30                    |
| • | •     | • 1-31                    |
| • | •     | YEAR                      |
| • | •     | • 2020 ~ 2035             |
| • | •     | HOUR                      |
| • | •     | • 0 - 23                  |
| • | •     | MINUTE                    |
| • | •     | • 0 - 59                  |
| • | STOR  | AGE                       |
| • | •     | DATA STORAGE              |
| • | •     | • OFF                     |
| • | •     |                           |
| • | •     |                           |
| • | •     |                           |
|   | •     | 1 DAV                     |
|   | •     |                           |
|   |       |                           |
| - |       |                           |
| - | -     |                           |

DIRECT SUPPLY

- • NEVER
- SERVICE
- PASS CODE
- • (Input status)
- • • Numeric Keyboard
- • • OK
- • Cancel

HELP

- NIBP
- IRTEMPERATURE
- ORAL TEMPERATURE
- TYMPANIC TEMPERATURE
- TEMPORAL TEMPERATURE
- SPO2
- ICONS
- • NIBP PARAMETER
- • TEMPERATURE PARAMETER
- • PULSE RATE PARAMETER
- SPO2 PARAMETER
- PARAMETER ALARM(S) DISABLED
- TEMPERATURE PROBE LOCATION (ORAL/AXILLARY/RECTAL)
- • TEMPERATURE PROBE IN COLD PREDICT MODE (SLOWER)
- • TEMPERATURE PROBE IN WARM PREDICT MODE (FASTER)
- PULSE RATE READING ACQUIRED FROM SP02
- PULSE RATE READING ACQUIRED FROM NIBP
- ADDITIONAL INFORMATION
- PRODUCT MODEL #
- SERIAL NUMBER
- MANUFACTURE DATE
- SYSTEM VERSION
- KERNEL VERSION
- SOFTWARE VERSION
- SUB-CPU VERSION
- MONITOR USAGE
- BATTERY USAGE
- CRITICAL BATTERY
- NIBP MODULE VERSION
- • NIBP MEASUREMENTS
- SPO2 MODULE VERSION
- SPO2 MODULE USAGE
- TEMP MODULE VERSION
- TEMP MEASUREMENTS
- TEMP PROBE SERIAL #
- PRINT VERSION
- PRINTER USAGE

## Menu Structure (cont.)

| SYSTE | EM    |             |        |                 |             |
|-------|-------|-------------|--------|-----------------|-------------|
| •     | BLUE  | <b>IOOT</b> | H BRO  | ADCAST          | NAME UPDATE |
| •     | THER  | NOME        | ETER F | PAIRING         |             |
| •     | ENTEF | R SER       | VICE N | <b>IODE</b>     |             |
| •     | •     | POW         | ER ON  | I SETTIN        | GS          |
| •     | •     | •           | BACK   | UP              |             |
| •     | •     | •           | CUST   | OM              |             |
| •     | •     | •           | FACT   |                 | ΔΙ ΙΙ Τ     |
|       |       |             |        |                 | AULI        |
|       |       | LANC        |        | <u>–</u><br>16П |             |
| •     |       |             | CDAN   |                 |             |
| •     | •     | •           | SPAN   | 15H             |             |
| •     | •     | •           | FREN   | СН              |             |
| •     | •     | SYST        | EM U   | PDATE           |             |
| •     | •     | •           | KERN   | IEL UPDA        | TE          |
| •     | •     | •           | •      | UPDATE          |             |
| •     | •     | •           | SUB•   |                 | DATE        |
| •     | •     | •           | •      | UPDATE          |             |
| •     | •     | •           | PATIE  | <b>NT TYPE</b>  |             |
| •     | •     | SYST        | FMTF   | STS             |             |
| •     | •     | •           | ICDT   | FST             |             |
|       |       | •           |        | LOI             | NITECT      |
|       |       | •           |        |                 |             |
|       |       |             |        |                 |             |
| •     | •     | •           | 50011  | CH/LED          | 1651        |
| •     | •     | •           | SOU    | NDIESI          |             |
| •     | •     | •           | NIBP   | TEST            |             |
| •     | •     | ALAF        | RM SE  | TTINGS          |             |
| •     | •     | •           | ALAR   | M PAUS          | ETIME       |
| •     | •     | •           | •      | DISABLE         |             |
| •     | •     | •           | •      | 1 MIN           |             |
| •     | •     | •           | •      | 3 MIN           |             |
| •     | •     | •           | •      | 5 MIN           |             |
| •     | •     | •           | •      | 10 MIN          |             |
|       |       | •           |        |                 |             |
|       |       | •           |        | 20 MIN          |             |
|       | •     | •           | •      |                 |             |
| •     | •     | •           | •      | 60 IVIIIN       |             |
| •     | •     | •           | •      | INDEFIN         |             |
| •     | •     | •           | ALAK   |                 | NDER HME    |
| •     | •     | •           | OFF    |                 |             |
| •     | •     | •           | •      | 3 MIN           |             |
| •     | •     | •           | •      | 10 MIN          |             |
| •     | •     | ALAR        | RM IN1 | <b>FERVALS</b>  |             |
| •     | •     | •           | HIGH   | PRIORIT         | Y           |
| •     | •     | •           | •      | 3 SEC           |             |
| •     | •     | •           | •      | 9 SEC           |             |
| •     | •     | •           | •      | 15 SEC          |             |
|       |       | •           |        |                 | DITV        |
|       | •     | •           |        |                 |             |
| •     | •     | •           | •      | 3 SEC           |             |
| ٠     | ٠     | •           | •      | 15 SEC          |             |
| •     | •     | •           | •      | 30 SEC          |             |
| •     | •     | •           | LOW    | PRIORIT         | ſ           |
| •     | •     | •           | •      | 15 SEC          |             |
| •     | •     | •           | •      | 30 SEC          |             |
| •     | •     | •           | •      | 60 SEC          |             |
| •     | •     | ERRC        | R LOO  | GS              |             |
| •     | •     | DEM         | O MOI  | DE              |             |
| •     | •     | •           | ON     |                 |             |
| •     | •     | •           | OFE    |                 |             |
| -     | -     | -           | ULL    |                 |             |

## Maintenance

|  | The cover should be removed only by qualified service personnel. There are no internal |
|--|----------------------------------------------------------------------------------------|
|  | user-serviceable parts except for the battery.                                         |
|  | Do not spray, pour, or spill any liquid on the monitor, its accessories, connectors,   |
|  | switches or openings in the chassis.                                                   |
|  | Unplug the power cord from the monitor before cleaning the monitor.                    |

### **Recycling and Disposal**

When the monitor, battery or accessories reach the end of useful life, recycle or dispose of the equipment according to appropriate local and regional regulations.

**NOTE:** The monitor should be disposed of separately from the municipal waste stream via designated collection facilities appointed by the government or the local authorities.

**NOTE:** The correct disposal of your old appliance will help prevent potential negative consequences for the environment and human health.

**NOTE:** For more detailed information about disposal of your old appliance, please contact your city office, waste disposal service or Direct Supply.

### **Returning the Monitor and System Components**

Contact Direct Supply for shipping instructions. Pack the monitor with sensor, cable and other accessory items in its original shipping carton. If the original carton is not available, use a suitable carton with appropriate packing material to protect the monitor during shipping. Ship the monitor according to instructions received from Direct Supply.

### Service

The monitor requires no routine service other than cleaning, battery maintenance and service activity, which is mandated by the user's institution. For more information, refer to the monitor service manual. Qualified service personnel in the user's institution should perform periodic inspections of the monitor. If service is necessary, contact Direct Supply.

## **Periodic Safety Checks**

It is recommended that the following checks be performed every year.

- Inspect the equipment for mechanical and functional damage.
- Inspect the external safety labels for legibility.

## Cleaning

The monitor may be surface-cleaned by using a soft cloth dampened with either a commercial, nonabrasive cleaner or one of the solutions listed below. Lightly wipe the top, bottom and front surfaces of the monitor.

- 70% Isopropyl alcohol
- 10% Chlorine bleach solution
- Quaternary Ammonium (fungicidal, bactericidal and virucidal against enveloped viruses)
- PDI Sani-System

## Maintenance (cont.)

For cables, sensors, cuffs and probes, follow the cleaning instructions in the directions for use shipped with those components.

Avoid spilling liquid on the monitor, especially in connector areas. If liquid is accidentally spilled on the monitor, clean and dry thoroughly before reuse. If in doubt about the monitor safety, contact Direct Supply.

### **Battery Maintenance**

| Recharging the battery is strongly recommended when the battery has not been recharged for 2 or more months.                                                                                                    |
|----------------------------------------------------------------------------------------------------|
| Follow local government ordinances and recycling instructions regarding disposal or recycling of device components, including battery.                                                                                                    |
| Do not short-circuit the battery, as it may generate heat. To avoid short-circuiting, do not let the battery come in contact with metal objects at any time, especially when transporting.                                                          |
| Do not solder the battery directly. Heat applied during soldering may damage the safety vent in the battery's positive cover.                                                                                                    |
| Do not deform the battery by applying pressure. Do not throw, hit, drop, fold or impact the battery.                                                                                                    |
| Do not connect the battery reversed in positive (+) and negative (-) terminals. Do not charge the battery with polarities reversed, as it may swell or explode.                                                                                     |
| Do not use any external chargers with the monitor battery.                                                                                                    |
| Do not use the battery with other manufacturer's batteries. Using different types<br>or models of batteries such as dry batteries, nickel-metal hydride batteries, or Li-ion<br>batteries together, as they might leak electrolyte heat or explode. |
| Do not damage the battery or use the battery in any other applications.                                                                                                    |
| Keep the battery out of reach of babies and children to avoid any accidents.                                                                                                    |
| If there are any problems with the battery, immediately put the battery in a safe place and contact Direct Supply.                                                                                                    |
| The battery may be depleted due to self-discharge for a long storage. Recharge the battery when the device is initially installed.                                                                                                    |
| The partial charge of a battery results in a shortened battery life.                                                                                                    |

If the monitor has not been used for 2 months, the Li-ion battery will need to be charged. To charge the battery, connect the monitor to an AC power source as described in the **Battery Operation** section.

**NOTE:** Storing the monitor for a long period without charging the battery may degrade the battery capacity. A full charge of a depleted battery takes over 12 hours.

**NOTE:** The battery should be removed from the monitor if placed in storage or if it will not be used for a long period.

It is recommended that the monitor's Li-ion battery be replaced every 6 months. Refer to the service manual for battery replacement and general service instructions.

### **Loading Printer Paper**

**CAUTION** Only use printer paper intended for use with this monitor.

**NOTE:** The paper roll is easier to load if it is held horizontally with your thumb on top and your forefinger and/or index finger underneath it.

Load printer paper as follows:

- 1. Open the printer door by pulling the latch on the printer slightly and carefully. The door should tilt open. Gently pull the door open if necessary.
- 2. Reach in and remove the empty paper core by pulling it over gently with your thumb and index finger.
- 3. Insert a new paper roll in the correct orientation.
- 4. Pull the paper out towards you until approximately 2 inches (5 cm) of paper have been unrolled.
- 5. Align the paper with the pinch roller attached to the printer door.
- 6. Close the printer door.

**NOTE:** To make sure that the paper is aligned in the slot and has not been pinched in the door, pull the loose edge until a few inches of paper is showing. If the paper will not move, open the door and return to step 4.

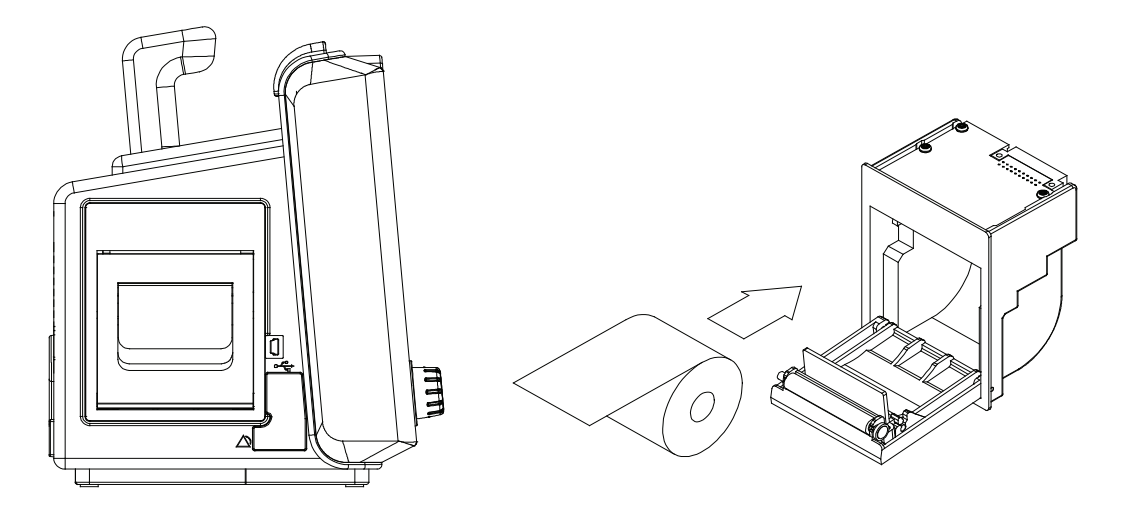

Figure 68. Printer Paper Replacement

# Troubleshooting

| If you are uncertain about the accuracy of any measurement, check the resident's vital signs by an alternate means, then make sure the monitor is functioning correctly. |
|----------------------------------------------------------------------------------------------------|
| The cover should only be removed by qualified service personnel. There are no user-<br>serviceable parts inside except for the battery.                                  |

### General

If the monitor detects an error, it will display an error code. The error codes are listed in the monitor service manual. If an error code is displayed, write down the code and contact Direct Supply. Before calling Direct Supply, make sure that the battery is charged and that all power connections are in place.

## **Corrective Action**

If you experience a problem while using the monitor and are unable to correct it, contact Direct Supply. The service manual provides additional troubleshooting information for qualified personnel.

| Error                                                               | Corrective Action                                                                                                    |
|---------------------------------------------------------------------|----------------------------------------------------------------------------------------------------|
| No response to<br>pressing the Power<br>button.                     | Press the <i>Power Button</i> .<br>Verify that the battery is installed and the monitor is connected to an AC<br>power source.<br>Verify that the Battery Charging Indicator is lit.<br>If the error continues, contact Direct Supply. |
| Monitor does not power on with battery.                             | Check the battery installation.<br>Check the Battery Charging Indicator is lit.<br>Recharge the battery for 12 hours. If the condition persists, replace the battery.                                                                  |
| Low Battery / Critically<br>Low-Battery condition.                  | Connect the monitor to AC power source and verify the Battery Charging<br>Indicator is lit.<br>Replace the battery.<br>If the error continues, contact Direct Supply.                                                                  |
| Display is deformed or not displayed.                               | Contact Direct Supply.                                                                                                    |
| No sound produced by the monitor.                                   | Verify the volume setting is loud enough to hear.<br>Verify the alarm audio is not paused.<br>If the error continues, contact Direct Supply.                                                                                           |
| Date and Time incorrect.                                            | Set the date and time from the Date and Time menu.<br>Turn off the monitor for a few minutes, and then power it back on.<br>Verify the data and time is set properly.<br>If the error continues, contact Direct Supply.                |
| Abnormally shut down last time.                                     | Contact Direct Supply.                                                                                                    |
| Technical System Error<br>(ex. EEE801~)                             | Do not use the monitor.<br>Contact Direct Supply.                                                                                                    |
| Buzzing sound is heard,<br>and the monitor cannot<br>be turned off. | If the monitor is in an abnormal situation, the monitor may be forcibly shut down by pressing and holding the <i>Power Button</i> for 15 seconds or more. Contact Direct Supply.                                                       |

Following is a list of possible errors and suggestions for corrective action.

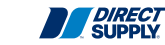

| Error                                                                                | Corrective Action                                                                                                    |
|--------------------------------------------------------------------------------------|----------------------------------------------------------------------------------------------------|
| SpO <sub>2</sub> loss of pulse error                                                 | Check perfusion at the measurement site.<br>Verify that the sensor is applied properly.<br>Verify that the sensor site has a pulse.<br>Relocate the sensor to another site with improved circulation.<br>If the error occurs due to NIBP measurement on the same limb, wait for the<br>NIBP measurement to complete before taking the SpO <sub>2</sub> reading.<br>Try another sensor. |
| SpO <sub>2</sub> signal is not displayed.                                            | Check the connection between the sensor and the sensor cable.<br>Check for damage on the sensor and sensor cable.<br>Try another sensor.                                                                                                    |
| $SpO_2$ signal is poor.                                                              | Check the sensor and sensor positioning.<br>Verify that skin pigment is not causing the issue.<br>Make sure that the resident is not moving.<br>Check for damage on the sensor and sensor cable.<br>Make sure the sensor cable is not positioned too close to power cables.                                                                                                    |
| The pump operates,<br>but the cuff does not<br>inflate or fails to inflate<br>fully. | Check the Resident Type (adult).<br>Check the NIBP hose and cuff connections, if needed.<br>Replace the cuff.                                                                                                    |
| NIBP measurements<br>appear<br>High / Low.                                           | Verify that the correct cuff size is being used.<br>Verify correct NIBP cuff positioning.<br>The resident should not talk and not move during the measurements.<br>If the error continues, contact Direct Supply.                                                                                                    |
| NIBP Measurement<br>does not work                                                    | Verify that the cuff hose is not bent, stretched, compressed or loose.<br>Prevent motion artifacts.<br>Use the correct cuff size.<br>If the error continues, contact Direct Supply.                                                                                                    |
| Temperature<br>measurement does not<br>work, or measurement<br>values are in doubt.  | Verify the temperature unit setting.<br>Verify that the correct probe is being used.<br>Check for probe damage.<br>Try another probe.<br>If the error continues, contact Direct Supply.                                                                                                    |
| Printer Paper won't move.                                                            | Reload paper or clear jam. If paper is wet, replace with fresh, dry roll.<br>Use only recommended paper type.                                                                                                    |
| Paper moves then stops.                                                              | Check door latch.<br>Replace the battery with new battery.<br>If the battery is low, connect the monitor to an AC power source.<br>Reload paper or clear jam.                                                                                                    |
| The device name is<br>not displayed when<br>performing BLE scan<br>on the tablet.    | Check that the power LED of the Bluetooth module is on.<br>If the Bluetooth indicator shows that a connection has already been made,<br>disconnect the previous connection.                                                                                                    |

## Troubleshooting (cont.)

## **EMI (Electromagnetic Interference)**

| Keep residents under close surveillance when monitoring. It is possible, although<br>unlikely, that radiated electromagnetic signals from sources external to the resident<br>and monitor can cause inaccurate measurement readings. Do not rely entirely on the<br>monitor readings for resident assessment |
|----------------------------------------------------------------------------------------------------|
| It is possible that any radio frequency transmitting equipment and other nearby sources of electrical noise may result in disruption in the monitor operation.                                                                                                    |
| It is possible, although unlikely, that large equipment using a switching relay for its power on/off may affect monitor operation. Do not operate the monitor in such environments.                                                                                                    |

The monitor has been tested and found to comply with the limits for medical devices to the IEC60601-1-2 and Medical Device Directive 93/42/EEC. These limits are designed to provide reasonable protection against harmful interference in a typical medical setting.

However, because of the proliferation of radio-frequency transmitting equipment and other sources of electrical noise in healthcare environments (such as electrosurgical equipment, defibrillator, cellular phones, mobile two-way radios, electrical appliances and high-definition television), it is possible that high levels of such interference due to close proximity or strength of a source may affect monitor operation.

▲ WARNING The monitor is designed for use in environments in which the signal can be obscured by electromagnetic interference. During such interference, measurements may seem inappropriate or the monitor may not seem to operate correctly.

Monitor disruption may be indicated by erratic readings, cessation of operation or other incorrect functioning. If this occurs, survey the site to determine the source of this disruption. Try the following actions to see if they eliminate the disruption:

- Turn equipment in the vicinity off and on to isolate the offending equipment.
- Reorient or relocate the interfering equipment.
- Increase the separation between the interfering equipment and the monitor.

The monitor generates, uses and can radiate radio frequency energy. If the monitor is not installed and used in accordance with these instructions, the monitor may cause harmful interference with other devices in the vicinity.

If assistance is required, contact Direct Supply.

## **Obtaining Technical Assistance**

For technical information and assistance, or to order the monitor service manual, call Direct Supply. The service manual provides information required by qualified service personnel when servicing the monitor. When calling Direct Supply, you may be asked to provide the software version number of your monitor. This is viewable in the Help Menu under Additional Info.

96

## Factory Defaults

### General

The monitor is shipped with factory default settings. Authorized personnel can use the procedures described in the service manual to change default settings.

## **Parameter Ranges and Default Settings**

#### Parameter Ranges and Factory Defaults

| Parameter                            | Ranges/Selections                                                                            | Factory Default        |                        |                      |
|--------------------------------------|----------------------------------------------------------------------------------------------|------------------------|------------------------|----------------------|
| PATIENT MODE                         |                                                                                              |                        |                        |                      |
| Mode                                 | ADULT, PEDIATRIC, NEONATE                                                                    |                        | ADULT                  |                      |
| NIBP                                 |                                                                                              | ADULT                  | PEDIATRIC              | NEONATE              |
| NIBP SYS Upper<br>Alarm Limits       | 35 to 270 mmHg<br>4.6 to 36 kPa<br>Neonatal (45 to 130 mmHg)<br>Neonatal (6 to 17.3 kPa)     | 160 mmHg<br>(21.3 kPa) | 160 mmHg<br>(21.3 kPa) | 90 mmHg<br>(12 kPa)  |
| NIBP SYS Lower<br>Alarm Limits       | 30 to 265 mmHg<br>4 to 35.3 kPa<br>Neonatal (40 to 125 mmHg)<br>Neonatal (5.3 to 16.6 kPa)   | 90 mmHg<br>(12 kPa)    | 90 mmHg<br>(12 kPa)    | 40 mmHg<br>(5.3 kPa) |
| NIBP MAP Upper<br>Alarm Limits       | 25 to 260 mmHg<br>3.3 to 34.6 kPa<br>Neonatal (35 to 110 mmHg)<br>Neonatal (4.6 to 14.6 kPa) | 110 mmHg<br>(14.7 kPa) | 110 mmHg<br>(14.7 kPa) | 70 mmHg<br>(9.3 kPa) |
| NIBP MAP Lower<br>Alarm Limits       | 20 to 255 mmHg<br>2.6 to 34 kPa<br>Neonatal (30 to 105 mmHg)<br>Neonatal (4 to 14 kPa)       | 60 mmHg<br>(8 kPa)     | 60 mmHg<br>(8 kPa)     | 30 mmHg<br>(4 kPa)   |
| NIBP DIA Upper<br>Alarm Limits       | 15 to 250 mmHg<br>2 to 33.3 kPa<br>Neonatal (25 to 90 mmHg)<br>Neonatal (3.3 to 12 kPa)      | 90 mmHg<br>(12 kPa)    | 90 mmHg<br>(12 kPa)    | 60 mmHg<br>(8 kPa)   |
| NIBP DIA Lower<br>Alarm Limits       | 10 to 245 mmHg<br>1.3 to 32.6 kPa<br>Neonatal (20 to 85 mmHg)<br>Neonatal (2.6 to 11.3 kPa)  | 50 mmHg<br>(6.7 kPa)   | 50 mmHg<br>(6.7 kPa)   | 20 mmHg<br>(2.7 kPa) |
| Pulse Rate                           |                                                                                              | ADULT                  | PEDIATRIC              | NEONATE              |
| Pulse<br>Limits Rate Upper Alarm     | 25 to 300 BPM                                                                                | 120 BPM                | 160 BPM                | 200 BPM              |
| Pulse<br>Limits Rate Lower Alarm     | 20 to 295 BPM                                                                                | 50 BPM                 | 70 BPM                 | 100 BPM              |
| SpO <sub>2</sub>                     |                                                                                              | ADULT                  | PEDIATRIC              | NEONATE              |
| %SpO <sub>2</sub> Upper Alarm Limits | 21 to 100%                                                                                   | 100%                   | 100%                   | 100%                 |
| %SpO <sub>2</sub> Lower Alarm Limits | 20 to 99%                                                                                    | 90%                    | 90%                    | 85%                  |

## Factory Defaults (cont.)

| Parameter                            | Ranges/Selections                                                             | Factory Defaults      |
|--------------------------------------|-------------------------------------------------------------------------------|-----------------------|
| Temperature                          |                                                                               |                       |
| Measurement Mode                     | Predict, Fast Predict, Cold Predict, Continuous                               | Predict*              |
| Measurement Site                     | Oral, Axillary                                                                | Oral*                 |
| Measurement Units                    | F, C                                                                          | F                     |
| Temp Upper Alarm Limits              | 14.0 to 50.0 °C<br>(0.1° C steps)<br>57.2 to 122.0°F<br>(0.1 or 0.2 °F steps) | 39.0 °C<br>(102.2 °F) |
| Temp Lower Alarm Limits              | 13.9 to 49.9 °C<br>(0.1° C steps)<br>57.0 to 121.8°F<br>(0.1 or 0.2 °F steps) | 36.0 °C<br>(96.8 °F)  |
| Temp Limit Audio Alarm               | Off, On                                                                       | On                    |
| Pulse Rate                           |                                                                               |                       |
| Pulse Rate Source                    | Auto, NIBP, SpO <sub>2</sub>                                                  | Auto                  |
| Pulse Rate Upper Alarm<br>Limits     | 25 to 300 bpm<br>(1 bpm steps)                                                | 120 bpm               |
| Pulse Rate Lower Alarm<br>Limits     | 20 to 295 bpm<br>(1 bpm steps)                                                | 50 bpm                |
| Pulse Rate Limit Audio Alarm         | Off, On                                                                       | On                    |
| SpO <sub>2</sub>                     |                                                                               |                       |
| SpO <sub>2</sub> View                | Pulse amplitude, Waveform                                                     | Pulse amplitude       |
| Sweep Speed                          | 12.5 mm/s, 25.0 mm/s (Set Waveform view)                                      | 25.0 mm/s             |
| %SpO <sub>2</sub> Upper Alarm Limits | 21 to 100 % (Adult/Pedi/Neo)<br>(1 % steps)                                   | 100 %                 |
| %SpO <sub>2</sub> Lower Alarm Limits | 20 to 99 % (Adult/Pedi/Neo)<br>(1 % steps)                                    | 90 %                  |
| %SpO <sub>2</sub> Limit Audio Alarm  | Off, On                                                                       | On                    |
| Mode                                 |                                                                               |                       |
| Operation Mode                       | Spot Check, Continuous                                                        | Spot Check            |
| Display                              |                                                                               |                       |
| Brightness                           | 1, 2, 3, 4, 5                                                                 | 4                     |
| MenuTimeout                          | Off, 10 sec, 20 sec, 30 sec, 40 sec                                           | 10 sec                |
| Sleep Mode                           | Off, 5 min, 10 min, 20 min, 30 min                                            | Off                   |

\* For Filac 3000 Thermometer option only

| Parameter                | Ranges/Selections                                                           | Factory Defaults |
|--------------------------|-----------------------------------------------------------------------------|------------------|
| Sound                    |                                                                             |                  |
| Key Beep Volume          | Off, 1, 2, 3, 4, 5                                                          | 1                |
| Pulse Tone Volume        | Off, 1, 2, 3, 4, 5                                                          | Off              |
| Other Sound Volume       | Off, 1, 2, 3, 4, 5                                                          | 1                |
| Completion Sound         | Off, On                                                                     | On               |
| Alarm Volume             | 1, 2, 3, 4, 5                                                               | 2                |
| Data/Time                |                                                                             |                  |
| Month                    | 1 ~ 12                                                                      | 6                |
| Day                      | 1 ~ 28, 1 ~ 29, 1 ~ 30, 1 ~ 31                                              | 15               |
| Year                     | 2020 ~ 2035                                                                 | 2020             |
| Hour                     | 0 ~ 23                                                                      | 12               |
| Minute                   | 0 ~ 59                                                                      | 30               |
| Storage                  |                                                                             |                  |
| Data Storage             | Off, Anonymous, Resident                                                    | Off              |
| Auto Delete After        | 1 Day, 1 Week, 1 Month, 1 Year, Never                                       | Never            |
| Other                    |                                                                             |                  |
| Power On Setting         | Back Up, Custom, Factory Default                                            | Factory Default  |
| Language                 | English, Spanish, French                                                    | English          |
| Alarm Pause Time         | Disable, 1 min, 3 min, 5 min, 10 min, 20 min,<br>30 min, 60 min, Indefinite | 3 min            |
| Alarm Mute Time          | 30 sec, 60 sec, 90 sec, 120 sec                                             | 120 sec          |
| Alarm Reminder Time      | Off, 3 min, 10 min                                                          | 3 min            |
| High Priority Interval   | 3 sec, 9 sec, 15 sec                                                        | 9 sec            |
| Medium Priority Interval | 3 sec, 15 sec, 30 sec                                                       | 15 sec           |
| Low Priority Interval    | 15 sec, 30 sec, 60 sec                                                      | 30 sec           |
| Demo Mode                | Off, On                                                                     | Off              |

# Specification

## Display

| Screen Size       | 8"TFT-LCD Screen                              |  |
|-------------------|-----------------------------------------------|--|
| Screen Type/Color | Liquid Crystal Display (LCD) 24 bit RGB Color |  |
| Resolution        | 800 x 480 pixel                               |  |
| Language          | English                                       |  |

## Controls

| Standard | Touch Screen                                                                   |
|----------|--------------------------------------------------------------------------------|
|          | Knob                                                                           |
|          | 6 Buttons (Power Button, NIBP Start/Stop Button, NIBP Interval Setting Button, |
|          | Print Start/Stop Button, Home Button, Audio Alarm Pause/Off Button)            |

## Alarms

| Categories         | Resident Alarms and System Alarms            |  |
|--------------------|----------------------------------------------|--|
| Priorities         | Low, Medium, High Priorities and Informative |  |
| Notification       | Audible and Visual                           |  |
| Setting            | Default and Individual                       |  |
| Alarm Volume Level | 45 to 85 dB                                  |  |
| Distributed Alarm  | Less than 3 sec                              |  |
| System Delay       |                                              |  |

## **Wireless Communication**

|                               | Bluetooth                                                                                                    |
|-------------------------------|----------------------------------------------------------------------------------------------------|
| Туре                          | Bluetooth <sup>®</sup> Low Energy Controller, IEEE 802.15.4                                                                                                    |
| Transmission power            | 6.1 to 9.1mA                                                                                                    |
| Mode                          | Slave mode<br><b>NOTE:</b> Measurements data and device control commands excluding system<br>information operate only when pairing is performed by entering a 6-digit pin code. |
| RF section                    | 97 dBM for BLE<br>100 dBM for IEEE 802.15.4<br>Selectivity and Blocking performance                                                                                             |
| Operating frequency           | 2402 MHz to 2480 MHz, 40 channels                                                                                                    |
| Security                      | AES-128                                                                                                    |
| Recommend operating distances | Without obstacles: 10m<br>With obstacles: 3m                                                                                                    |

## Physical Characteristics and Printer

|                                                |                                                                                                    | Instrument                                                                                                    |
|------------------------------------------------|----------------------------------------------------------------------------------------------------|----------------------------------------------------------------------------------------------------|
| Dimensions                                     | 307 × 236 ×<br>298 × 211 ×<br>311 × 211 ×<br>311 × 211 ×<br>360 × 211 × 1<br>360 × 211 × 1                                                                                                    | 198 (mm) (W×H×D) (for Exergen thermometer installed monitor)<br>185 (mm) (WxWxD) (for Filac 3000 thermometer installed monitor)<br>190 (mm) (WxWxD) (for ACTT-1 thermometer installed monitor)<br>176 (mm) (WxWxD) (for ACIT-1 thermometer installed monitor)<br>90 (mm) (WxWxD) (for ACTT-1/Filac 3000 thermometer installed monitor)<br>85 (mm) (WxWxD) (for ACIT-1/Filac 3000 thermometer installed monitor) |
| Weight                                         | Approx. 3.5kg (for Exergen thermometer installed monitor)<br>Approx. 3.4kg (for Filac 3000 thermometer installed monitor)<br>Approx. 3.4kg (for ACTT-1 thermometer installed monitor)<br>Approx. 3.3kg (for ACIT -1 thermometer installed monitor)<br>Approx. 3.7kg (for Filac 3000 and ACTT-1 thermometer installed monitor)<br>Approx. 3.6kg (for Filac 3000 and ACIT-1 thermometer installed monitor) |                                                                                                    |
| Degree of Protection against<br>Electric Shock | NIBP:<br>SpO <sub>2</sub> :<br>Temp:                                                                                                    | Type CF with defibrillator protection<br>Type CF with defibrillator protection<br>Filac 3000: Type CF with defibrillator protection<br>Exergen: Type BF with defibrillator protection<br>ACTT-1: Type BF<br>ACIT-1: Type BF                                                                                                    |
| Parts which contact the human body             | NIBP:<br>SpO <sub>2</sub> :<br>Temp:                                                                                                    | Cuff<br>Inner rubber parts and window of SpO <sub>2</sub> sensor<br>Temperature probe                                                                                                    |
| Mode of Operation                              | Spot check, Continuous                                                                                                    |                                                                                                    |
| Liquid ingress                                 | IPX2: Protec                                                                                                    | tion against vertically dripping water                                                                                                    |
| Classification                                 | AVSM3 SNF<br>Class IIb (M                                                                                                    | :<br>DD Annex IX Rule10:MEDDEV 2.4/1 Rev.9)                                                                                                    |
| <b>-</b>                                       |                                                                                                    | Printer (option)                                                                                                    |
|                                                | I nermal                                                                                                    | A the second second second second second second second second second second second second second second second                                                                                                    |
|                                                | 180g (Without the printer paper)                                                                                                    |                                                                                                    |
| Number of Channels                             | 320 dots/line                                                                                                    | e (adoul 200 DFI)                                                                                                    |
|                                                | Thermal                                                                                                    |                                                                                                    |
| Paper Width                                    | 50 mm                                                                                                    |                                                                                                    |
| Printer Speeds                                 | 25 mm/s                                                                                                    |                                                                                                    |
|                                                |                                                                                                    |                                                                                                    |

## **Electrical Characteristics**

| Instrument         |                                                                                |  |  |
|--------------------|--------------------------------------------------------------------------------|--|--|
| Power Requirements | AC Mains                                                                       |  |  |
|                    | 100Vac to 240Vac, 50/60 Hz, 93VA to 120VA                                      |  |  |
| Battery (option)   |                                                                                |  |  |
| Туре               | Li-ion battery                                                                 |  |  |
|                    | 8 hours (6450, 6600, or 6800 mAh)                                              |  |  |
|                    | Under the following conditions:                                                |  |  |
|                    | No alarm audio                                                                 |  |  |
|                    | No data output                                                                 |  |  |
| Operating time     | No communication (Bluetooth module is installed)                               |  |  |
| oporating time     | No printing out (Printer module is installed)                                  |  |  |
|                    | All monitoring parameters are active                                           |  |  |
|                    | NIBP measurement per 15 minutes                                                |  |  |
|                    | LCD Brightness: default                                                        |  |  |
|                    | Ambient temperature at 25°C                                                    |  |  |
| Voltage/Capacity   | 10.95V/6450mAh, 10.8V/6600mAh, or 10.8V/6800mAh                                |  |  |
| Recharge Time      | 12 hours for depleted battery to 90% of battery capacity and for full recharge |  |  |
|                    | with monitor turned on/off.                                                    |  |  |
| Life Cycle         | 6 months, new battery fully-charged                                            |  |  |
|                    | After 2 months storage the monitor would run for 50% of stated battery life.   |  |  |

# Specification (cont.)

## **Environmental Conditions**

| Operation                                         |                                                                                                    |  |
|---------------------------------------------------|----------------------------------------------------------------------------------------------------|--|
| Temperature                                       | 5 to 40°C (41 to 104°F)<br>Exergen thermometer: 16 to 39.5°C (60.8 to 103.1°F)<br>Filac 3000 thermometer: 10 to 40°C (50 to 104°F)<br>ACTT-1 thermometer: 10 to 40°C (50 to 104°F)<br>ACIT-1 thermometer: 10 to 40°C (50 to 104°F)                                                                                |  |
| Humidity                                          | 15 to 93% RH, non-condensing<br>Exergen thermometer: 1 to 90% RH, non-condensing<br>ACTT-1 thermometer: 95% RH or less non-condensing<br>ACIT-1 thermometer: 30 to 85% RH, non-condensing                                                                                                    |  |
| Atmospheric pressure<br>(Altitude)                | 580 to 1013 hPa<br>(0 m (0 ft) to 4464.4 m (14,646 ft) at 15°C)                                                                                                    |  |
|                                                   | Transport and Storage (in shipping container)                                                                                                    |  |
| Temperature                                       | <ul> <li>-20°C to 60°C (-4°F to 140°F)</li> <li>NOTE: The battery should be separated from monitor when continuously storing the monitor for more than 1 month.</li> <li>NOTE: The battery should be charged before using the monitor if the monitor is stored with the battery for more than 1 month.</li> </ul> |  |
| Humidity                                          | 15 to 93% RH, non-condensing<br>Exergen thermometer: 1 to 90% RH, non-condensing<br>ACTT-1 thermometer: 95% RH or less non-condensing<br>ACIT-1 thermometer: 30 to 85% RH, non-condensing                                                                                                    |  |
| Atmospheric pressure<br>(Altitude)                | 500 to 1013 hPa<br>(0 m (0 ft) to 5574.44 m (18,288 ft) at 15°C)                                                                                                    |  |
| <b>NOTE:</b> The system may temperature and humid | not meet its performance specifications if stored or used outside the specified ity range.                                                                                                    |  |

## **Alarm Tone Definition**

| High Priority Alarm Tone   |                                                         |  |
|----------------------------|---------------------------------------------------------|--|
| Volume level               | Adjustable (level 1~5)                                  |  |
| Pitch (± 5%)               | 540 Hz                                                  |  |
| Pulse width (± 5%)         | 130 msec                                                |  |
| Number of pulses           | 10 pulses per 9 sec, 7.38 sec inter burst (selectable)  |  |
| Repetitions                | Continually                                             |  |
| Medium Priority Alarm Tone |                                                         |  |
| Volume level               | Adjustable (level 1~5)                                  |  |
| Pitch (± 5%)               | 480 Hz                                                  |  |
| Pulse width (± 5%)         | 180 msec                                                |  |
| Number of pulses           | 3 pulses per 15 sec, 16.11 sec inter burst (selectable) |  |
| Repetitions                | Continually                                             |  |
|                            | Low Priority Alarm Tone                                 |  |
| Volume level               | Adjustable (level 1~5)                                  |  |
| Pitch (± 5%)               | 400 Hz                                                  |  |
| Pulse width (± 5%)         | 250 msec                                                |  |
| Number of pulses           | 1 pulse per 30 sec, 30.27 sec inter burst (selectable)  |  |
| Repetitions                | Continually                                             |  |
|                            | PulseTone                                               |  |
| Volume level               | Adjustable (level 1~5)                                  |  |
| Pitch (± 5%)               | 158 to 662 Hz                                           |  |
| Pulse width (± 5%)         | 100 msec                                                |  |
| Number of pulses           | N/A                                                     |  |
| Repetitions                | No repeat                                               |  |
|                            | Single Tone                                             |  |
| Volume level               | Adjustable (level 1~5)                                  |  |
|                            | Post Passing Tone: N/A                                  |  |
| Pitch (± 5%)               | Valid Ione: 440 Hz                                      |  |
|                            | Post Passing Tone: 4000 msec                            |  |
| Pulse width (± 5%)         | Valid Tone: 70 msec                                     |  |
|                            | Invalid Tone: 70 msec                                   |  |
| Number of pulses           | N/A                                                     |  |
| Repetitions                | No repeat                                               |  |
| Audio Alarm Reminder Tone  |                                                         |  |
| Volume level               | Adjustable (level 1~5)                                  |  |
| Pitch (± 5%)               | 800 Hz                                                  |  |
| Pulse width (± 5%)         | 200 msec                                                |  |
| Number of pulses           | N/A                                                     |  |
| Repetitions                | Follow the interval setting                             |  |

# Specification (cont.)

### **Completion Sound**

| Volume level                                | Adjustable (level 1~5)                                                            |                           |  |
|---------------------------------------------|-----------------------------------------------------------------------------------|---------------------------|--|
| Pitch (± 5%)                                | NIBP                                                                              | Temp                      |  |
|                                             | 1 <sup>st</sup> : 490 Hz                                                          | 1 <sup>st</sup> : 700 Hz  |  |
|                                             | 2 <sup>nd</sup> : 570 Hz                                                          | 2 <sup>nd</sup> : 570 Hz  |  |
|                                             | 3 <sup>rd</sup> : 700 Hz                                                          | 3 <sup>rd</sup> : 490 Hz  |  |
| Pulse width (+ 5%)                          | NIBP and Temp                                                                     |                           |  |
|                                             | 1 <sup>st</sup> : 140 msec, 2 <sup>nd</sup> : 110 msec, 3 <sup>rd</sup> : 83 msec |                           |  |
| Number of pulses                            | NIBP and Temp                                                                     |                           |  |
|                                             | 3 pulse per 0.36 sec                                                              |                           |  |
| Repetitions                                 | No repeat                                                                         |                           |  |
| Power Status Sound                          |                                                                                   |                           |  |
| Volume level                                | Adjustable (level 1~5)                                                            |                           |  |
| Pitch (± 5%)                                | Battery                                                                           | AC                        |  |
|                                             | 1 <sup>st</sup> : 1250 Hz                                                         | 1 <sup>st</sup> : 1200 Hz |  |
|                                             | 2 <sup>nd</sup> : 1150 Hz                                                         | 2 <sup>nd</sup> : 1100 Hz |  |
|                                             | 3 <sup>rd</sup> : 1250 Hz                                                         | 3 <sup>rd</sup> : 1200 Hz |  |
| $P_{\rm relaction}$ width ( $F_{\rm rel}()$ | Battery and AC                                                                    |                           |  |
| Fuise Width (± 5 %)                         | 1 <sup>st</sup> : 76 msec, 2 <sup>nd</sup> : 56 msec, 3 <sup>rd</sup> : 44 msec   |                           |  |
| Number of pulses                            | Battery and AC                                                                    |                           |  |
|                                             | 3 pulse per 0.276 sec                                                             |                           |  |
| Repetitions                                 | No repeat                                                                         |                           |  |
| Volume Test Sound                           |                                                                                   |                           |  |
| Volume level                                | Not changeable                                                                    |                           |  |
| Alarm Volume Test: 540 Hz                   |                                                                                   |                           |  |
| Pitch (± 5%)                                | Pulse Tone Volume Test: 650                                                       | ) Hz                      |  |
|                                             | Key Beep Volume Test: 440 Hz                                                      |                           |  |
| Pulse width (± 5%)                          | 1000 ms                                                                           |                           |  |
| Number of pulses                            | N/A                                                                               |                           |  |
| Repetitions                                 | No repeat                                                                         |                           |  |

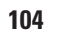

## **Measurement Parameters**

### NIBP

| PR                                 |                                                                                                    |  |  |
|------------------------------------|----------------------------------------------------------------------------------------------------|--|--|
| PR Range                           | 30 to 220 bpm                                                                                       |  |  |
| PR Accuracy                        | ±2% or ±3 bpm (whichever is greater)                                                                |  |  |
| NIBP (Non-Invasive Blood Pressure) |                                                                                                    |  |  |
| Technique                          | Oscillometric Measurement                                                                           |  |  |
| Measurement Modes                  | Spot check and Interval check                                                                       |  |  |
| NIBP AUTO Mode Intervals           | Automatic NIBP measurements at intervals of Off, Cont, 1, 2, 2.5, 5, 10, 15, 30, 60 and 120 minutes |  |  |
| Measurement Rage                   | Adult<br>SYS 40 to 260 mmHg<br>MAP 26 to 220 mmHg<br>DIA 20 to 200 mmHg                             |  |  |
| NIBP Accuracy                      | Mean error and standard deviation per ISO 81060-2:2013                                              |  |  |
| Pressure Display Range             | 0 to 300 mmHg                                                                                       |  |  |
| Pressure Display Accuracy          | Meets ISO 81060-2:2013                                                                              |  |  |
| Initial inflation pressure         | Adult:<br>Auto(default), 120, 140, 160, 180, 200, 220, 240, 260, 280 mmHg                           |  |  |
| Automatic Cuff Deflation           | Measurement time exceeding 180s in adult or maximum pressure value exceeding 300 mmHg in adult      |  |  |
| Overpressure Protector             | 330mmHg for Adult                                                                                   |  |  |
| Defibrillator Protection           | Protected                                                                                           |  |  |

## SpO<sub>2</sub>

| -        | PR                                                                                                    |                                                                                                    |  |
|----------|----------------------------------------------------------------------------------------------------|----------------------------------------------------------------------------------------------------|--|
| Range    | Nellcor SpO <sub>2</sub> module: 20                                                                                              | <i>Nellcor SpO<sub>2</sub> module:</i> 20 to 300 bpm                                                                                                    |  |
|          | MD1 SpO <sub>2</sub> module: 300 to                                                                                              | <i>MD1 SpO<sub>2</sub> module:</i> 300 to 300 bpm                                                                                                    |  |
| Accuracy | <i>Nellcor SpO<sub>2</sub> module:</i><br>±3 digits (at 20 ~ 250 bpr<br>±3 digits (at 20 ~ 250 bpr<br>±5 digits (at 20 ~ 250 bpr | Nellcor SpO <sub>2</sub> module:<br>±3 digits (at 20 ~ 250 bpm, Adult)<br>±3 digits (at 20 ~ 250 bpm, Low Perfusion)<br>±5 digits (at 20 ~ 250 bpm, Adult with Motion) |  |
|          | <i>MD1 SpO<sub>2</sub> module:</i><br>±2% or 2 bpm (whicheve                                                                     | <i>MD1 SpO<sub>2</sub> module:</i><br>±2% or 2 bpm (whichever is greater)                                                                                              |  |
| SpO      |                                                                                                    |                                                                                                    |  |
| Range    | Nellcor SpO <sub>2</sub> module:                                                                                                 | 1 to 100 %                                                                                                    |  |
|          | MD1 SpO, module:                                                                                                    | 0 to 100 %                                                                                                    |  |
| Accuracy | Nellcor SpO <sub>2</sub> module:                                                                                                 |                                                                                                    |  |
|          | 2                                                                                                    | ±2 digits                                                                                                    |  |
|          |                                                                                                    | (at 70 to 100 %)                                                                                                    |  |
|          | Low Saturation                                                                                                    | ±3 digits                                                                                                    |  |
|          | Low Perfusion                                                                                                    | (at 60 to: 80 %)<br>±2 digits                                                                                                    |  |
|          | Adult with Motion                                                                                                    | (at 70 to 100 %)<br>±3 digits<br>(at 70 to 100 %)                                                                                                    |  |
|          |                                                                                                    |                                                                                                    |  |
|          | MD1 SpO <sub>2</sub> module:                                                                                                    | ±2 digits (at 70 to 100 %)<br>(less than 70% is unspecified)                                                                                                    |  |

# Specification (cont.)

| Defibrillator Protection                                                                                                    | Protected                                                                                                    |
|----------------------------------------------------------------------------------------------------|----------------------------------------------------------------------------------------------------|
| Saturation accuracy will vary by senso                                                                                                    | r type as specified by the manufacturer.                                                                                                    |
| Note: PR accuracy specification was proven<br>number of pulses per minute.<br>Note: SpO, saturation accuracy - The mon<br>expected to fall in this accuracy (ARI<br>across the full line of available Nellco<br>Note: Specification applies to the monitor p<br>0.03% - 1.5%) was validated using s<br>a range of weak signal conditions an | by laboratory simulator tests, where oximeter was connected to the Oximetry simulator, set to the precise<br>itor measurements are statistically distributed; about two-thirds of the monitor measurements can be<br>MSJ range. Reference the Clinical Studies section for test results. For a complete listing of SpO <sub>2</sub> accuracy<br>r sensors, contact Medtronic, a local Medtronic representative, or locate it online at <u>www.medtronic.com</u> .<br>erformance. Reading accuracy in the presence of low perfusion (detected IR pulse modulation amplitude<br>ignals supplied by a resident simulator. SpO <sub>2</sub> and PR values were varied across the monitoring range over<br>d compared to the known true saturation and PR of the input signals. |
|                                                                                                    |                                                                                                    |

### Temperature

| Temperature              |                                                                                                    |  |
|--------------------------|----------------------------------------------------------------------------------------------------|--|
| Measurement Method       | <i>Exergen, ACTT-1 and ACIT-1 thermometer:</i> Infrared<br>Filac 3000 thermometer: Thermistor                                                                                                    |  |
| Measurement Type         | <i>Exergen, ACTT-1, and ACIT-1 thermometer:</i> Spot check mode<br><i>Filac thermometer:</i> Spot check mode, Interval check mode                                                                                                    |  |
| Measurement Site         | Exergen thermometer: Temporal<br>Filac 3000 thermometer: Oral, Axillary<br>ACTT-1 thermometer: Ear<br>ACIT-1 thermometer: Forehead                                                                                                    |  |
| Range                    | Exergen thermometer<br>16.0°C to 43.0°C (60.8°F to 109°F)<br>Filac 3000 thermometer<br>30.0°C to 43.0°C (86.0°F to 109°F)<br>ACTT-1 and ACIT-1 thermometer<br>32.0°C to 43.0°C (89.6°F to 109°F)                                                                                                    |  |
| Probe Accuracy           | Exergen thermometer<br>$\pm 0.1^{\circ}C (\pm 0.2^{\circ}F)$<br>Filac 3000 thermometer<br>$35.5^{\circ}C (95.9^{\circ}F)$ to $42^{\circ}C (107.6^{\circ}F) \pm 0.1^{\circ}C (\pm 0.2^{\circ}F)$<br>Note: in fast predict mode, probe accuracy is $\pm 0.3^{\circ}C (\pm 0.5^{\circ}F)$ at $35.5^{\circ}C (95.9^{\circ}F)$ to<br>$42^{\circ}C (107.6^{\circ}F)$<br>ACTT-1 and ACIT-1 thermometer<br>$\pm 0.2^{\circ}C (\pm 0.4^{\circ}F)$ for the range of $35.0^{\circ}C$ to $42.0^{\circ}C (95^{\circ}F)$ to $107.6^{\circ}F)$<br>$\pm 0.3^{\circ}C (\pm 0.5^{\circ}F)$ for the range of $<35.0^{\circ}C (95^{\circ}F)$ or $42.0^{\circ}C (107.6^{\circ}F)$ |  |
| Defibrillator Protection | Protected                                                                                                    |  |

### **Internal Memory**

| Locally Saved Data | saves over 3,000 sets of data<br>saves Resident ID and type, date and time<br>saves alarm condition<br>saves PR data from SpO <sub>2</sub> and NIBP<br>saves NIBP, SpO <sub>2</sub> , Temp Measuremets |
|--------------------|----------------------------------------------------------------------------------------------------|
| Error Code         | saves last 5,000 error codes detected by the monitor                                                                                                    |

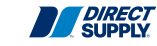

| Compliance            |                                                                         |                                                                                                    |
|-----------------------|-------------------------------------------------------------------------|----------------------------------------------------------------------------------------------------|
| Item                  | Standard                                                                | Description                                                                                                    |
| Classification        | IEC 60601-1:2005+A1:2012<br>EN 60601-1:2006+A1:2013                     | Medical electrical equipment - Part 1:<br>General requirements for basic safety and<br>essential performance                                                                |
| Type of<br>protection | IEC 60601-1:2005+A1:2012<br>EN 60601-1:2006+A1:2013                     | Type CF - Applied part (NIBP, SpO2, Temp:<br>Filac 3000)<br>Type BF - Applied part (Temp: Exergen,<br>ACTT-1, ACIT-1)                                                       |
| Mode of operation     | IEC 60601-1:2005+A1:2012<br>EN 60601-1:2006+A1:2013                     | Continuous                                                                                                    |
| General               | 93/42/EEC as amended by 2007/47/EC                                      | Directives for medical devices                                                                                                    |
|                       | 21CFR820                                                                | Code of federal regulations (for US)                                                                                                    |
|                       | IEC 60601-1:2005+A1:2012<br>EN 60601-1:2006+A1:2013                     | Medical electrical equipment - Part 1:<br>General requirements for basic safety and<br>essential performance                                                                |
|                       | IEC 60529:1989+A1:1999<br>+A2:2013<br>EN 60529:1991+A1:2000<br>+A2:2013 | Degrees of protection provided by enclosures (IPX2)                                                                                                    |
|                       | ISO 14155:2011/Cor1:2011<br>EN ISO 14155:2011                           | Clinical investigation of medical devices<br>for human subjects – part 1: General<br>requirements                                                                           |
|                       | AAMI HE75:2009/(R)2013                                                  | Human factors engineering guidelines<br>and preferred practices for the design of<br>medical devices                                                                        |
|                       | IEC 60601-1-6:2010+A1:2013<br>EN 60601-1-6:2010                         | Medical electrical equipment - Part 1-6:<br>General requirements for basic safety<br>and essential performance - Collateral<br>standard: Usability                          |
|                       | IEC 62366:2007+A1:2014<br>EN 62366:2008                                 | Medical devices - Application of usability engineering to medical devices                                                                                                   |
|                       | IEC 60601-2-49:2011<br>EN 60601-2-49:2001                               | Medical electrical equipment –<br>Part 2-49: Particular requirements for the<br>basic safety and essential performance<br>of multifunction resident monitoring<br>equipment |
|                       | ISO 10993-1:2009/Cor 1:2010<br>EN ISO 10993-1:2009 /AC:2010             | Biological evaluation of medical devices –<br>Part 1: Evaluation and testing                                                                                                |
|                       | ISO 10993-5:2009<br>EN ISO 10993-5:2009                                 | Biological evaluation of medical devices –<br>Part 5: Tests for in vitro cytotoxicity                                                                                       |
|                       | ISO 10993-10:2010<br>EN ISO 10993-10:2013                               | Biological evaluation of medical devices<br>– Part 10: Tests for irritation and delayed-<br>type hypersensitivity                                                           |
|                       | IEC 62304:2006+AC:2015<br>EN 62304:2006/AC:2008                         | Medical device software – Software life<br>cycle processes                                                                                                    |

# Specification (cont.)

| Item                           | Standard                                                                                       | Description                                                                                                    |
|--------------------------------|------------------------------------------------------------------------------------------------|----------------------------------------------------------------------------------------------------|
|                                | ISO 14971:2007<br>EN ISO 14971:2012                                                            | Medical devices - Application of risk<br>management to medical devices                                                                                                    |
|                                | 2006/66/EC as amended by 2008/103/EC                                                           | Battery Directive                                                                                                    |
|                                | 93/86/EEC                                                                                      | Battery Disposal Directive                                                                                                    |
|                                | 2012/19/EU                                                                                     | Waste electrical and electronic equipment directive (WEEE)                                                                                                    |
|                                | 2011/65/EU                                                                                     | Restriction of Hazardous Substances<br>(RoHS II)                                                                                                    |
|                                | ISO 13485:2016<br>EN ISO 13485:2016                                                            | Quality systems - Medical Devices –<br>Requirements for regulating purposes                                                                                                    |
| Alarms                         | IEC 60601-1-8:2006+A1:2012<br>EN 60601-1-8:2007+A1:2013/AC:2014                                | Medical electrical equipment – Part 1-8:<br>General requirements for basic safety<br>and essential performance – Collateral<br>standard: General requirements, tests<br>and guidance for alarm systems in<br>medical electrical equipment and medical<br>electrical systems |
| Non-invasive<br>blood pressure | EN 1060-3:1997+A2:2009                                                                         | Non-Invasive Sphygmomanometers –<br>Part 3:Supplementary requirements<br>for electromechanical blood pressure<br>measuring systems                                                                                                    |
|                                | EN 1060-4:2004                                                                                 | Non-Invasive Sphygmomanometers –<br>Test procedures to determine the overall<br>system accuracy of automated non-<br>invasive sphygmomanometers                                                                                                    |
|                                | ISO 81060-2:2013                                                                               | Non-invasive sphygmomanometers -<br>Part 2: Clinical validation of automated<br>measurement type                                                                                                    |
|                                | IEC 80601-2-30:2018<br>EN 80601-2-30:2019                                                      | Particular requirements for the Safety,<br>including essential performance, of<br>Automatic Cycling Indirect Blood Pressure<br>Monitoring Equipment                                                                                                    |
| Oxygen<br>saturation           | ISO 80601-2-61:2011<br>EN ISO 80601-2-61:2011                                                  | Medical electrical equipment - Part 2-61:<br>Particular requirements for basic safety<br>and essential performance of pulse<br>oximeter equipment                                                                                                    |
| Temperature<br>monitoring      | ISO 80601-2-56:2009<br>ISO 80601-2-56:2017<br>EN ISO 80601-2-56:2012<br>EN ISO 80601-2-56:2017 | Medical electrical equipment - Part 2-56:<br>Particular requirements for basic safety<br>and essential performance of clinical<br>thermometers for body temperature<br>measurement                                                                                          |
|                                | ASTM E1965:1998 (R2009)<br>(for Spot check type temperature -<br>infrared)                     | Standard Specification for Infrared<br>Thermometers for Intermittent<br>Determination of Resident Temperature                                                                                                    |

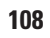
| Item                             | Standard                                                                     | Description                                                                                                    |
|----------------------------------|------------------------------------------------------------------------------|----------------------------------------------------------------------------------------------------|
|                                  | EN12470-5:2000+A1:2009<br>(for Spot check type temperature -<br>infrared)    | Performance of infra-red ear<br>thermometers (with maximum device)                                                                                                    |
| Electromagnetic<br>compatibility | IEC 60601-1-2:2014<br>EN 60601-1-2:2015                                      | Medical electrical equipment – Part 1-2:<br>General requirements for basic safety<br>and essential performance – Collateral<br>standard: Electromagnetic compatibility –<br>Requirements and tests |
|                                  | IEC 61000-3-2:2014<br>EN 61000-3-2:2014<br>EN 61000-3-2:2006+A1:2009+A2:2009 | Harmonic Emission                                                                                                    |
|                                  | IEC 61000-3-3:2013<br>EN 61000-3-3:2013                                      | Voltage Fluctuations/Flicker Emission                                                                                                    |
|                                  | IEC 61000-4-2:2008<br>EN 61000-4-2:2009                                      | Electrostatic Discharge (ESD)                                                                                                    |
|                                  | IEC 61000-4-3:2006+A1:2008+A2:2010<br>EN 61000-4-3:2006+A1:2008+A2:2010      | Radiated RF electromagnetic field                                                                                                    |
|                                  | IEC 61000-4-4:2012<br>EN 61000-4-4:2012                                      | Electrical fast Transient/Burst (EFT)                                                                                                    |
|                                  | IEC 61000-4-5:2014<br>EN 61000-4-5:2014                                      | Surge current                                                                                                    |
|                                  | IEC 61000-4-6:2013<br>EN 61000-4-6:2014                                      | Conducted disturbances, induced by RF field                                                                                                    |
|                                  | IEC 61000-4-8:2009<br>EN 61000-4-8:2010                                      | Power frequency (50/60Hz) Magnetic field                                                                                                    |
|                                  | IEC 61000-4-11:2004<br>EN 61000-4-11:2004                                    | Voltage dips, short interruptions, and voltage variation on power supply input lines                                                                                                    |
|                                  | CISPR 11:2009+A1:2010<br>EN 55011:2009+A1:2010                               | Limits and methods of measurement<br>of radio disturbance characteristics of<br>industrial scientific and medical (ISM)<br>radio-frequency equipment RF Emissions<br>Group 1, Class B RF emissions |
|                                  | CISPR22:2008,<br>EN 55022:2010                                               | Information technology equipment –<br>Radio disturbance characteristics - Limits<br>and methods of measurement<br>(For Test Method)                                                                |
| Package                          | ISTA: Pre-Shipment Test Procedures<br>(Procedure 2A, 2011)                   | Pre-Shipment Test Procedures (Package)                                                                                                    |
| Reliability                      | IEC 60068-1:2013<br>EN 60068-1:2014                                          | Environmental testing, Part1: General guidelines                                                                                                    |
|                                  | IEC 60068-2-27:2008<br>EN 60068-2-27:2009                                    | Mechanical Drop Shock                                                                                                    |
|                                  | IEC 60068-2-6:2007<br>EN 60068-2-6:2008                                      | Mechanical Sinusoidal Vibration                                                                                                    |

| ltem     | Standard                                  | Description                                                                                                    |  |
|----------|-------------------------------------------|----------------------------------------------------------------------------------------------------|--|
|          | IEC 60068-2-64:2008<br>EN 60068-2-64:2008 | Mechanical Random Vibration                                                                                                    |  |
|          | IEC 60068-2-1:2007<br>EN 60068-2-1:2007   | Environmental testing - Part 2-1: Tests -<br>Test A: Cold                                                                                                    |  |
|          | IEC 60068-2-2:2007<br>EN 60068-2-2:2007   | Environmental testing - Part 2-2: Tests -<br>Test B: Dry heat                                                                                                    |  |
|          | IEC 60068-2-30:2005<br>EN 60068-2-30:2005 | Environmental testing - Part 2-30: Tests -<br>Test Db: Damp heat, cyclic (12 h + 12 h cycle)                                                                                                    |  |
|          | IEC 60068-2-31:2008<br>EN60068-2-31:2008  | Environmental testing: Rough handling shocks, primarily for equipment-type specimens                                                                                                    |  |
|          | MIL-STD-801G                              | ENVIRONMENTAL ENGINEERING<br>CONSIDERATIONS AND LABORATORY<br>TESTS                                                                                                    |  |
| Labeling | EN1041:2008                               | Information supplied by the manufacturer with medical devices                                                                                                    |  |
|          | MDD                                       | Information supplied by the Manufacturer with Medical devices - supportive                                                                                                    |  |
|          | FDA                                       | Information supplied by the Manufacturer with Medical devices - supportive                                                                                                    |  |
| Marking  | IEC/TR 60878:2003                         | Graphical symbols for electrical equipment in medical practice                                                                                                    |  |
|          | ISO 15223-1:2016<br>EN ISO 15223-1:2012   | Medical devices - Symbols to be used<br>with medical device labels, labelling<br>and information to be supplied - Part 1:<br>General requirements                                                                          |  |
|          | ISO 15223-2:2010                          | Medical devices - Symbols to be used<br>with medical device labels, labelling,<br>and information to be supplied - Part<br>2: Symbol development, selection and<br>validation                                              |  |
|          | ISO 7000:2014                             | Graphical symbols for use on equipment -<br>Registered symbols                                                                                                    |  |
|          | EN 980:2008                               | Graphical symbols for use in the labeling of medical devices                                                                                                    |  |
|          | EN 50419:2006                             | Marking of electrical and electronic<br>equipment in accordance with article II (2)<br>of directive 2002/96/EC (WEEE)                                                                                                    |  |
| Battery  | UL 1642 (cells)                           | Lithium battery                                                                                                    |  |
|          | IEC 62133:2012                            | Secondary cells and batteries containing<br>alkaline or other non-acid electrolytes &<br>Safety requirements for portable sealed<br>secondary cells, and for batteries made<br>from them, for use in portable applications |  |
|          | UN DOT 38.3                               | Lithium battery                                                                                                    |  |

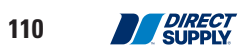

### Manufacturer's EMC Declaration

| For best product performance and measurement accuracy, use only accessories<br>supplied or recommended by Direct Supply. Use accessories according to the<br>manufacturer's directions for use and your facility's standards. The use of accessories,<br>transducers, and cables other than those specified may result in increased emission<br>and/or decreased immunity of the monitor. |
|----------------------------------------------------------------------------------------------------|
| Portable RF communications equipment (including peripherals such as antenna cables<br>and external antennas) should be used no closer than 30 cm (12 inches) to any part of<br>the monitor, including cables specified by the manufacturer. Otherwise, degradation of<br>the performance of this equipment could result.                                                                  |

The monitor is suitable for use in the specified electromagnetic environment. The customer and/or user of the monitor should assure that it is used in an electromagnetic environment as described below;

| Emission Test                                             | Compliance | Electromagnetic Environment                                                                                                    |
|-----------------------------------------------------------|------------|----------------------------------------------------------------------------------------------------|
| RF emission<br>CISPR 11                                   | Group 1    | The monitor must emit electromagnetic energy<br>in order to perform its intended function. Nearby<br>electronic equipment may be affected. |
| RF emissions<br>CISPR 11                                  | Class B    |                                                                                                    |
| Harmonic emissions<br>IEC 61000-3-2                       | Class A    | The monitor is suitable for use in all establishments                                                                                      |
| Voltage fluctuations/flicker<br>emission<br>IEC 61000-3-3 | Complies   |                                                                                                    |

### **Electromagnetic Emissions (IEC60601-1-2)**

| Immunity Test                                                                     | IEC 60601-1-2 Test<br>Level                                                       | Compliance Level                                                                  | Electromagnetic Environment<br>Guidance                                                                                                    |  |  |
|-----------------------------------------------------------------------------------|-----------------------------------------------------------------------------------|-----------------------------------------------------------------------------------|----------------------------------------------------------------------------------------------------|--|--|
| Electrostatic<br>discharge (ESD)<br>IEC 61000-4-2                                 | ±8 kV contact<br>±2, 4, 8, 15 kV air                                              | ±2, 4, 6, 8 kV<br>contact<br>±2, 4, 8, 15 kV air                                  | Floor should be wood, concrete, or<br>ceramic tile. If floors are covered<br>with synthetic material, the relative<br>humidity should be at least 30 %.                                                                                                    |  |  |
| Electric fast<br>transient/burst IEC<br>61000-4-4                                 | ±2 kV for<br>power supply lines<br>±1 kV for<br>input/output lines                | ±2 kV for<br>power supply lines<br>±1 kV for<br>input/output lines                | Mains power quality should be<br>that of a typical commercial and/or<br>hospital environment                                                                                                    |  |  |
| Surge<br>IEC 61000-4-5                                                            | ± 0.5, 1 kV differential<br>mode<br>±0.5, 1, 2 kV<br>common mode                  | ± 0.5, 1 kV<br>differential mode<br>±0.5, 1, 2 kV<br>common mode                  | Mains power quality should be<br>that of a typical commercial and/or<br>hospital environment                                                                                                    |  |  |
| Voltage dips, short<br>interruptions and<br>voltage variations<br>on power supply | 0 % UT<br>for 0.5 cycle<br>At 0°, 45°, 90°, 135°,<br>180°, 225°, 270° and<br>315° | 0 % UT<br>for 0.5 cycle<br>At 0°, 45°, 90°, 135°,<br>180°, 225°, 270° and<br>315° | Mains power quality should be<br>that of a typical commercial and/<br>or hospital environment. If the user<br>of the monitor requires continued<br>operation during power mains<br>interruption, it is recommended<br>that the monitor be powered from<br>an uninterruptible power supply or      |  |  |
| IEC 61000-4-11                                                                    | 0 % UT<br>for 1 cycle<br>At 0°                                                    | 0 % UT<br>for 1 cycle<br>At 0°                                                    | battery.                                                                                                    |  |  |
|                                                                                   | 70 % UT<br>for 25/30 cycle<br>At 0°                                               | 70 % UT<br>for 25/30 cycle<br>At 0°                                               |                                                                                                    |  |  |
|                                                                                   | 0 % UT<br>for 250/300 cycle<br>At 0°                                              | 0 % UT<br>for 250/300 cycle<br>At 0°                                              |                                                                                                    |  |  |
| Power frequency<br>(50/ 60 Hz)<br>magnetic field<br>IEC 61000-4-8                 | 30 A/m                                                                            | 30 A/m                                                                            | It may be necessary to position the<br>monitor further from the sources<br>of power frequency magnetic fields<br>or to install magnetic shielding.<br>The power frequency magnetic<br>field should be measured in the<br>intended installation location to<br>assure that it is sufficiently low. |  |  |
| <b>NOTE:</b> UT is the AC mains voltage prior to application of the test level.   |                                                                                   |                                                                                   |                                                                                                    |  |  |

### Electromagnetic Immunity (IEC60601-1-2)

|                                   | 2100010                                                                                                    |                                       |                                                                                                    |
|-----------------------------------|----------------------------------------------------------------------------------------------------|---------------------------------------|----------------------------------------------------------------------------------------------------|
| Immunity Test                     | IEC 60601<br>test level                                                                                                    | Compliance<br>level                   | Electromagnetic environment guidance                                                                                                    |
| The monitor is ir user of the mon | ntended for use in the election it is the state of the state of the st | ctromagnetic env<br>is used in such a | ironment specified below. The customer or the nenvironment.                                                                                                    |
|                                   |                                                                                                    |                                       | Portable and mobile RF communications<br>equipment should be used no closer to any<br>part of the monitor including cables, than<br>the recommended separation distance<br>calculated from the equation appropriate to<br>the frequency of the transmitter. |
|                                   |                                                                                                    |                                       | Recommend separation distance                                                                                                    |
| Conducted RF<br>IEC 61000-4-6     | 3 Vrms<br>150 kHz to 80 MHz                                                                                                    | 3 Vrms                                | $d = 1.2 \sqrt{p}$                                                                                                    |
| Radiated RF<br>IEC 61000-4-3      | 6 Vrms<br>ISM bands<br>(6.765 MHz to 6.795<br>MHz 13.553 MHz to<br>13.567 MHz<br>26.957 MHz to 27.283<br>MHz<br>40.66 MHz to 40.70<br>MHz)                                                                                                    | 6 Vrms                                | <i>d</i> = 0.6 √ <i>p</i>                                                                                                    |
|                                   | 3 V/m<br>80 MHz to 2.5 GHz<br>(80 % AM at 2 Hz)<br>According to<br>IEC60601-1-2:2007                                                                                                    | 3 V/m                                 | $d = 1.2 \sqrt{p}$ 80 MHz to 800 MHz<br>$d = 2.3 \sqrt{p}$ 800 MHz to 2.7 GHz                                                                                                    |
|                                   | 3 V/m                                                                                                    | 3 V/m                                 | $d = 1.2 \sqrt{p} 80 \text{ MHz}$ to 800 MHz                                                                                                    |
|                                   | 80 MHz to 2.7 GHz<br>(80 % AM at 1 kHz)<br>According to<br>IEC60601-1-2:2014                                                                                                    |                                       | $d = 2.3 \sqrt{p} 800 \text{ MHz to } 2.7 \text{ GHz}$                                                                                                    |
|                                   | 20 V/m                                                                                                    | 20 V/m                                | <i>d</i> = 0.2 √ <i>p</i> 80 MHz to 800 MHz                                                                                                    |
|                                   | 80 MHz to 2.5 GHz<br>(80 % AM at 1 kHz)<br>According to particular                                                                                                    |                                       | $d = 0.4 \sqrt{p} 800 \text{ MHz to } 2.7 \text{ GHz}$                                                                                                    |
|                                   | Standarus                                                                                                    |                                       | Where $P$ is the maximum output power rating of the transmitter in watts (W) according to be transmitter manufacturer and $d$ is the recommended separation distance in meters (m).                                                                         |
|                                   |                                                                                                    |                                       | Field strengths from fixed RF transmitters<br>as deter-mined by an electromagnetic site<br>survey, <sup>a</sup> should be less than the compliance<br>level in each frequency range. <sup>b</sup>                                                           |
|                                   |                                                                                                    |                                       | Interference may occur in the vicinity<br>of equipment marked with be following<br>symbol:                                                                                                    |

### Electromagnetic Immunity (IEC60601-1-2)

### Immunity Test IEC 60601 Compliance Lectromagnetic environment guidance

NOTE: At 80 MHz and 800 MHz, the higher frequency range applies.

**NOTE:** These guidelines may not apply in all situations. Electromagnetic propagation is affected by absorption and reflection from structures, objects, and people.

<sup>a</sup> Field strengths from fixed transmitters, such as base stations for radio (cellular/cordless) telephones and land mobile radio, AM and FM radio broadcast, and TV broadcast cannot be predicted theoretically with accuracy. To assess the electromagnetic environment due to fixed RF transmitters, an electromagnetic site survey should be considered. If the measured field strength in the location in which the monitor is used exceeds the applicable RF compliance level above, the monitor should be observed to verify normal operation. If abnormal performance is observed, additional measures may be necessary, such as re-orienting or relocating the monitor.

<sup>b</sup> Over the frequency range 150 kHz to 80MHz, field strengths should be less than 3 V/m

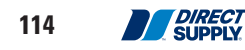

#### **Recommended Separation Distances**

### Recommended separation distance between portable and mobile RF communications equipment and the monitor

The monitor is intended for use in an electromagnetic environment in which radiated RF disturbances are controlled. The customer or the user of the monitor can help prevent electromagnetic interference by maintaining a minimum distance between portable and mobile RF communications equipment (transmitters) and the monitor as recommended below, according to the maximum output power of the communications equipment.

| Rated Maximum                             | Separation distance according to frequency of transmitter in meter |                                                      |                                                             |                                                              |  |  |
|-------------------------------------------|--------------------------------------------------------------------|------------------------------------------------------|-------------------------------------------------------------|--------------------------------------------------------------|--|--|
| Output Power of<br>Transmitter in<br>watt | <b>150 kHz to 80MHz</b><br><i>d</i> = 1.2 √ <i>p</i>               | <b>150 kHz to 80MHz</b><br>(ISM bands)<br>d = 0.6 √p | 80 MHz to<br>800MHz<br>(Test level<br>20 V/m)<br>d = 0.2 √p | 800 MHz to<br>2.7GHz<br>(Test level<br>20 V/m)<br>d = 0.4 √p |  |  |
| 0.01                                      | 0.12                                                               | 0.06                                                 | 0.02                                                        | 0.04                                                         |  |  |
| 0.1                                       | 0.38                                                               | 0.19                                                 | 0.06                                                        | 0.13                                                         |  |  |
| 1                                         | 1.2                                                                | 0.6                                                  | 0.2                                                         | 0.4                                                          |  |  |
| 10                                        | 3.8                                                                | 1.9                                                  | 0.63                                                        | 1.3                                                          |  |  |
| 100                                       | 12                                                                 | 6                                                    | 2                                                           | 4                                                            |  |  |

For transmitters rated at a maximum output power not listed above, the recommended separation distance d in meters (m) can be estimated using the equation applicable to the frequency of the transmitter, where P is the maximum output power rating of the transmitter in watts (W) according to the transmitter manufacturer.

**NOTE:** At 80MHz and 800MHz, the separation distance for the higher frequency range applies

**NOTE:** These guidelines may not apply in all situations. Electromagnetic propagation is affected by absorption and reflection from structures, objects, and people.

|                            |                 |                                                                                |                                            |                         |                 | -                               |
|----------------------------|-----------------|--------------------------------------------------------------------------------|--------------------------------------------|-------------------------|-----------------|---------------------------------|
| Test<br>frequency<br>(MHz) | Band ª<br>(MHz) | Service <sup>a</sup>                                                           | Modulation <sup>,</sup>                    | Maximum<br>power<br>(W) | Distance<br>(m) | lmmunity<br>test level<br>(V/m) |
| 385                        | 360 – 390       | TETRA 400                                                                      | Pulse<br>modulation <sup>b</sup><br>18 Hz  | 1.8                     | 0.3             | 27                              |
| 450                        | 430 – 470       | GMRS 460, FRS<br>460                                                           | FM °<br>± 5 kHz deviation<br>1 kHz sine    | 2                       | 0.3             | 28                              |
| 710<br>745<br>780          | 704 – 787       | LTE Band 13, 17                                                                | Pulse<br>modulation <sup>b</sup><br>217 Hz | 0.2                     | 0.3             | 9                               |
| 810<br>870<br>930          | 800 – 960       | GSM 800/900,<br>TETRA 800,<br>iDEN 820,<br>CDMA 850,<br>LTE Band 5             | Pulse<br>modulation <sup>⊾</sup><br>18 Hz  | 2                       | 0.3             | 28                              |
| 1720<br>1845<br>1970       | 1700 – 1990     | GSM 1800;<br>CDMA 1900;<br>GSM 1900;<br>DECT;<br>LTE Band 1, 3,<br>4, 25; UMTS | Pulse<br>modulation <sup>⊾</sup><br>217 Hz | 2                       | 0.3             | 28                              |
| 2450                       | 2400 – 2570     | Bluetooth,<br>WLAN,<br>802.11 b/g/n,<br>RFID 2450,<br>LTE Band 7               | Pulse<br>modulation <sup>b</sup><br>217 Hz | 2                       | 0.3             | 28                              |
| 5240<br>5500<br>5785       | 5100 – 5800     | WLAN 802.11<br>a/n                                                             | Pulse<br>modulation <sup>b</sup><br>217 Hz | 0.2                     | 0.3             | 9                               |

#### Immunity to proximity fields from RF wireless communications equipment (IEC 60601-1-2)

**NOTE** If necessary to achieve the IMMUNITYTEST LEVEL, the distance between the transmitting antenna and the ME EQUIPMENT or ME SYSTEM may be reduced to 1 m. The 1 m test distance is permitted by IEC 61000-4-3.

<sup>a</sup> For some services, only the uplink frequencies are included.

<sup>b</sup> The carrier shall be modulated using a 50 % duty cycle square wave signal.

<sup>c</sup> As an alternative to FM modulation, 50 % pulse modulation at 18 Hz may be used because while it does not represent actual modulation, it would be worst case.

### Cables (IEC60601-1-2)

| Cables and Sensors     | Maximum<br>Length | Complies with                                                                                 |
|------------------------|-------------------|-----------------------------------------------------------------------------------------------|
| AC Power Cable         | 2.5m              | -RF emissions, CISPR 11, Class B/ Group 1                                                     |
| RJ-45 Cable 20m        |                   | -Harmonic emissions, IEC 61000-3-2<br>-Voltage fluctuations/flicker emission                  |
| SpO <sub>2</sub> Cable | 4.0m              | IEC 61000-3-3                                                                                 |
| NIBP Hose              | 1.2m              | -Electrostatic discharge (ESD), IEC 61000-4-2<br>-Electric fast transient/burst_IEC 61000-4-4 |
| Nurse call Cable       | 3.0m              | -Surge, IEC 61000-4-5                                                                         |
| USB Type B Cable       | 1.5m              | -Conducted RF, IEC 61000-4-6<br>-Radiated RF, IEC 61000-4-3                                   |

## Limited Warranty

We offer to you, as the original purchaser, a warranty for the Attendant<sup>®</sup> Touchscreen Vital Signs Monitor. Our warranty applies for the limited warranty period stated below. If any device or device part listed below is defective in material or workmanship during the applicable limited warranty period, we will repair or replace it at our cost. Please note that the decision to repair or replace a device or device part will be at our discretion. Our warranty applies only if the device is properly maintained by the original purchaser for normal, indoor use and does not cover normal wear and tear, modification of the device, or damage caused by abuse, improper use, failure to maintain, use which exceeds the published device limitations or the combination of any device with another product. In addition, our warranty does not cover fading, colorfastness, stains, spills or exposure to chemicals, odors, heat or light. In certain cases, we may provide you repair or adjustment instructions and/or replacement parts and ask you to perform a repair or adjustment or replace a defective part.

Our warranty gives you specific legal rights, and you may also have other rights, which vary from state to state. Please note that our limited warranty period begins when we ship the device to you. The limited warranty period and our obligations under the warranty end once you transfer the device to someone else, or at the end of the applicable limited warranty period identified below, whichever is earlier.

|                       | Warranty (Parts)        | Anticipated Usable<br>Device Life |
|-----------------------|-------------------------|-----------------------------------|
| Attendant Touchscreen | 2 years on device       | 2 years on device                 |
| Vital Signs Monitor   | 6 months on accessories | 6 months on accessories           |

Anticipated Usable Device Life is based on normal use with proper maintenance, cleaning and storage. You should still inspect, monitor and care for the device as described in this guide, as the device may need to be replaced sooner than anticipated in particular situations.

DIRECT SUPPLY MANUFACTURING, INC. MAKES NO IMPLIED WARRANTIES OF MERCHANTABILITY OR FITNESS FOR A PARTICULAR PURPOSE; THESE AND ALL OTHER IMPLIED WARRANTIES ARE SPECIFICALLY DISCLAIMED. TO THE FULLEST EXTENT ALLOWED BY LAW, DIRECT SUPPLY MANUFACTURING, INC. WILL NOT BE LIABLE FOR ANY INCIDENTAL, SPECIAL, CONSEQUENTIAL OR PUNITIVE DAMAGES, OR LOST PROFITS THAT MAY RESULT FROM THE DEVICE OR YOUR USE OR INABILITY TO USE THE DEVICE EVEN IF ADVISED OF THE POSSIBILITY OF SUCH DAMAGES. OUR TOTAL LIABILITY TO YOU, IF ANY, IS LIMITED TO THE PRICE OF THE PRODUCT OR SERVICE GIVING RISE TO YOUR CLAIM. Some states do not allow an exclusion or limitation of incidental or consequential damages, or how long an implied warranty lasts, so the above limitations or exclusions may not apply to you. If implied warranties are not excluded, and to the extent allowed by law, we limit any and all implied warranties to the applicable warranty period identified above. Except for rights under any applicable state law, the remedies provided under this warranty are your sole and exclusive remedy for any breach of our warranty and state the entire limit of our responsibilities.

### **Customer Service**

Our promise to you is that you will have a convenient and easy ordering experience, receive a quality Attendant Connected Vital Signs Monitor, and enjoy outrageous customer service. If you have any questions about the Attendant Connected Vital Signs Monitor you have purchased or would like to request warranty service, please contact **Direct Supply Equipment & Furnishings** at 1-800-634-7328, 6767 W Champions Way, Milwaukee, WI 53223, SalesSupport@DirectSupply.com.

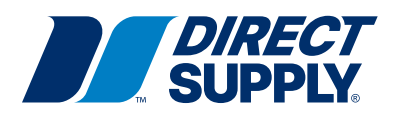

Distributed by Direct Supply<sup>®</sup> Manufacturing<sup>™</sup>, Inc. 6635 W Champions Way, Milwaukee WI 53223.

© 2021-2024 Direct Supply Manufacturing, Inc. All Rights Reserved. Direct Supply, Attendant and all associated logos are the registered trademarks of Direct Supply, Inc., used under license. All other trademarks are the property of their respective owners.